Міністерство освіти і науки України Полтавський національний педагогічний університет імені В. Г. Короленка

Кафедра географії та методики її навчання

# ФЕДІЙ ОЛЕКСАНДР

## МЕТОДИЧНІ РЕКОМЕНДАЦІЇ ПО РОБОТІ З ВІДКРИТОЮ ГІС SAGA: навчально-методичний посібник

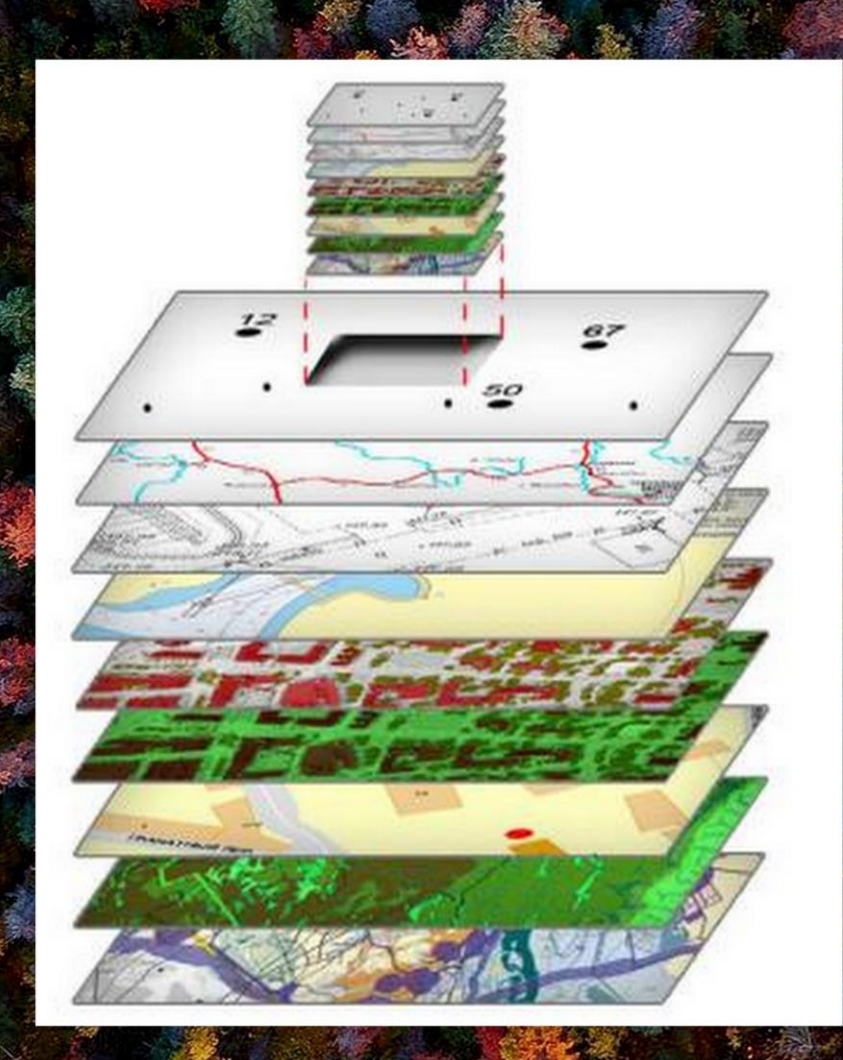

Полтава 2020

Рецензенти:

**Логвин Михайло Михайлович** – кандидат географічних наук, доцент кафедри туристичного та готельного бізнесу Вищого навчального закладу Укоопспілки «Полтавський університет економіки і торгівлі»,

**Єрмаков Вячеслав Володимирович** – кандидат географічних наук, доцент кафедри географії та методики її навчання Полтавського національного педагогічного університету імені В. Г. Короленка.

#### Федій О.А.

Ф 32 Методичні рекомендації по роботі з відкритою ГІС SAGA : навч.-метод. посіб. / Полтав. нац. пед. ун-т імені В. Г. Короленка. Полтава, 2020. 70 с.

Навчально-методичний посібник розроблений з урахуванням сучасних вимог підготовки фахівців за спеціальностями 103 Науки про Землю, 106 Географія, 014.07 Середня освіта (Географія). Зміст посібника має сприяти успішному засвоєнню теоретичних основ та практичних навичок щодо використання відкритої ГІС SAGA в професійної діяльності з природничих наук та освіті, дає можливість розробляти карти при написанні кваліфікаційних робіт, допомагає у створені проєктів при проведенні досліджень в галузі природних наук та освітянській діяльності. Посібник може бути корисним вчителям географії та їхнім учням при поглибленому вивченні теми «Геоінформаційні системи і технології» у шкільному курсі в 11 класі.

#### УДК 37.091.39:004 (072.8)

Рекомендовано до друку кафедрою географії та методикою її навчання ПНПУ імені В. Г. Короленка (протокол № 25 від 24.11.2020 року)

Публікується за рішенням ученої ради Полтавського національного педагогічного університету імені В. Г. Короленка (протокол № 5 від 26.11.2020 року)

© О. А. Федій, 2020 © ПНПУ імені В. Г. Короленка, 2020

### **3MICT**

| ВСТУП                                                          | 4  |
|----------------------------------------------------------------|----|
| РОЗДІЛ 1. ЗАГАЛЬНА ХАРАКТЕРИСТИКА ВІДКРИТОЇ ГІС SAGA           | 5  |
| 1.1. Історія розробки SAGA                                     | 5  |
| 1.2. Загальні властивості програми                             | 5  |
| 1.3. Елементи GUI                                              | 7  |
| РОЗДІЛ 2. ПРИВ'ЯЗКА ТОПОГРАФІЧНИХ КАРТ В SAGA                  | 9  |
| 2.1. Імпорт сканованих матеріалів                              | 9  |
| 2.2. Розставлення точок прив'язки                              | 14 |
| 2.3. Перехід з файлової до географічної системи координат      | 23 |
| 2.4. Перехід з географічної до спроєктованої системи координат | 31 |
| 2.5. Призначення відомостей про проєкцію                       | 41 |
| РОЗДІЛ З. ВЕКТОРИЗАЦІЯ РАСТРІВ                                 | 46 |
| 3.1. Векторні моделі геоданих                                  | 46 |
| 3.2. Створення полігонального векторного шару                  | 47 |
| 3.3. Створення лінійного векторного шару                       | 55 |
| 3.4. Створення точкового векторного шару                       | 57 |
| РОЗДІЛ 4. АТРИБУТИВНА СКЛАДОВА ВЕКТОРНИХ ШАРІВ                 | 61 |
| 4.1. Внесення інформації у векторні шари                       | 61 |
| 4.2. Розробка тематичної карти                                 | 67 |
| РЕКОМЕНДОВАНІ ДЖЕРЕЛА ІНФОРМАЦІЇ                               | 70 |

Сучасні географічні інформаційні системи (ГІС) стали невід'ємною частиною вивчення географічних дисциплін. Вміння працювати з такими системами – важливий компонент професійної компетентності. Це засіб для обробки і управління просторовою інформацією, метод створення тематичних карт на основі аналізу геоданих.

З урахуванням сучасних тенденцій розвитку технологій географічні інформаційні системи – це інтегрована сукупність апаратних, програмних і інформаційних засобів, що забезпечують введення, збереження, обробку, маніпулювання, аналіз і відображення просторово-координованих даних. Застосування ГІС дає змогу накопичувати, аналізувати просторову інформацію, оперативно знаходити потрібні дані й відображати їх у зручному для використання вигляді, збільшувати якість роботи порівняно з традиційними картографічними методами. Серед найбільш популярних ГІС чільне місце належить відкритій ГІС SAGA.

Мета навчально-методичного посібника – сприяти: 1) поглибленню теоретичних знань щодо використання географічних інформаційних систем, 2) розвитку умінь застосовувати географічні інформаційні системи, зокрема, відкриту ГІС SAGA, в дослідженнях фізико-географічного змісту, 3) навикам по створенню тематичних карт за допомогою ГІС SAGA.

На конкретному прикладі завантаженої топографічної карти в посібнику покроково показані основні алгоритми застосування ГІС SAGA, а саме: 1) імпорт сканованих матеріалів, 2) географічна прив'язка топографічної карти, 3) векторизація растрів із створенням полігонального, полілінійного, точкового векторних шарів з подальшою роботою з атрибутивною складовою. Саме теоретичний зміст і практична спрямованість обробки геоданих є корисними для підготовки студентів, які навчаються за спеціальностями 103 «Науки про Землю» і 014.07 «Середня освіта (Географія)».

Широке впровадження географічних інформаційних систем у навчальний процес дасть можливість студентам поглибити свої знання і відпрацювати навики у застосуванні сучасних методів обробки геоданих.

#### РОЗДІЛ 1 ЗАГАЛЬНА ХАРАКТЕРИСТИКА ВІДКРИТОЇ ГІС SAGA

#### 1.1. Історія розробки SAGA

SAGA (System for Automated Geoscientific Analyses) програмне забезпечення однієї з використовуваних географічних інформаційних систем (ГІС), кількість користувачів якої щорічно збільшується.

Ідея створення нового програмного забезпечення виникла наприкінці 1990-х рр. на кафедрі фізичної географії факультету геологічних наук та географії Гетінгенського університету під час роботи над науково-дослідними проектами, а в 2007 році центр розробки перемістився на кафедру фізичної географії Інституту географії Гамбурзького університету. Фундаторами розробки ГІС SAGA є завідувач кафедри фізичної географії Інституту географії Гамбурзького університету професор, доктор Юрген Бонер та науковий співробітник кафедри, доктор Олаф Конрад. До академічного ядра підтримки SAGA також входять Інститут фізичної географії та ландшафтної Ганноверського університету Вільгельма Лейбніца. екології Центр геоінформатики Z GIS Зальцбурзького університету, Відділ географії Кафедра фізичної географії Боннського університету, католицького університету Айхштет-Інгольштадта, Лабораторія дистанційного зондування та ГІС Кельнського університету, Інститут агроекології / RLP AgroScience Рейнланд-Пфальц. Дослідження федеральної землі В основному фокусувались на аналізі цифрових моделей рельєфу для прогнозування властивостей грунтів, динаміки фізико-географічних процесів, пов'язаних з рельсфом, а також деяких кліматичних параметрів.

В сучасних дослідженнях SAGA зарекомендувала себе не лише як потужний аналітичний інструмент, але і як засіб посилення практичної спрямованості професійної фізико-географічної освіти.

#### 1.2. Загальні властивості програми

SAGA написана на мові програмування С++, яка дозволяє здійснювати об'єктно-орієнтоване проектування системи. Наявність готових універсальних 20 відкритих вихідних кодів на С++ дає можливість інкорпорувати їх в додаток, що розробляється. Це істотно спрощує та пришвидшує сам процес розробки.

SAGA є вільним програмним забезпеченням з відкритим вихідним кодом, або простіше – відкритим програмним забезпечення, оскільки її використання регулюється наступними ліцензіями:

- Універсальна громадська ліцензія GNU (GNU General Public License version 2.0 – GPLv2) – регулює використання графічного інтерфейсу користувача (Graphical User Interface – GUI) та більшості інструментів. Згідно її умов програми, що використовують GPL-коди, повинні поширюватись на

умовах аналогічних умовам їх отримання, тобто як відкрите програмне забезпечення;

- Універсальна громадська ліцензія обмеженого застосування GNU (GNU Library or Lesser General Public License version 2.0 – LGPLv2) – стосується інтерфейсу програмування додатка (Application Programming Interface – API). Виходячи з умов цієї ліцензії, програми, що використовують LGPL-коди, не зобов'язані публікуватись як відкрите програмне забезпечення, тобто деякі інструменти SAGA все ж можуть залишатись пропрієтарними (програмне забезпечення, на яке зберігаються як немайнові, так і майнові авторські права).

Відкритість програмного забезпечення надає користувачу чотири рівні основою яких € вільний доступ до вихідного своболи. колу: 1) використовувати програмне забезпечення для будь-яких власних потреб, 2) вивчати принципи його роботи та модифікувати, 3) вільно поширювати 4) удосконалювати публікувати похідні продукти копії. та як загальнодоступні.

Наслідками цих свобод у вузькому практичному сенсі є безкоштовність програмного забезпечення, прозорість, міжнародна спільнота розробників. З дослідницької точки зору особливу роль відіграє прозорість, оскільки важливою умовою практичного адаптування будь-якої методики є незалежна перевірка її коректності та відтворюваності. Забезпечити такі можливості повною мірою може саме відкритий доступ до програмного забезпечення, тобто до його вихідного коду та алгоритмів.

SAGA замислювалась як ГІС, яка здатна виконувати 4 основні функції – збір, управління, аналіз та представлення даних. Ключовою властивістю для їх втілення є інтероперабельнісь або гнучкість у взаємодії з різними апаратними базами, операційні системи та програмне забезпечення, способами представлення даних, їх геопросторовими характеристиками.

SAGA працює під Windows, Linux та Mac OS X. Позитивними рисами є її незначна «вага» (у встановленому вигляді програмне забезпечення займає близько 100 Мб дискового простору), а також можливість використання в якості портативного програмного забезпечення на основі пакету двійкових файлів, тобто обійтись без формальної інсталяції.

Операції в SAGA реалізуються за допомогою інструментів-модулів. Не всі вони реалізують складні функції аналізу та моделювання, багато-які виконують відносно прості загальноприйняті операції обробки даних. Однак завдяки своєму академічному корінню, SAGA приділяє значну увагу втіленню актуальних підходів до аналізу даних, тому частина інструментів сучасні аналітичні алгоритми. багатьох випадках існує об'єднує В можливість декількома альтернативними скористатись способами (алгоритмами) для розв'язання однієї задачі та після співставлення результатів вибрати найбільш ефективний.

Отже, ГІС SAGA має об'єктно-орієнтований дизайн, модульну структуру, простий інтуїтивний інтерфейс, більше 650 інструментів, не потребує установки, оперує з багатьма форматами, безкоштовна.

6

#### 1.3. Елементи GUI

GUI один з зовнішніх інтерфейсів SAGA, який забезпечує користувачу загальний контроль та інтуїтивну взаємодію з системою. Він відповідає за управління, аналіз та візуалізацію даних.

GUI SAGA містить п'ять вікон: 1) «Maneger», 2) «Properties: Data», 3) «Data Source», 4) «Messages», 5) Робочий простір (рис. 1).

| 🛞 SAGA                      |                                                                                                    |                    | - 0         | ×            |
|-----------------------------|----------------------------------------------------------------------------------------------------|--------------------|-------------|--------------|
| File Geoprocessing Window ? |                                                                                                    |                    |             |              |
|                             |                                                                                                    |                    |             |              |
| Manager X                   | Properties: Data ×                                                                                       |                    |             | _            |
| 🍬 Tools 🗎 Data 🕞 Maps       | Settings (1) Description                                                                                 |                    |             |              |
| 🔚 Tree 💾 Thumbnails         | Options                                                                                                  |                    |             |              |
| ₹⊇ Data                     | General                                                                                                  |                    |             |              |
| () <no items=""></no>       | Start Pro automatically :                                                                                |                    |             |              |
|                             | Number 2                                                                                                 |                    |             |              |
|                             | History -1                                                                                               |                    |             |              |
|                             | Thumbnails                                                                                               |                    |             |              |
|                             | Thumbr 75                                                                                                |                    |             |              |
|                             | Show Ci                                                                                                  |                    |             |              |
|                             | Selectio (160,160,1                                                                                      |                    |             |              |
|                             |                                                                                                    |                    |             |              |
|                             |                                                                                                    |                    |             |              |
|                             |                                                                                                    |                    |             |              |
|                             |                                                                                                    |                    |             |              |
|                             |                                                                                                    |                    |             |              |
|                             |                                                                                                    |                    |             |              |
|                             | Apply Restore Load Save                                                                                  |                    |             |              |
|                             |                                                                                                    |                    |             |              |
| Data Source ×               | Messages                                                                                                 |                    |             | ×            |
| 🗌 ODBC 🛛 📸 PostgreSQL       | General So Execution G Errors                                                                            |                    |             |              |
| 🛄 File System               | Parameters                                                                                               |                    |             | ^            |
| 🕳 Локальный диск (С:)       | Connections: Connections                                                                                 |                    |             |              |
| Покальный диск (D:)         | Parameters                                                                                               |                    |             |              |
| 🚊 – Новая папка             | Image: <not set=""></not>                                                                                |                    |             |              |
| РІЗНЕ для обробки           | Image (Red Channel): <not set=""></not>                                                                  |                    |             |              |
|                             | Image (Blue Channel): <not set=""></not>                                                                 |                    |             |              |
|                             | Image Hite: D:\CALIA\ДOKYMEHTV\YHIBEPCVTET\FIC TA TEXHOЛOFII\M-36-094.JPG<br>Options: Enforce True Color | Активация Wind     | IOWS        |              |
|                             |                                                                                                    | Чтобы активировать | Windows, пе | рейдит       |
| Recognised Files 🗸 🗸        |                                                                                                    | раздел "Параметры" |             | $\checkmark$ |
| ready                       | Data                                                                                                    |                    |             |              |

Рис. 1. GUI SAGA

1) «Maneger» (менеджер, провідник) – вікно, в якому містяться всі інструменти «Tools», дані про завантажені елементи «Data», карти, які були створені при аналізі даних «Map». Так як SAGA має модульну структуру, то щоб виконати якусь дію, потрібно запустити інструмент. Це можна здійснити або у вкладці «Tools» або «Geoprocessing». Дані або карти можуть бути відображенні у вигляді «дерева» «Tree» або у вигляді піктограми «Trumbnails».

2) «Properties: Data» (властивості даних) – вікно, яке демонструє специфічний набір вкладок про властивості. Загальними для всіх об'єктів є вкладки налаштувань «Settings» та характеристики «Description». У вкладці «Settings» можна змінювати налаштування, до прикладу, перейменовувати об'єкти, коригувати кольори, розміри контурів тощо. У випадку вибору об'єкта даних вкладка налаштувань дає контроль над такими його властивостями як ім'я, використання дискового простору, особливості візуалізації. Опис об'єкта доповнюється історією «History», яка допомагає відновити процес створення та обробки набору даних. Інші вкладки, пов'язані з об'єктом, дозволяють редагувати атрибути «Attributes» векторних шарів даних або відображати легенду «Legend» обраної карти.

3) «Data Source» (джерело даних) – вікно, в якому відображаються шляхи пошуку об'єктів.

4) «Messages» (повідомлення) – вікно, яке відображає системні повідомлення програми. До прикладу, у вкладці «General» відображається загальна інформація, у вкладці «Execution» – всі виконані дії, у вкладці «Errors» – всі помилкові дії.

5) Робочий простір являє собою вікно, в якому завантажуються елементи, що підлягають просторовому аналізу.

#### Питання і завдання для самоконтролю:

1. Дайте визначення поняттю «географічна інформаційна система» і вкажіть чим дане поняття відрізняється від поняття «інформаційні системи».

2. Що означає, що ГІС SAGA є відкритою? Назвіть переваги ГІС SAGA.

3. Дайте коротку характеристику історії створення ГІС SAGA. Хто є автором ідеї створення SAGA?

4. Дайте характеристику графічному інтерфейсу користувача (GUI) SAGA. З яких вкладок він складається? За допомогою словника перекладіть всі команди у вкладках для подальшої роботи в цій програмі.

#### РОЗДІЛ 2 ПРИВ'ЯЗКА ТОПОГРАФІЧНИХ КАРТ В SAGA

Мета координатної прив'язки – встановлення зв'язку між файловою та географічною системою координат. Координатна прив'язка є основою подальшої векторизації даних. Для здійснення геоприв'язки можливо вибрати декілька варіантів. Так, найкращим способом прив'язки служить визначення географічних координат за рамкою топографічної карти (на всіх кутах міститься інформація про широту і довготу місцевості у вигляді перетину паралелі і меридіану). Для супутникових знімків та інших карт можливо використати данні через пошук координат в інтернеті. Також можуть бути використані дані GPS-навігатора.

Інструменти координатної прив'язки зображень та перепроекціонування в ГІС SAGA реалізовані вмонтованими бібліотеками Proj.4 та GeoTRANS.

#### 2.1. Імпорт сканованих матеріалів

Для виконання робіт необхідно ввести в робочу середу SAGA скановані матеріали, які можуть бути представлені в різних форматах, до прикладу, \*.jpeg, \*.tif, \*.bmp та інших (в чому є велика перевага ГІС SAGA, що розрізняє значну кількість існуючих форматів). Для цього необхідно запустити GUI SAGA (кроки 1, 2) та завантажити файл сканованої топографічної карти (у нашому випадку «*M-36-094.jpeg*») (кроки 3, 4, 5, 6), аерофотознімку тощо. Після цього в діалоговому вікні модуля вказати шлях до файлу і натиснути «*Okay*».

| 📑 l 🗹 📑 🖬 🖛 l                                  | Упра                               | вление saga                       | a_2.1.2_x64          |                        |                                | - 0                                                   | ×   |
|------------------------------------------------|------------------------------------|-----------------------------------|----------------------|------------------------|--------------------------------|-------------------------------------------------------|-----|
| Файл Главная Поде                              | алиться Вид Средства работы        | ы с приложениями                  |                      |                        |                                |                                                       | ^ 🕐 |
| Закрепить на панели Копирс<br>быстрого доступа | Вставить ярлык                     | Переместить Копировать<br>в т в т | Удалить Переименоват | ть Новая Папка Свойс   | ■ Открыть ▼<br>Изменить<br>Тва | Выделить все<br>Снять выделение<br>Обратить выделение |     |
| Буф                                            | ер обмена                          | упоря                             | адочить              | Создать                | Открыть                        | выделить                                              |     |
| 🔶 -> -> 🛧 📴 -> Это                             | т компьютер  →  Локальный диск (D: | ) > САША > ДОКУМЕНТ               | и » університет » Гі | С ТА ТЕХНОЛОГІЇ 🔹 saga | _2.1.2_x64                     | О Поиск                                               | : s |
| 📙 АКРЕДИТАЦІЯ 2021                             | ^ Имя                              | Дата изм                          | менения Тип          | Размер                 |                                |                                                       | ^   |
| ВИКЛАДАЧІ                                      | dil                                | 20.11.20                          | 20.12:34 Папка с фай | йлами                  |                                |                                                       |     |
| 📙 ВИКЛАДАЧІ Фікція 4                           | 1 include                          | 20.11.20                          | 20 12:34 Папка с фай | йлами                  |                                |                                                       |     |
| Методика SAGA                                  | modules                            | 20.11.202                         | 2012:35 Папка с фай  | йлами                  |                                |                                                       |     |
|                                                | msvcp100.dll                       | 22.04.20                          | 11 9:43 Расширени    | е при 594 КБ           |                                |                                                       |     |
| OneDrive                                       | msvcr100.dll                       | 22.04.20                          | 119:43 Расширени     | е при 809 КБ           |                                |                                                       |     |
| 💻 Этот компьютер                               | saga.ger.txt                       | 09.05.20                          | 14 8:37 Текстовый д  | докум 274 КБ           |                                |                                                       |     |
| 📕 Видео                                        | saga.lng.txt                       | 09.05.20                          | 14 8:14 Текстовый д  | докум 181 КБ           |                                |                                                       |     |
| Документы                                      | 🗟 saga_api.dll                     | 09.05.20                          | 14 10:48 Расширени   | е при 1 054 КБ         |                                |                                                       |     |
| Допульные Саграние                             | 📄 saga_api.lib                     | 09.05.20                          | 14 10:48 Файл "LIB"  | 1 055 KB               |                                |                                                       |     |
|                                                | 📧 saga_cmd.exe                     | 09.05.20                          | 14 10:50 Приложени   | 1e 63 KB               |                                |                                                       |     |
| изображения                                    | 🗟 saga_gdi.dll                     | 09.05.20                          | 14 10:48 Расширени   | е при 185 КБ           |                                |                                                       |     |
| Лузыка                                         | 📄 saga_gdi.lib                     | 09.05.20                          | 14 10:48 Файл "LIB"  | 59 KE                  |                                |                                                       |     |
| 🧊 Объемные объекты                             | 🚭 saga_gui.exe                     | 09.05.20                          | 14 10:51 Приложени   | те 2 700 КБ            |                                |                                                       |     |
| 📃 Рабочий стол                                 | 📓 saga_gui.ini                     | 02.01.202                         | 21 11:24 Параметры   | конф 11 КБ             |                                |                                                       |     |
| 🏪 Локальный диск (С:)                          | 📄 saga_gui.tip                     | 13.08.20                          | 12 10:28 Файл "TIP"  | 4 КБ                   |                                |                                                       |     |
| 👝 Локальный диск (D:)                          | saga_prj.dic                       | 11.12.20                          | 12 16:02 Текстовый д | докум 11 КБ            |                                |                                                       |     |
|                                                | 🗸 🗋 saga_prj.srs                   | 13.08.20                          | 12 10:28 Файл "SRS"  | 2 125 KB               |                                |                                                       | ~   |
| Элементов: 26 Выбран 1                         | элемент: 2,63 МБ                   |                                   |                      |                        |                                | 8                                                     |     |

| 😌 SAGA                                                         |                                   |
|----------------------------------------------------------------|-----------------------------------|
| File Geoprocessing Window ?                                    |                                   |
|                                                                |                                   |
| nager X Properties: Maps X                                     |                                   |
| 🛊 Tools َ Data 🕞 Maps 🛛 🚺 Settings 🕕 Description               |                                   |
| Tree 🖶 Thumbnails No parameters available.                     |                                   |
| Data                                                           |                                   |
| () <no items=""></no>                                          |                                   |
|                                                                |                                   |
|                                                                |                                   |
|                                                                |                                   |
|                                                                |                                   |
|                                                                |                                   |
|                                                                |                                   |
|                                                                |                                   |
|                                                                |                                   |
|                                                                |                                   |
|                                                                |                                   |
|                                                                |                                   |
|                                                                |                                   |
|                                                                |                                   |
|                                                                |                                   |
| a Source ×                                                     |                                   |
| ODBC PostgreSQL                                                |                                   |
|                                                                |                                   |
| Локальный диск (С:)                                            |                                   |
| DVD RW auckobog (E)                                            |                                   |
| Messages                                                       |                                   |
| 0 General 🧔 Execution 0 Errors                                 |                                   |
| [2021-01-02/11:29:54] Load library: modules\tin_viewer.dllokay | Активация Windows                 |
|                                                                | Чтобы активировать Windows, перей |
| Recognised Files                                               | раздел "Параметры".               |
|                                                                |                                   |

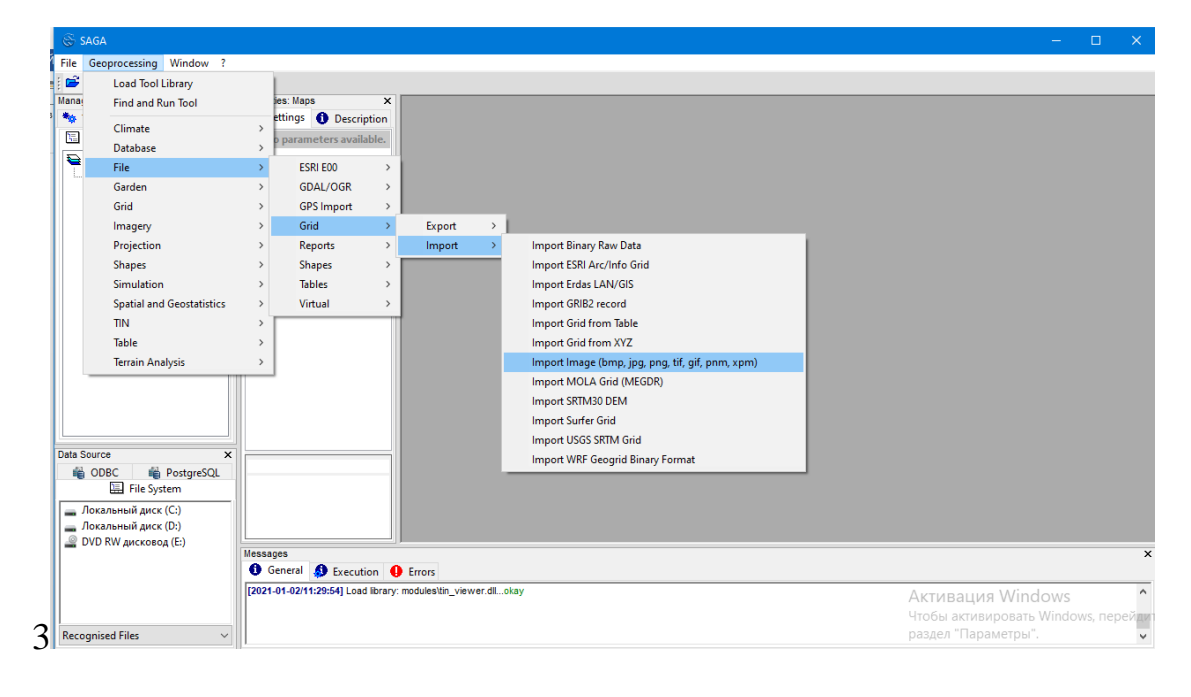

| Options    |                    | 0  |
|------------|--------------------|----|
| Image File |                    |    |
| Options    | Enforce True Color | Ca |
|            |                    | L  |
|            |                    | Si |
|            |                    |    |

|   | Import Image (bmp, jpg, png, tif, gif, pnm, xpm) |                    | ×        |
|---|--------------------------------------------------|--------------------|----------|
| [ | Options                                          |                    | Okay     |
|   | Image File<br>Options                            | Enforce True Color | Cancel   |
|   |                                                  |                    |          |
|   |                                                  |                    | Load     |
|   |                                                  |                    | Save     |
| 5 |                                                  |                    | Defaults |

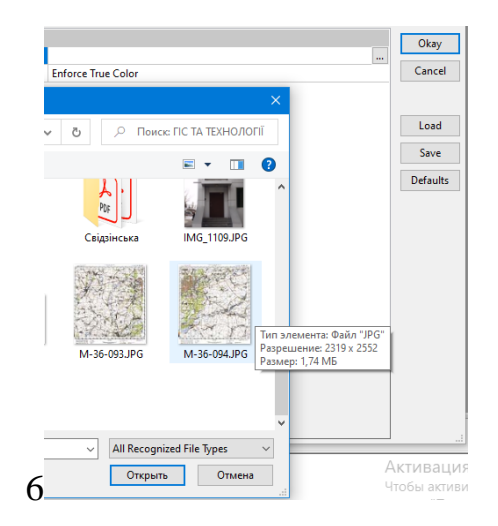

Після появи у діалоговому вікні повідомлення «Module execution succeeded» необхідно перейти на вкладку робочого поля «Data» і двічі клікнути по елементу «M-36-094» (крок 7, 8).

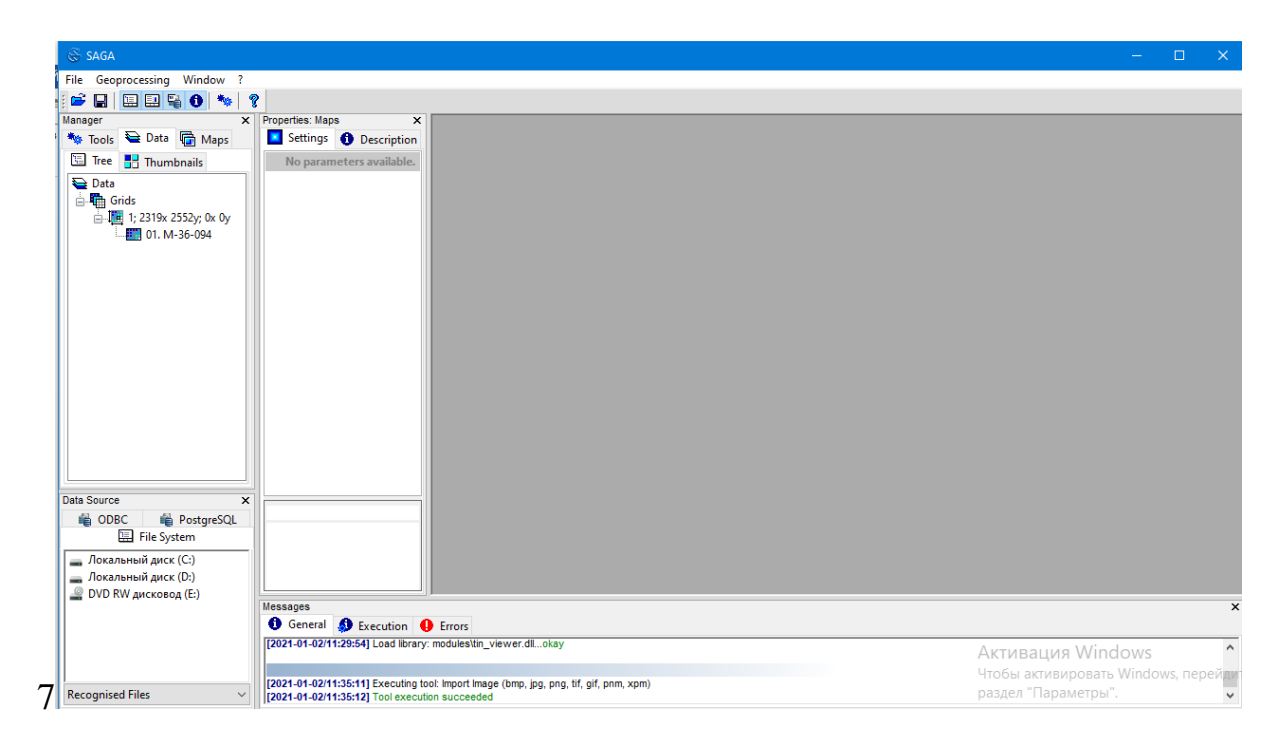

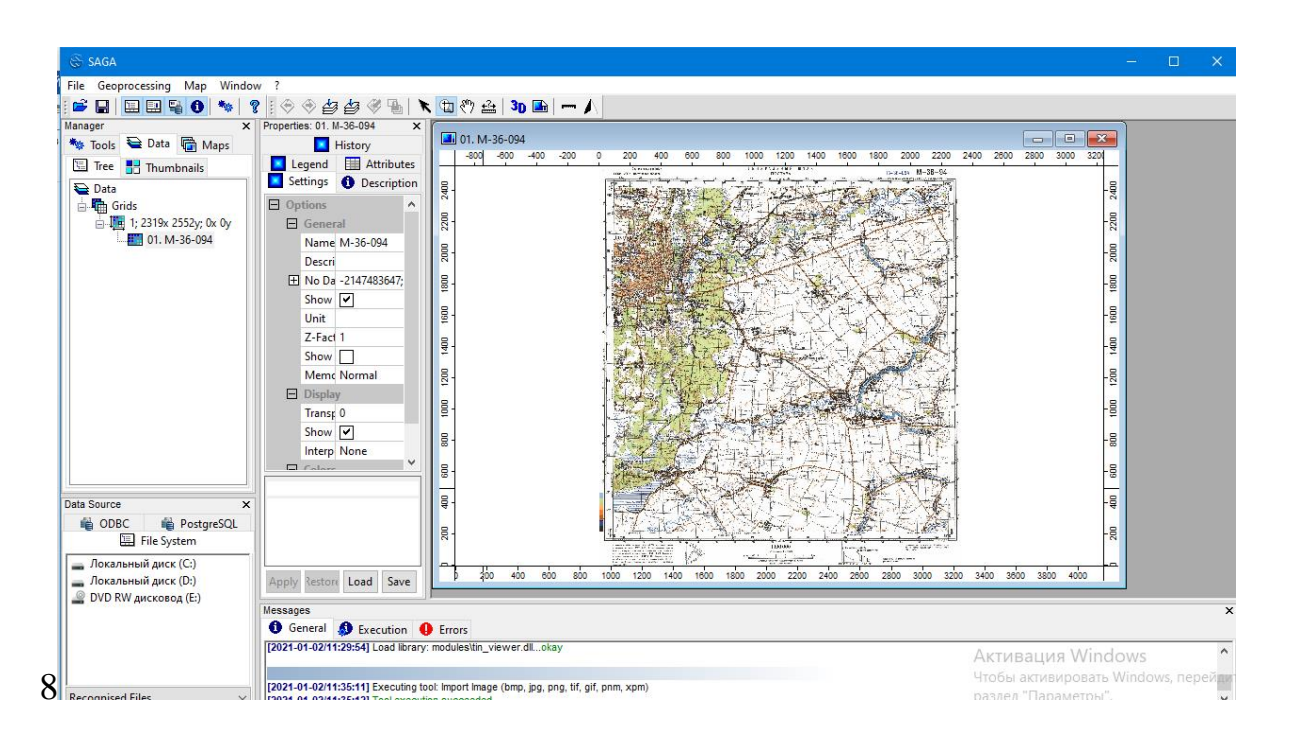

Цей елемент відобразиться у головному вікні як карта. Для збереження імпортованого елементу необхідно правою кнопкою миші натиснути на нього і у контекстному меню вибрати «Save As...» (крок 9).

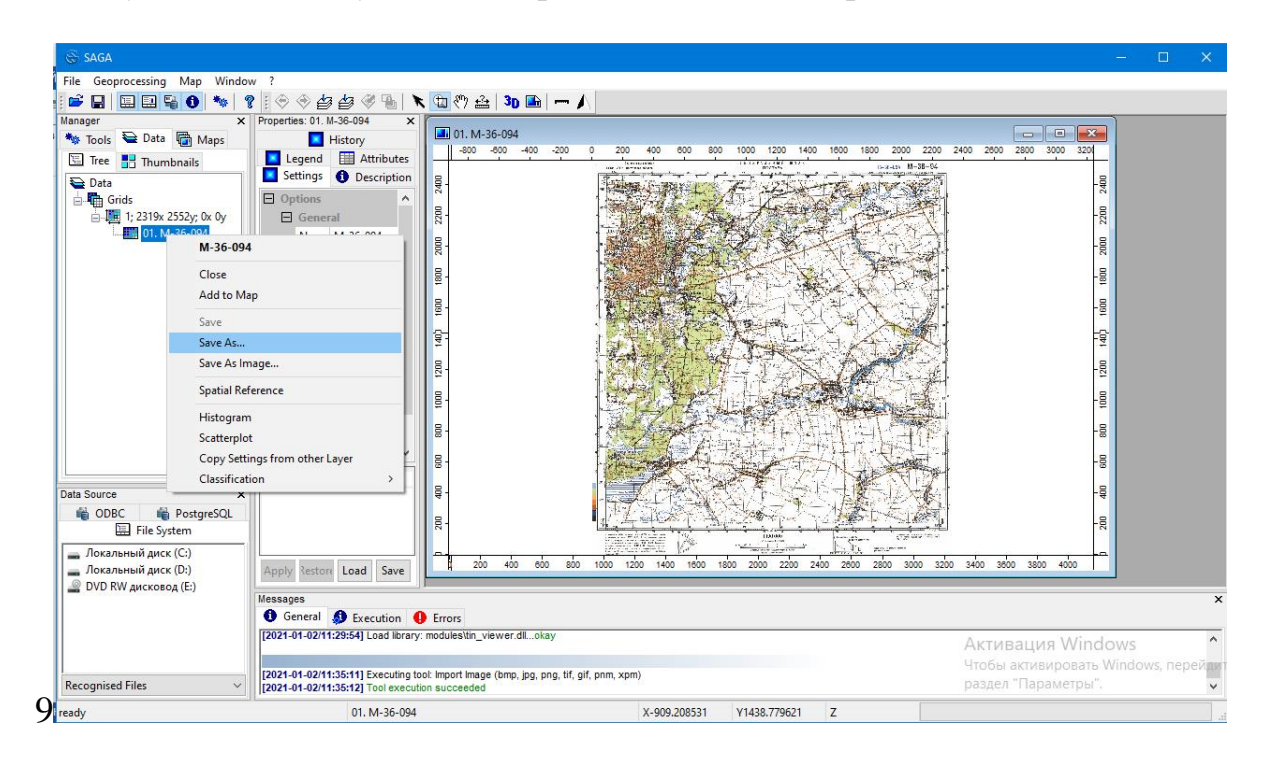

У створеній папці (крок 10) дати назву елементу і програма автоматично збереже файл у растровому форматі SAGA «*Grid -\*.sgrd*» (крок 11).

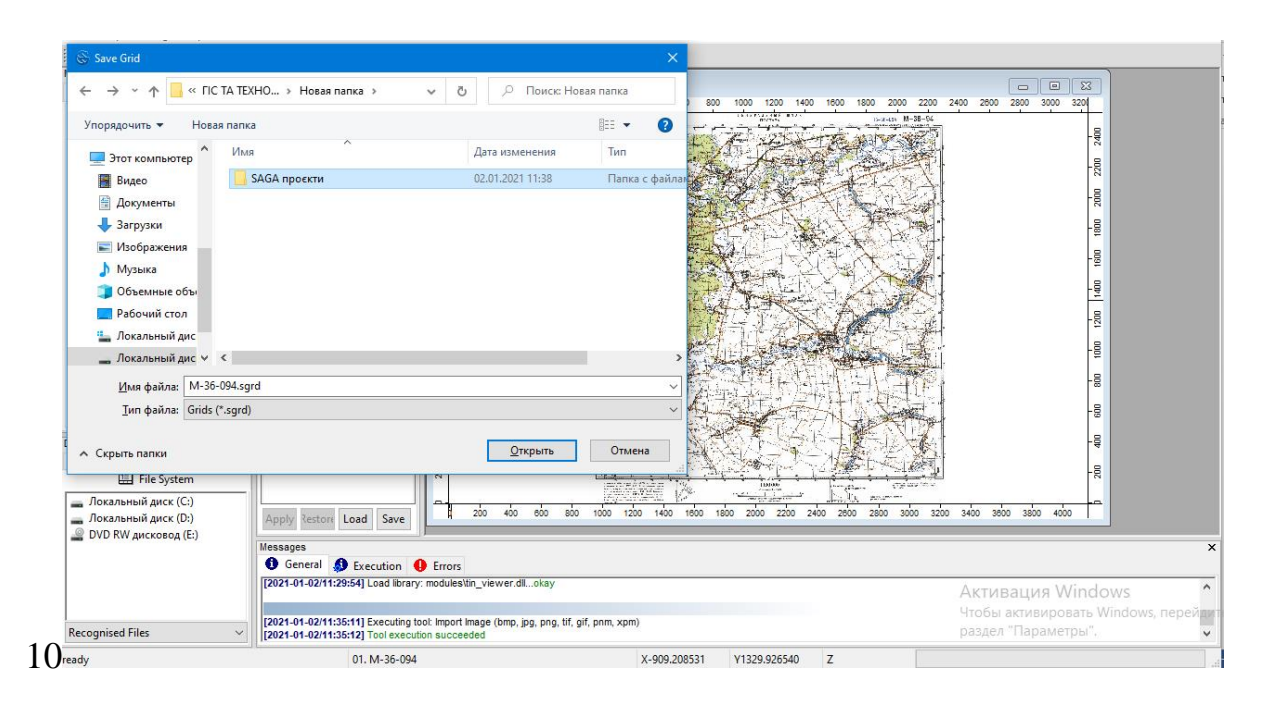

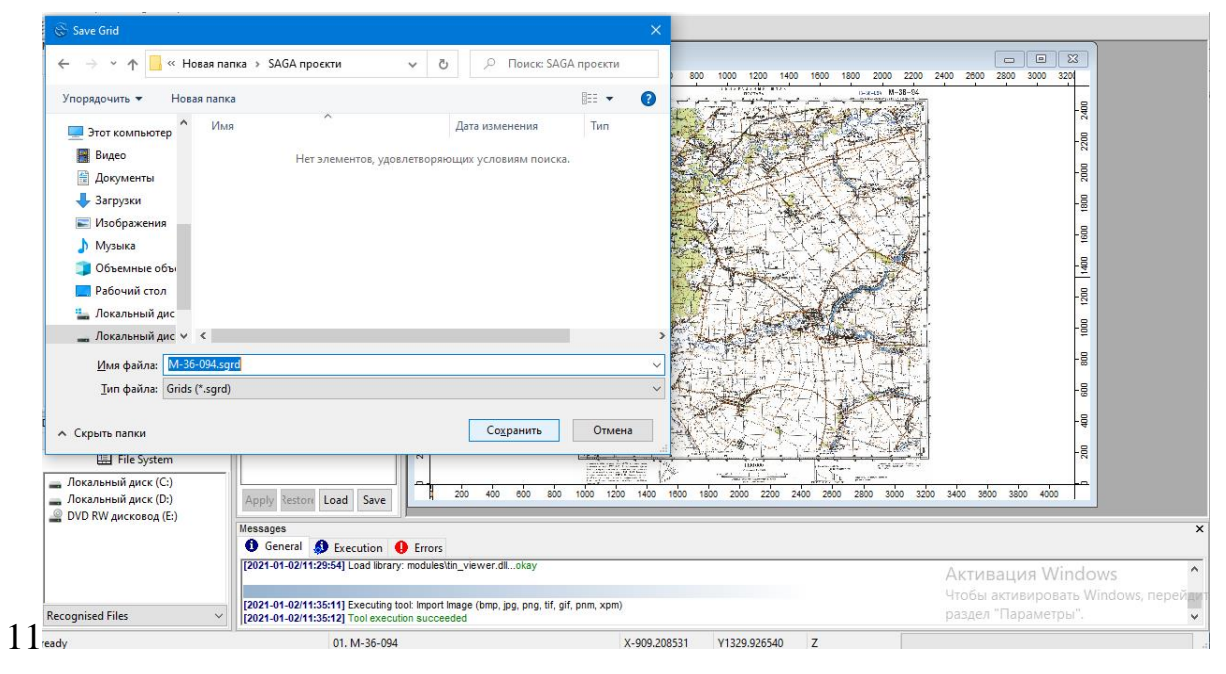

Паралельно зберігаємо проєкт, який об'єднає всі файли у єдиний проєкт. Для цього необхідно на панелі меню «*File*» вибрати «*Project*», а потім «*Save Project As...*» (кроки 12, 13). Формат файлів проєкту пропонується за замовчуванням SAGA «*Project -\*.sprj*». Наш проєкт буде називатися «*Poltava\_region\_projects.sprj*».

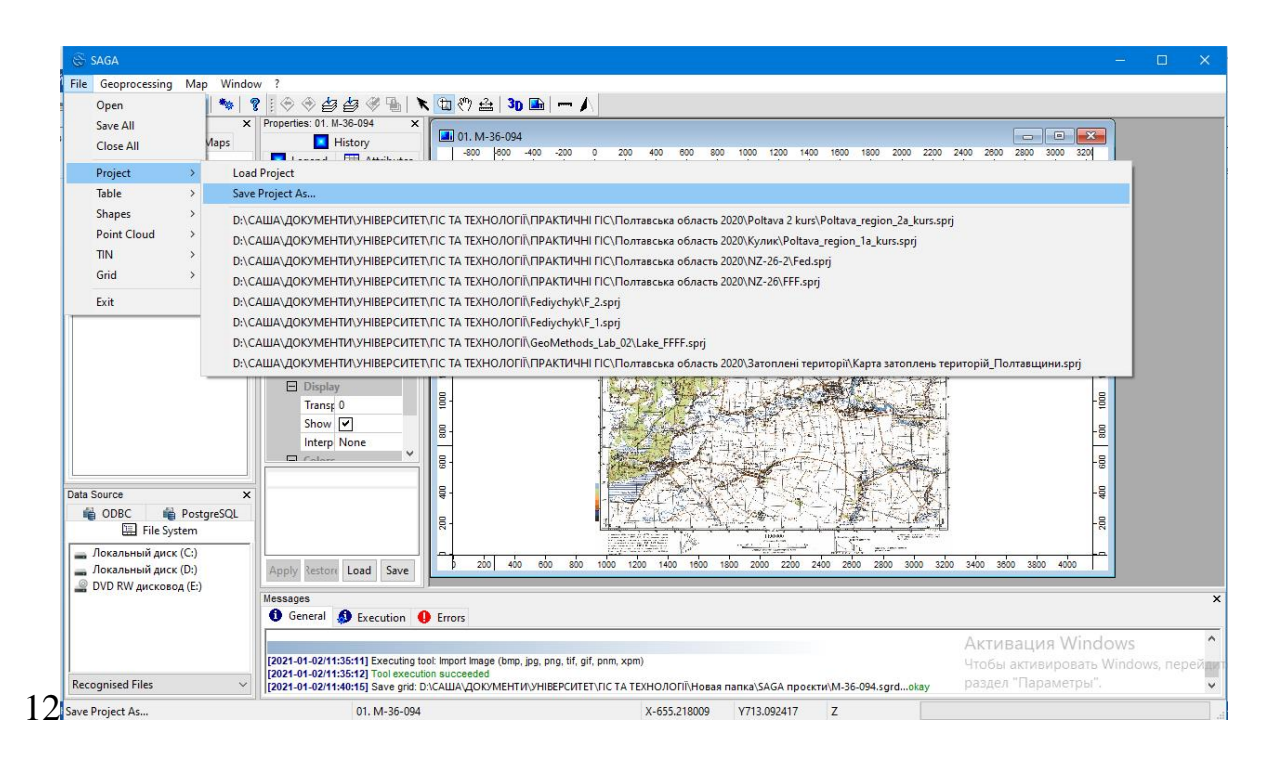

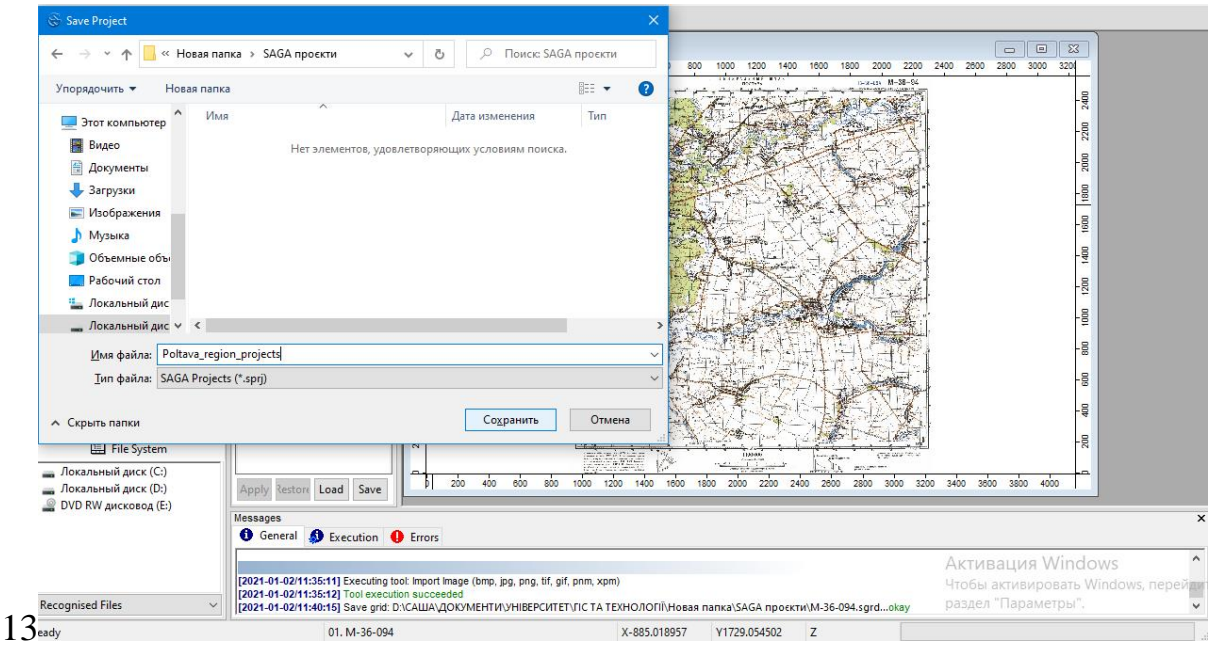

#### 2.2. Розставлення точок прив'язки

Для розстановки точок прив'язки необхідно вибрати «Projection» – «Georeferencing» – «Create reference points [interactive»] (крок 14), подвійним кліканням активізувати модуль і, не змінюючи параметри діалогового вікна, натиснути «Okay» (крок 15). Після активації модуля у вікні повідомлень з'явиться пропозиція «Interactive tool execution has been started». Після цього у вкладці «Data» необхідно відкрити елемент (створений шар) «Reference points (Origin)» в наявну карту «M-36-094» (кроки 16, 17). Для цього у діалоговому вікні «Add layer to selected map» вибрати «M-36-094» і натиснути «Okay». Потім здійснювати введення точок прив'язки.

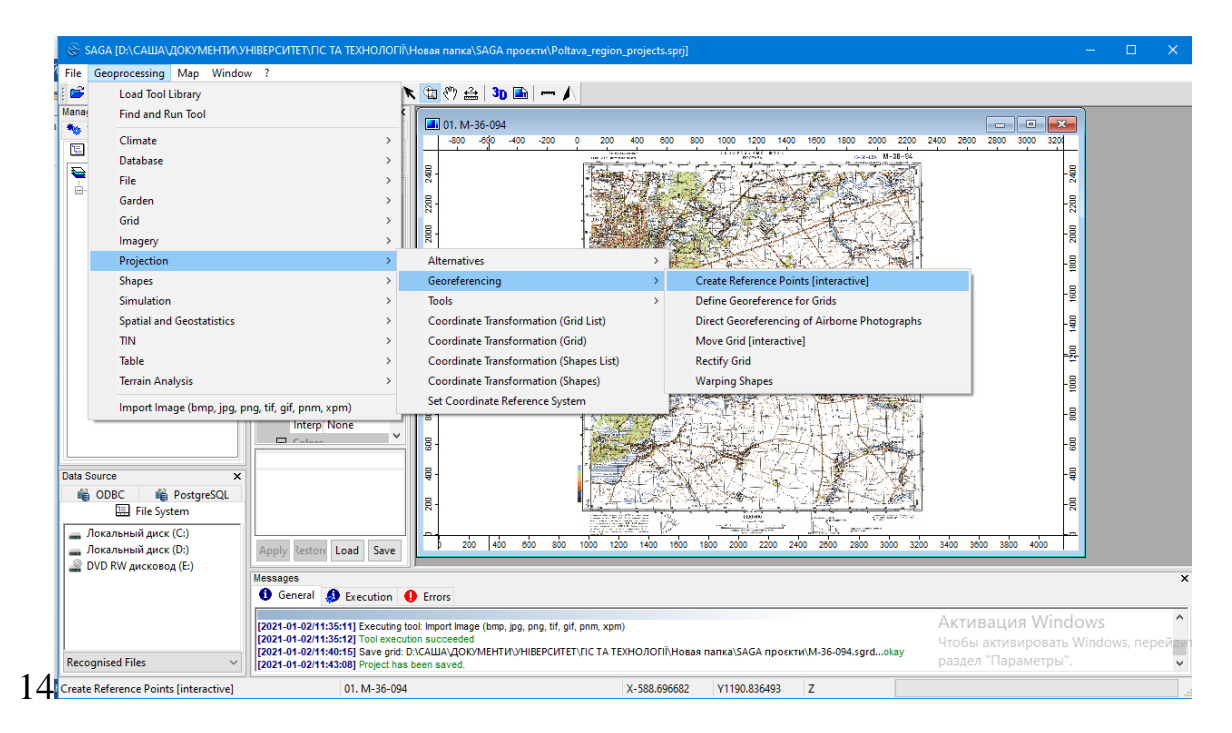

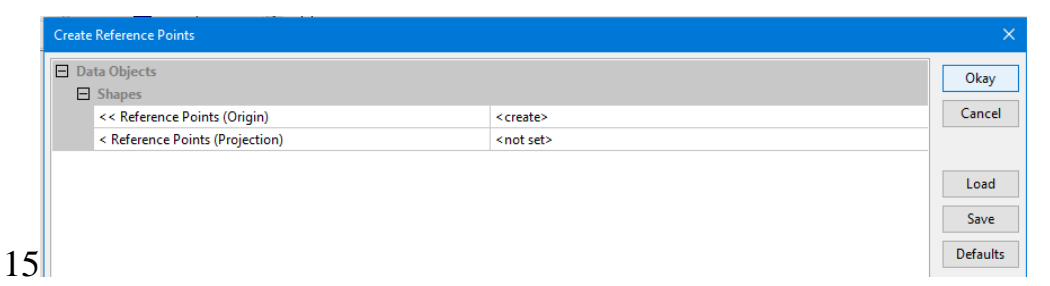

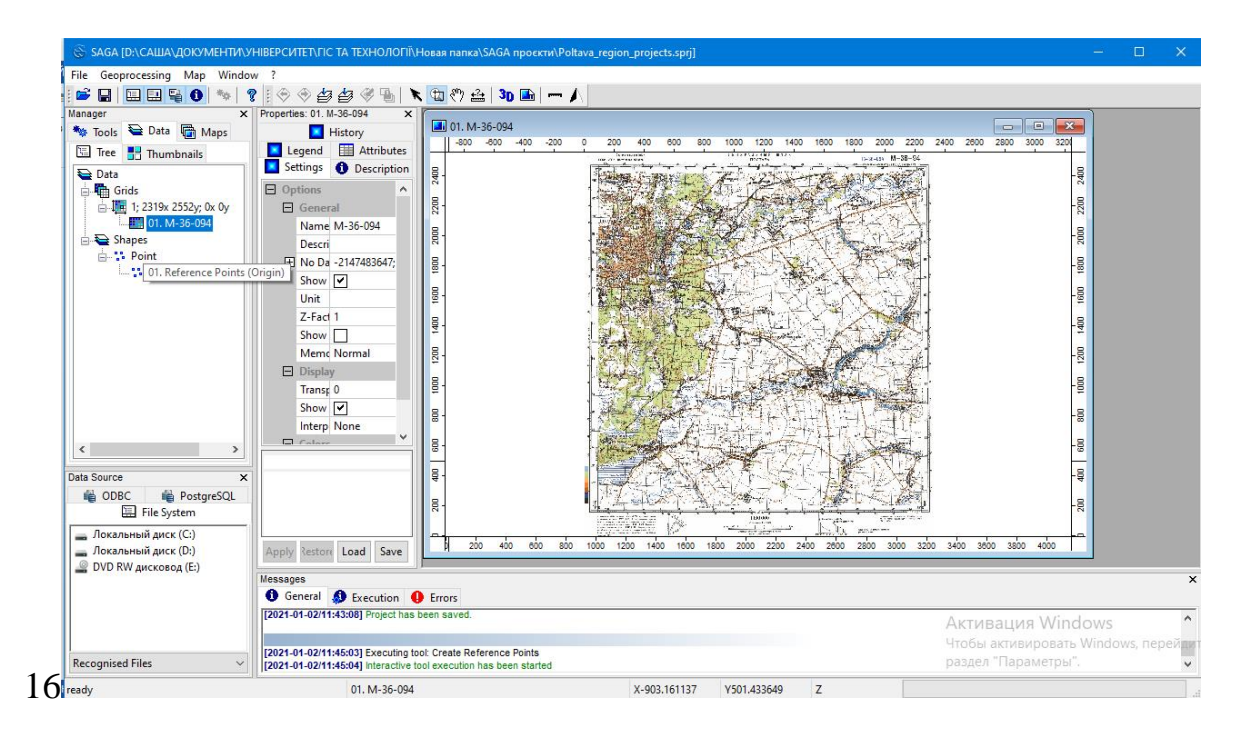

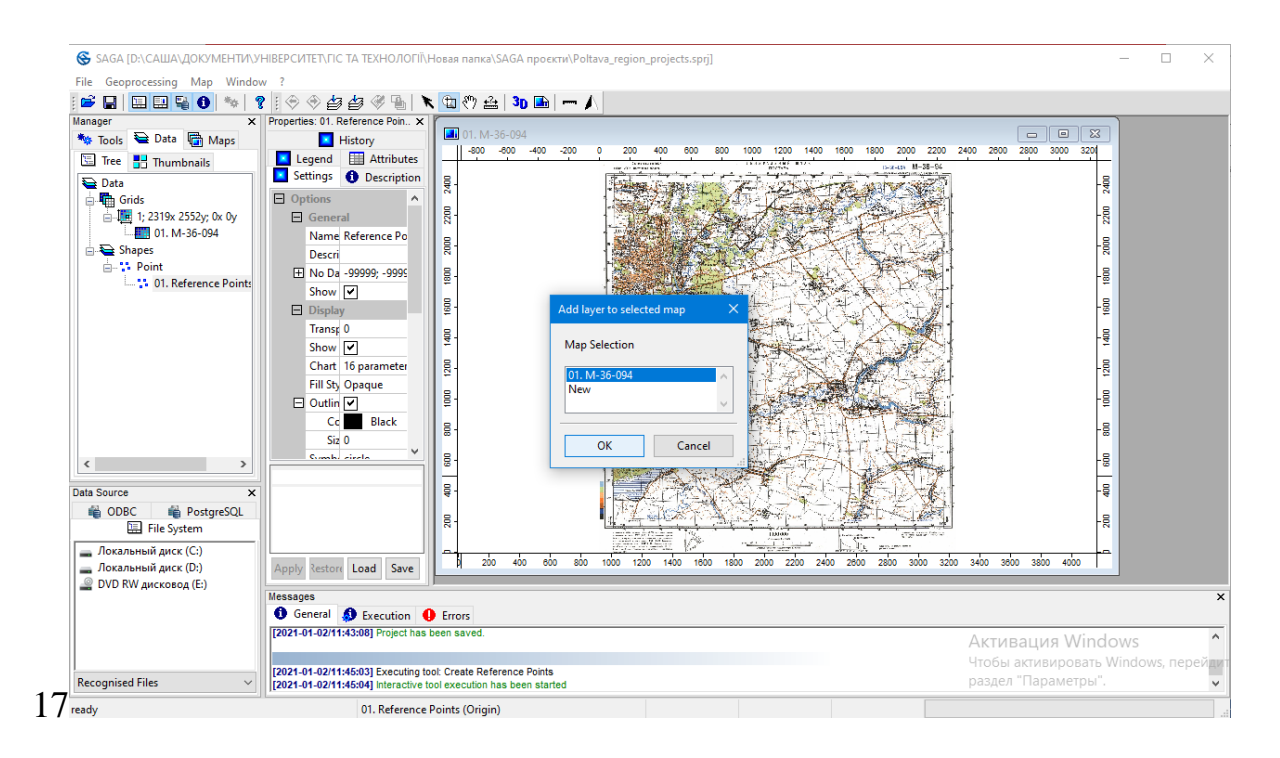

Для точної розстановки точок необхідно збільшити фрагмент карти, на якій чітко видно перетин паралелі і меридіану (правий верхній кут) (крок 18, 19), використовуючи інструмент панелі меню — «Zoom». Переміщувати аркуш карти необхідно інструментом — «Pan». Для повернення зображення до первинного положення використовуємо кнопку — «Zoom To Full Extent».

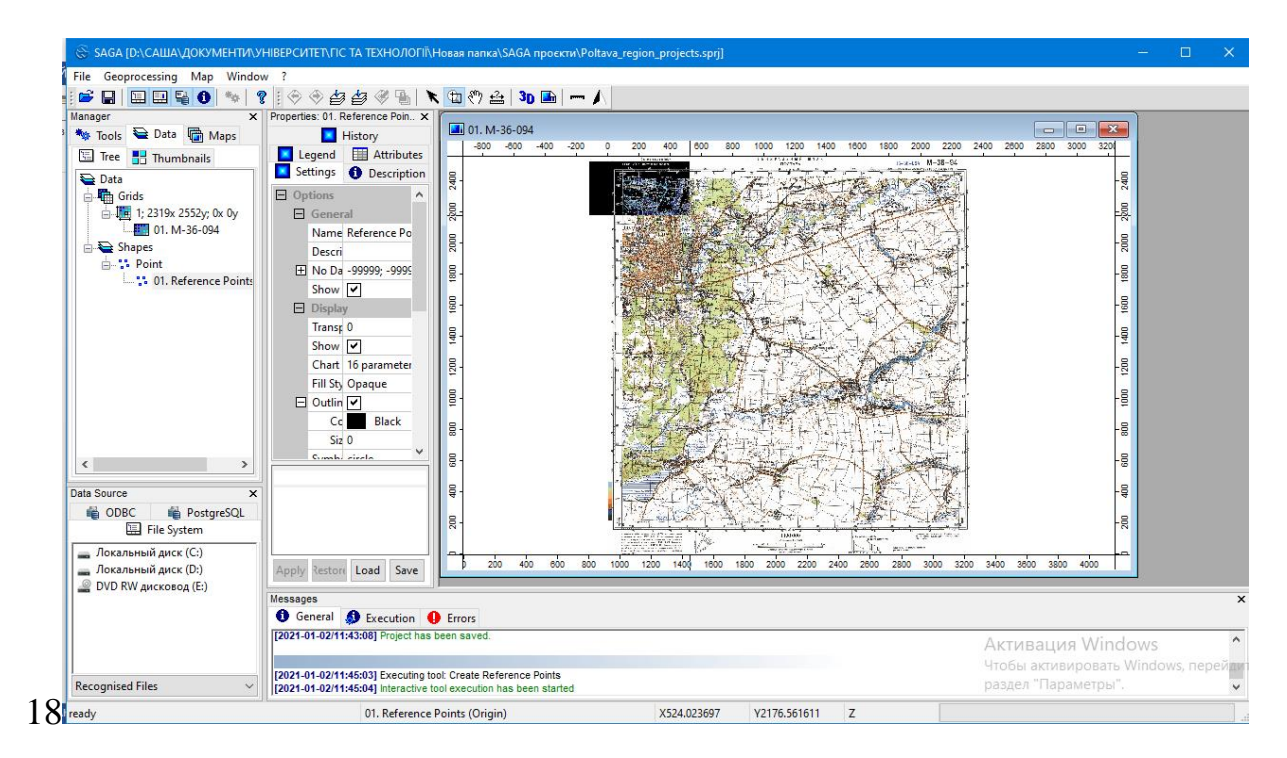

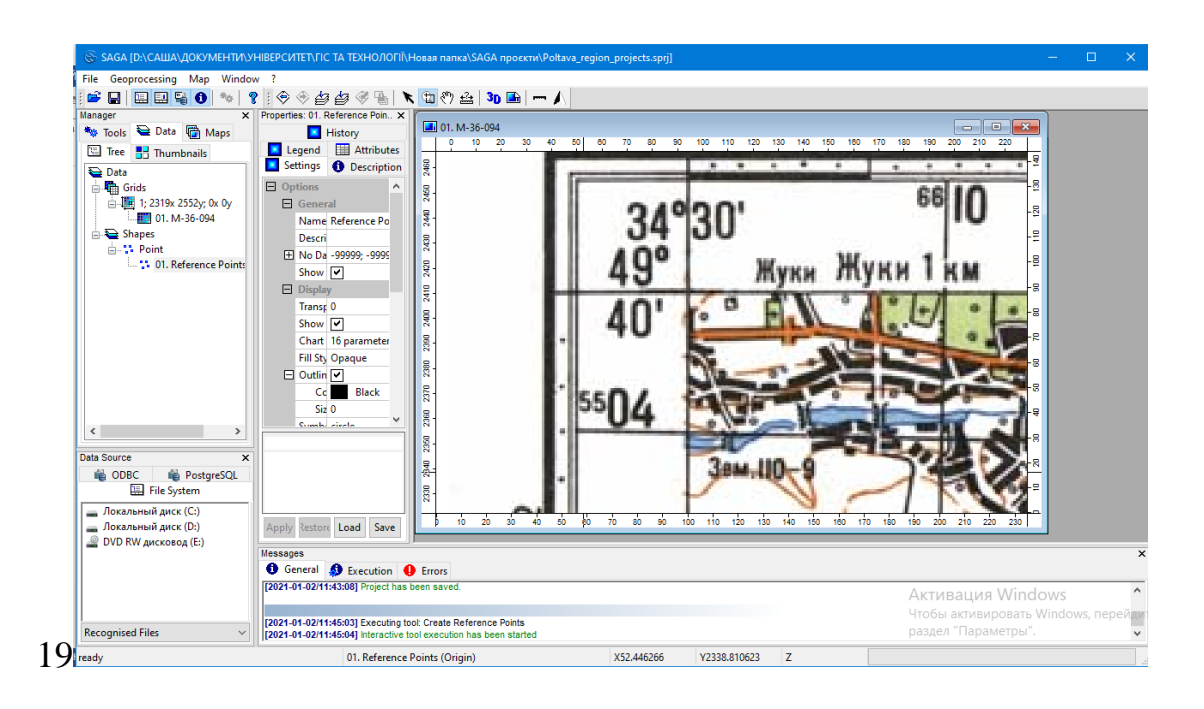

Застосовуючи інструмент  $\bigcirc$  – «Action», необхідно поставити точку подвійним кліканням на карті (крок 20). У відкритому діалоговому вікні «Point Position» необхідно ввести координати точок у градусах без мінут. Для цього попередньо необхідно здійснити розрахунки координат лише в градусах, використовуючи розділовий знак «.», а не «,».Для нашого прикладу параметр X, тобто 34°30′ східної довготи буде перерахований на 34.5°. Параметр У, який відповідає 49°40′ північної широти, буде перерахований у 49.666666666667° (крок 21, 22).

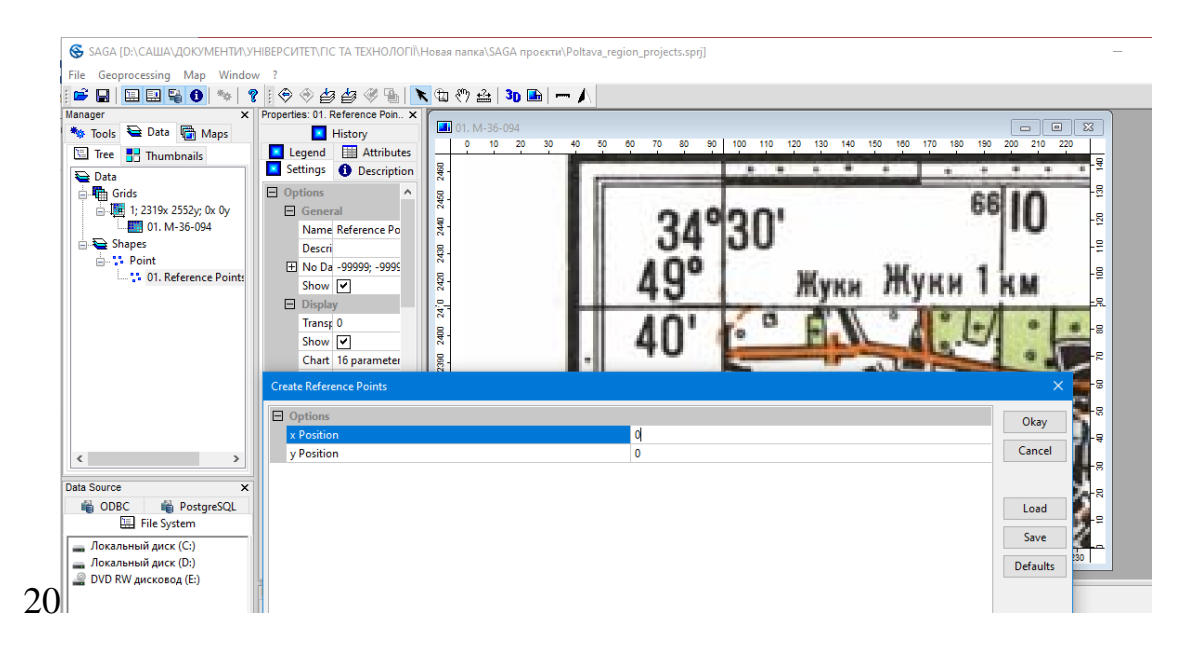

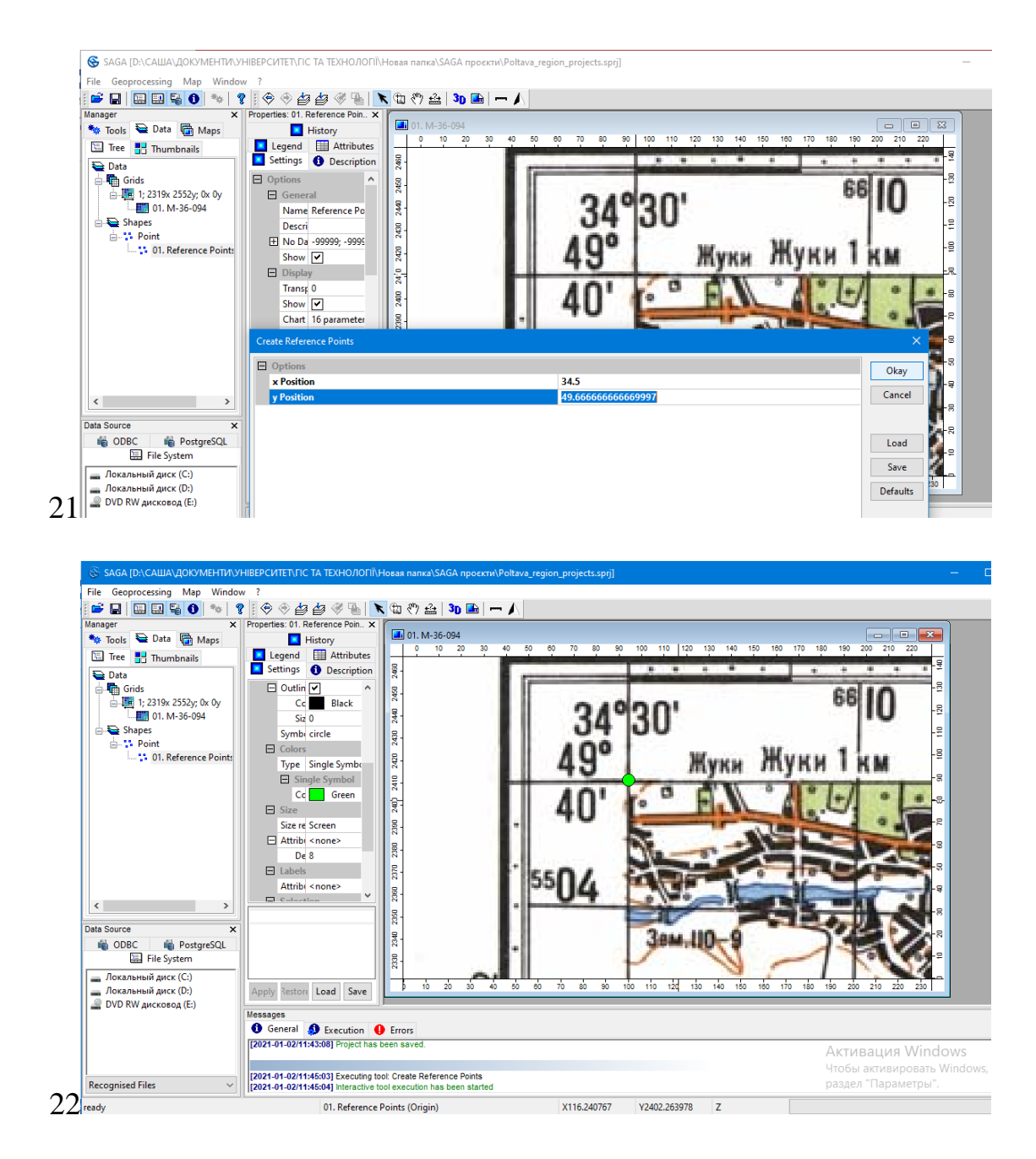

Аналогічним чином необхідно здійснити розстановку точок в інших кутах карти (кроки 23, 24, 25) та центральній точці (кроки 26, 27) у місці перетину паралелі і меридіану. При виставлені третьої, четвертої і п'ятої (центральної) точок система автоматично буде визначати координати, які можна скоригувати. Тобто, для геоприв'язки достатньо виставити три точки, а четверта і п'ята можуть бути як контрольні.

Після цього необхідно припинити модуль розстановки точок прив'язки, знявши галочку у «*Create Reference Points*» (крок **29**).

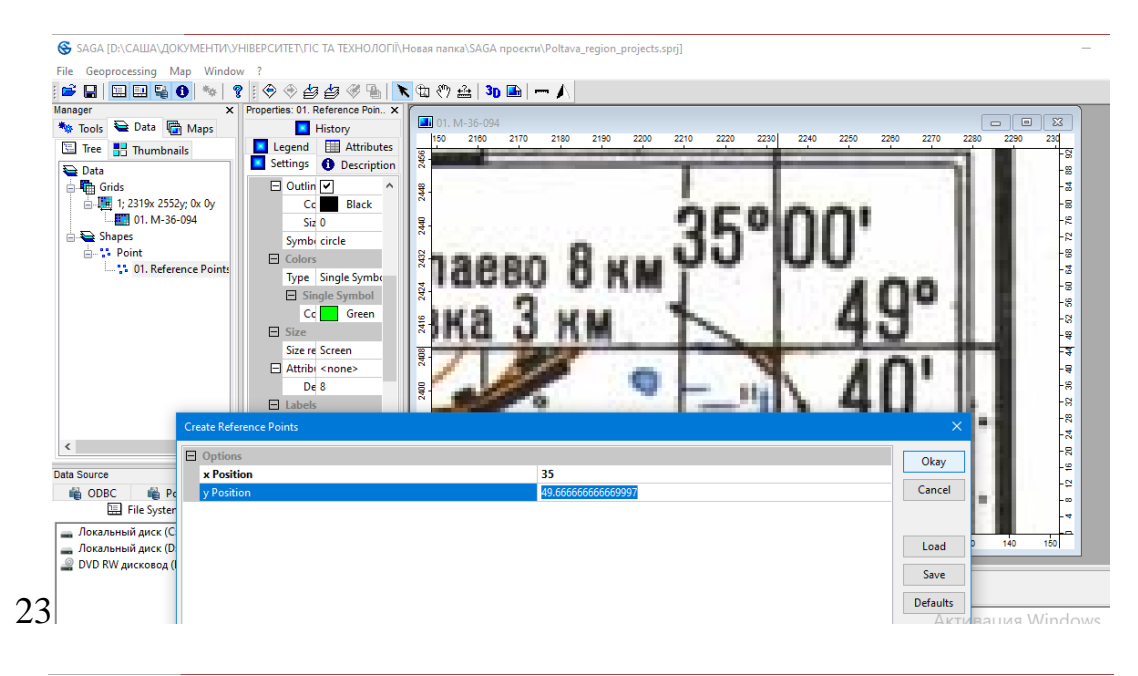

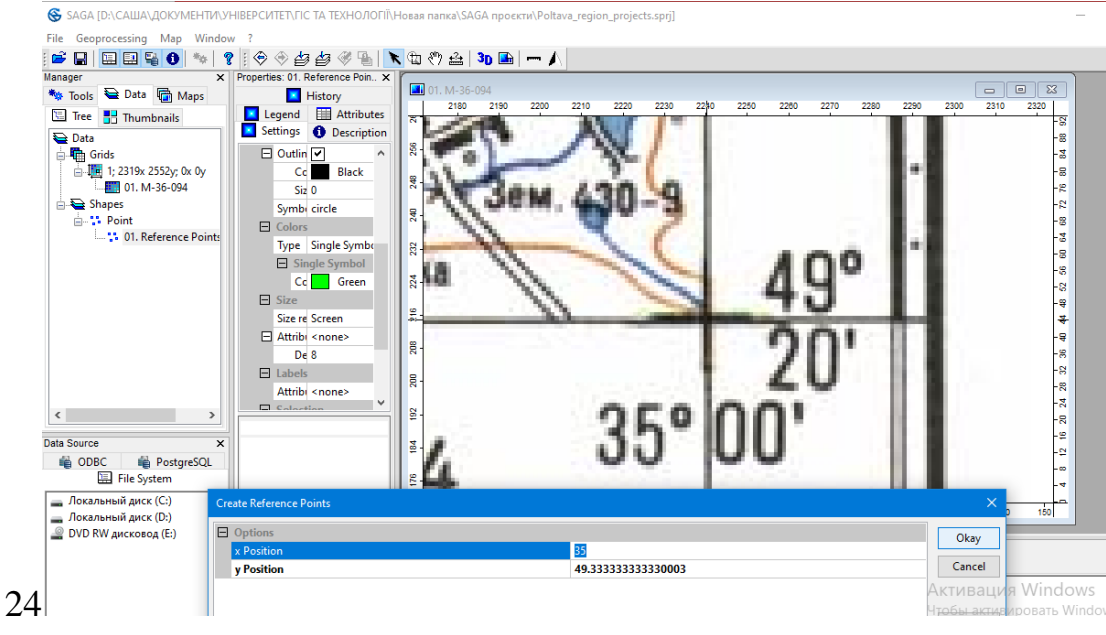

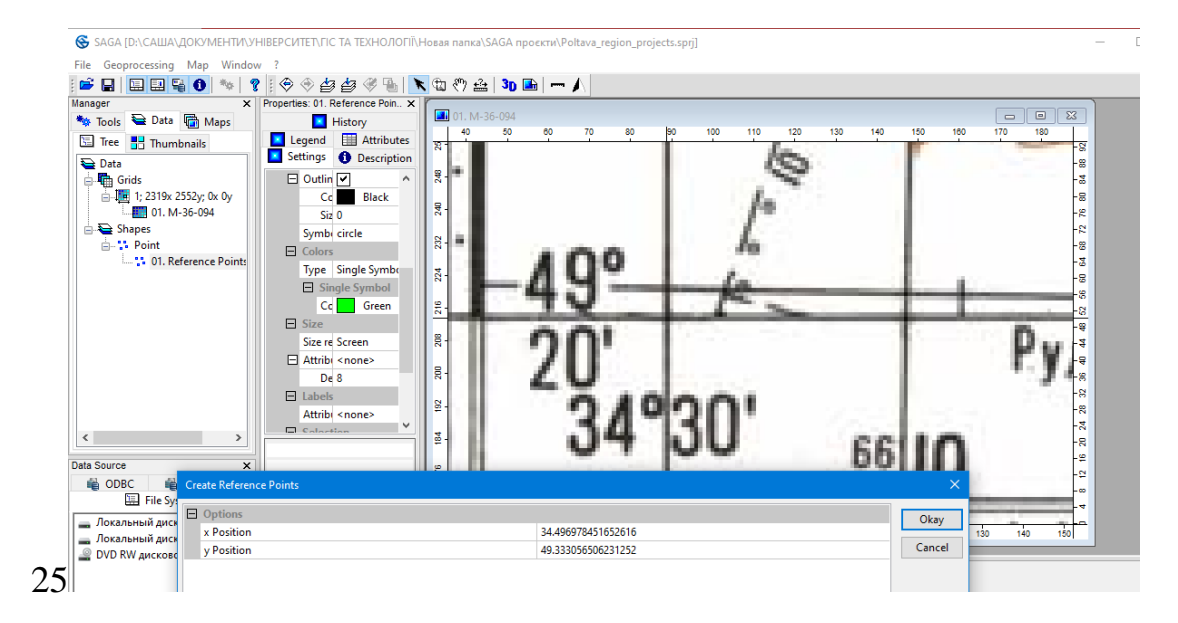

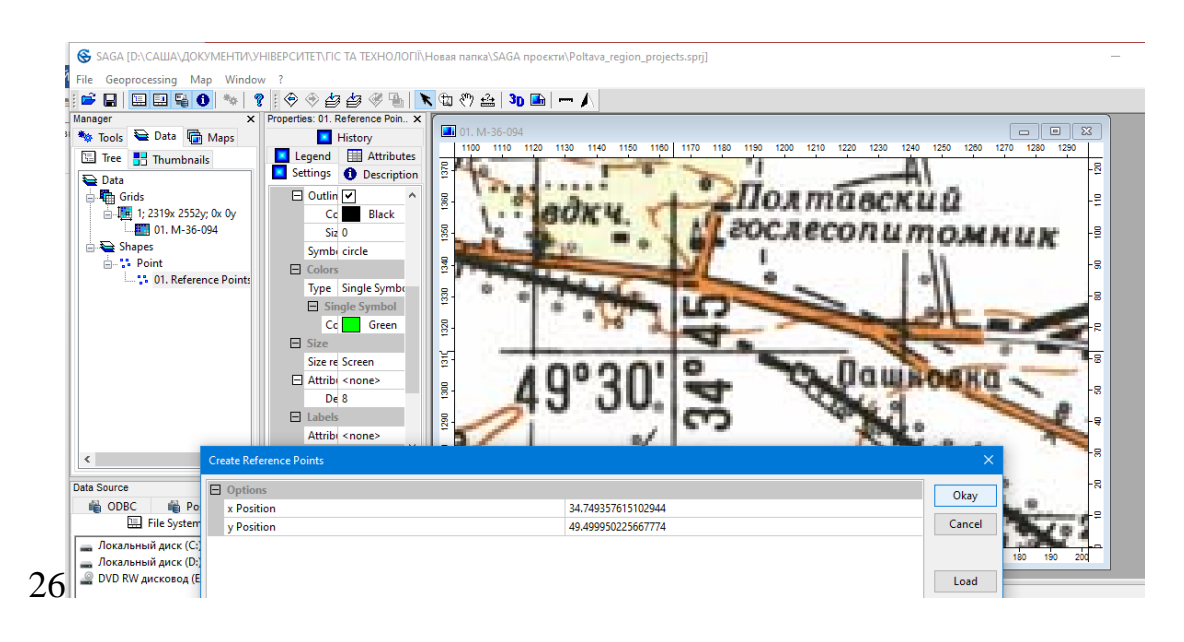

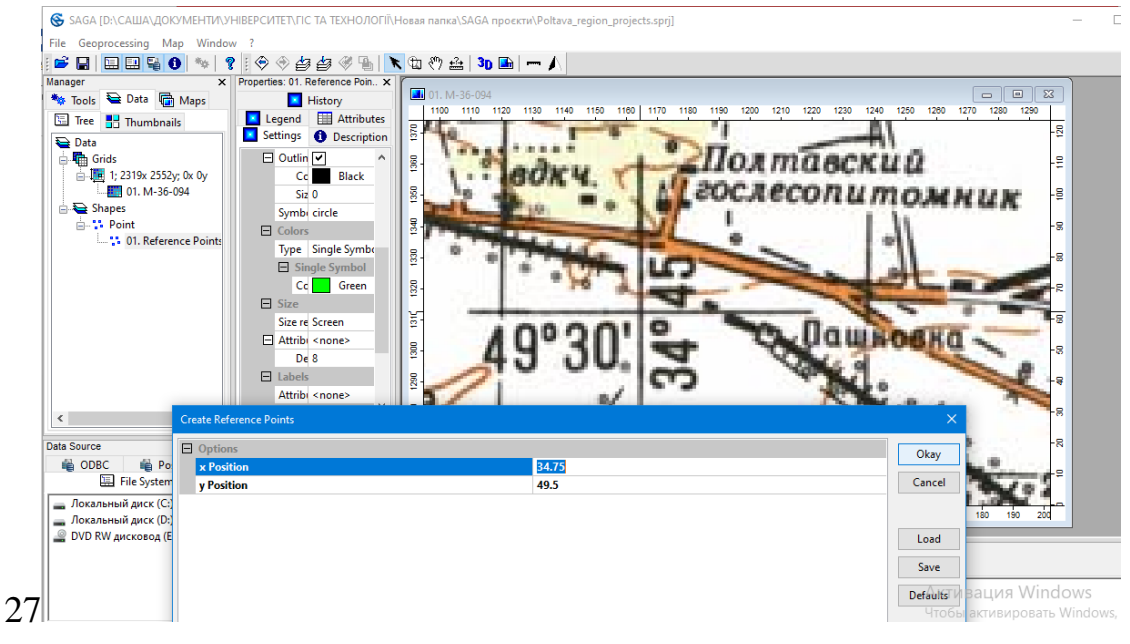

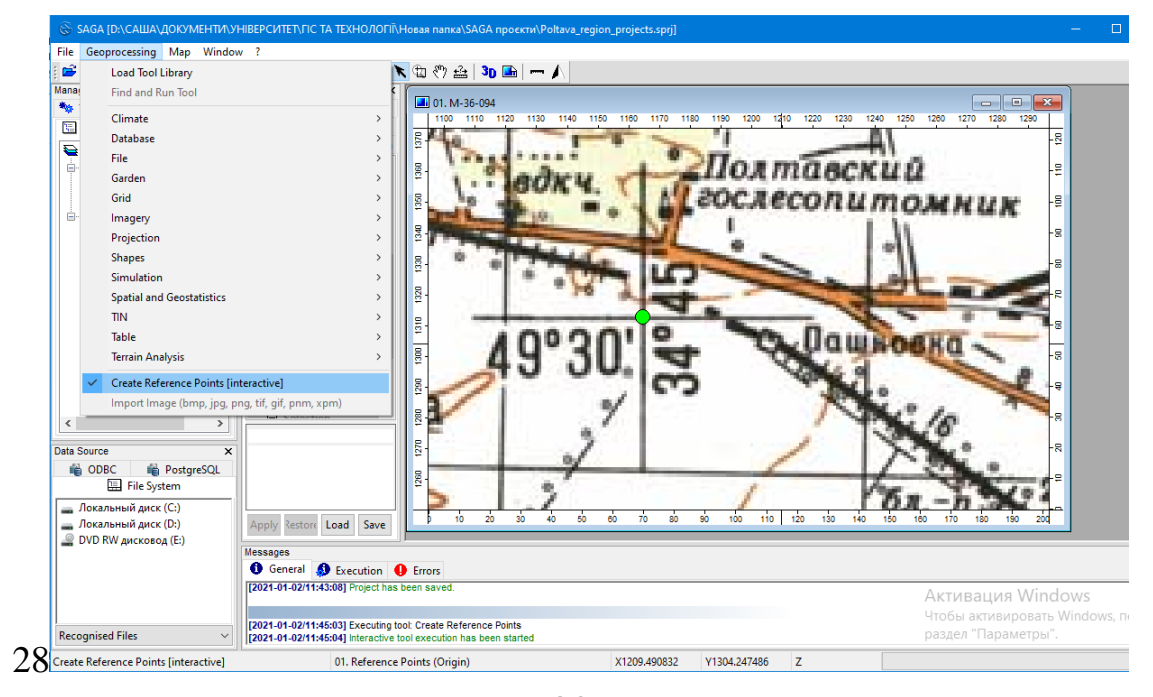

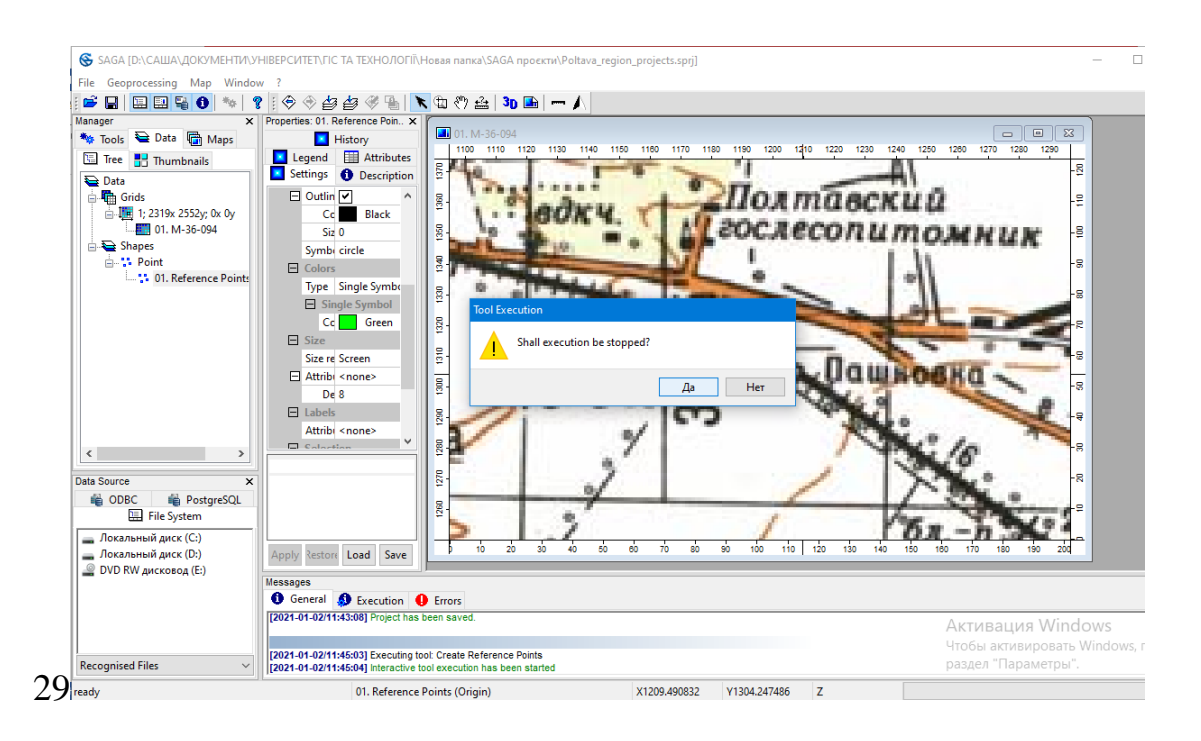

Для збереження файлів з розставленими точками у вкладці «Data» вибираємо елемент «Reference Point (Origin)» та у контекстному меню натискаємо «Save As...» (крок 30, 31) і система автоматично збереже файл у форматі «Shapes».

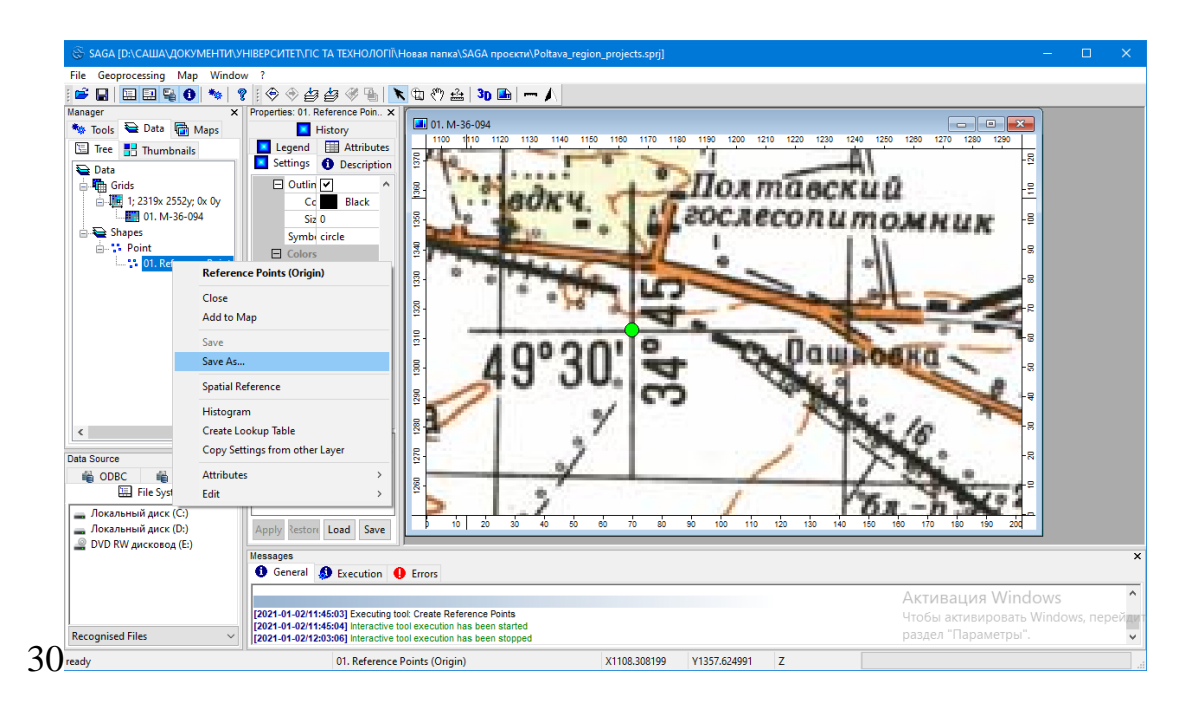

| $\leftarrow \rightarrow \cdot \uparrow \square \circ$                                                                                                    | < Новая папка > SA                                                                                                    | AGA проєкти      | σv           | Лоиск: SA          | GA проєкти |
|----------------------------------------------------------------------------------------------------|----------------------------------------------------------------------------------------------------|------------------|--------------|--------------------|------------|
| -                                                                                                    |                                                                                                    | •                |              |                    |            |
| Упорядочить 🔻                                                                                                    | Новая папка                                                                                                    |                  |              |                    |            |
| 💻 Этот компьютер                                                                                                    | ^ Имя                                                                                                    | ^                |              | Дата изменения     | Тип        |
| 📑 Видео                                                                                                    |                                                                                                    | Нет элементов, у | /довлетворяю | цих условиям поиск | ca.        |
| 🔮 Документы                                                                                                    |                                                                                                    |                  |              |                    |            |
| _ Заспуляни                                                                                                    |                                                                                                    |                  |              |                    |            |
|                                                                                                    |                                                                                                    |                  |              |                    |            |
| <ul> <li>Загрузки</li> <li>Изображения</li> </ul>                                                                                                    |                                                                                                    |                  |              |                    |            |
| <ul> <li>Опрузки</li> <li>Изображения</li> <li>Музыка</li> </ul>                                                                                            |                                                                                                    |                  |              |                    |            |
| <ul> <li>Загружи</li> <li>Шзображения</li> <li>Музыка</li> <li>Объемные объ</li> </ul>                                                                      | 50                                                                                                    |                  |              |                    |            |
| <ul> <li>Загрузки</li> <li>Изображения</li> <li>Музыка</li> <li>Объемные объ</li> <li>Рабочий стол</li> </ul>                                               | 58                                                                                                    |                  |              |                    |            |
| <ul> <li>Загрузки</li> <li>Изображения</li> <li>Музыка</li> <li>Объемные объ</li> <li>Рабочий стол</li> <li>Локальный дии</li> </ul>                        | 50                                                                                                    |                  |              |                    |            |
| <ul> <li>Загрузки</li> <li>Изображения</li> <li>Музыка</li> <li>Объемные объ</li> <li>Рабочий стол</li> <li>Локальный дия</li> <li>Локальный дия</li> </ul> |                                                                                                    |                  |              |                    |            |
| <ul> <li>Загрузий</li> <li>Изображения</li> <li>Музыка</li> <li>Объемные обз</li> <li>Рабочий стол</li> <li>Докальный дии</li> <li>Докальный дии</li> </ul> | a<br>• • •                                                                                                    | in) she          |              |                    |            |
| <ul> <li>Эагуулай</li> <li>Изображения</li> <li>Музыка</li> <li>Объемные объ</li> <li>Рабочий стол</li> <li>Локальный дии</li> <li>Имя файла:</li> </ul>    | e 🗸 Karal Karal | in).shp          |              |                    |            |

Паралельно зберігаємо проєкт, який знову об'єднає всі файли у єдиний проєкт. Для цього необхідно на панелі меню «*File*» вибрати «*Project*», а потім «*Save Project As…*» (кроки **32**). Потім вибрати існуючий проєкт (крок **33**) і погодитися на заміну (крок **34**). Формат файлів проєкту пропонується за замовчуванням SAGA *Project -\*.sprj*.

| The ocoprocessing                                                                                                    | Map Window ?                                                                                                    |
|----------------------------------------------------------------------------------------------------|----------------------------------------------------------------------------------------------------|
| Open                                                                                                    | ♥ ?   ♥ ♥ 個 ♥ 目   ▼ 田 ♡ 盘 30 画 - 人                                                                                                    |
| Save All                                                                                                    | x Properties: 01. Reference Poin x                                                                                                    |
| Close All                                                                                                    | Maps History                                                                                                    |
| Project                                                                                                    |                                                                                                    |
| Table                                                                                                    | Save Project Ac                                                                                                    |
| Shanes                                                                                                    |                                                                                                    |
| Point Cloud                                                                                                    | D:\CAIIIA\QOKYMEHTM\yHIBEPCVITET\FIC TA TEXHO/IOFII\Hosas nanka\SAGA npoektri\Poltava_region_projects.sprj                                                                                                    |
| TIN                                                                                                    | D\CALIIA\QOKYMEHTIVI.YHIBEPCUTET\FIC TA TEXHOЛOFII\TIPAKTIVIHII FIC\Floatsacska o6nactb 2020\Poltava 2 kurs\Poltava_region_2a_kurs.sprj                                                                                                    |
| Crief                                                                                                    | D:\CAШA\ДOKУMEHTИ\.УHIBEPCИTET\ГIC TA TEXHOЛOГIÏ\ПРАКТИЧНІ ГІС\Полтавська область 2020\Кулик\Poltava_region_1a_kurs.sprj                                                                                                    |
| ond                                                                                                    | D:\CAШA\ДOKYMEHTИ\УHIBEPCИTET\ГIC TA TEXHOЛOГIÏ\ПРАКТИЧНI ГIC\Полтавська область 2020\NZ-26-2\Fed.sprj                                                                                                    |
| Exit                                                                                                    | D:\CAШA\ДOKYMEHTИ\.YHIBEPCИTET\ГІС ТА ТЕХНОЛОГІЇ\ПРАКТИЧНІ ГІС\Полтавська область 2020\NZ-26\FFF.sprj                                                                                                    |
|                                                                                                    | D:\CAWA\QOKYMEHTM\YHIBEPCUTET\FIC TA TEXHOJOFII\Fediychyk\F_2.sprj                                                                                                    |
|                                                                                                    |                                                                                                    |
|                                                                                                    | D:\CAWA\_QOKYMEHTVI\.YHIBEPCUTET\.FIC TA TEXHOЛOFII\GeoMethods_Lab_02\Lake_FFFF.sprj                                                                                                    |
| <ul> <li>Jata Source</li> <li>ODBC</li> <li>File Sys</li> <li>Локальный диск</li> <li>Локальный диск</li> <li>DVD RW дисково,</li> </ul> | PostgreSQL<br>term<br>(CC)<br>(D)<br>A(E)<br>Hessages                                                                                                    |
|                                                                                                    | 🚯 General 🥵 Execution 🕕 Errors                                                                                                    |
|                                                                                                    | Граза de agrituís das Executing tod: Create Reference Boints Akture and State State |
|                                                                                                    | [2021-0)-2011-35-04 Interactive tool execution has been started                                                                                                    |
|                                                                                                    | TIUODI aktividinuudatid withuuws, tieu                                                                                                    |

| 🛞 Save Project                                                                                                    |                          |                                               |               |            |           |     |
|----------------------------------------------------------------------------------------------------|--------------------------|-----------------------------------------------|---------------|------------|-----------|-----|
| $\leftarrow \rightarrow \land \uparrow$ - Hor                                                                                                    | вая папка → SAGA проєкти | ~                                             | ې ن           | Поиск: SAG | А проєкти |     |
| Упорядочить 👻 Новая                                                                                                    | я папка                  |                                               |               |            |           |     |
| 💻 Этот компьютер 🔦                                                                                                    | Амя Амя                  |                                               | Дата изг      | менения    | Тип       |     |
| 📕 Видео                                                                                                    | Poltava_region_project   | s.sprj                                        | 02.01.20      | 21 11:43   | Файл "S   | PR. |
| <ul> <li>Документы</li> <li>Загрузки</li> <li>Изображения</li> <li>Музыка</li> <li>Объемные объ</li> <li>Рабочий стол</li> <li>Локальный дис</li> </ul> | Тип:<br>Разм<br>Дата     | Файл "SPRJ"<br>ер: 9,91 КБ<br>изменения: 02.0 | )1.2021 11:43 |            |           |     |
| Локальный дис 🗸                                                                                                    | <                        |                                               |               |            |           |     |
| Имя файла:                                                                                                    |                          |                                               |               |            |           |     |
| Тип файла: SAGA                                                                                                    | Projects (*.sprj)        |                                               |               |            |           |     |
| <ul> <li>Скрыть папки</li> </ul>                                                                                                    |                          |                                               | C             | охранить   | Отмена    |     |

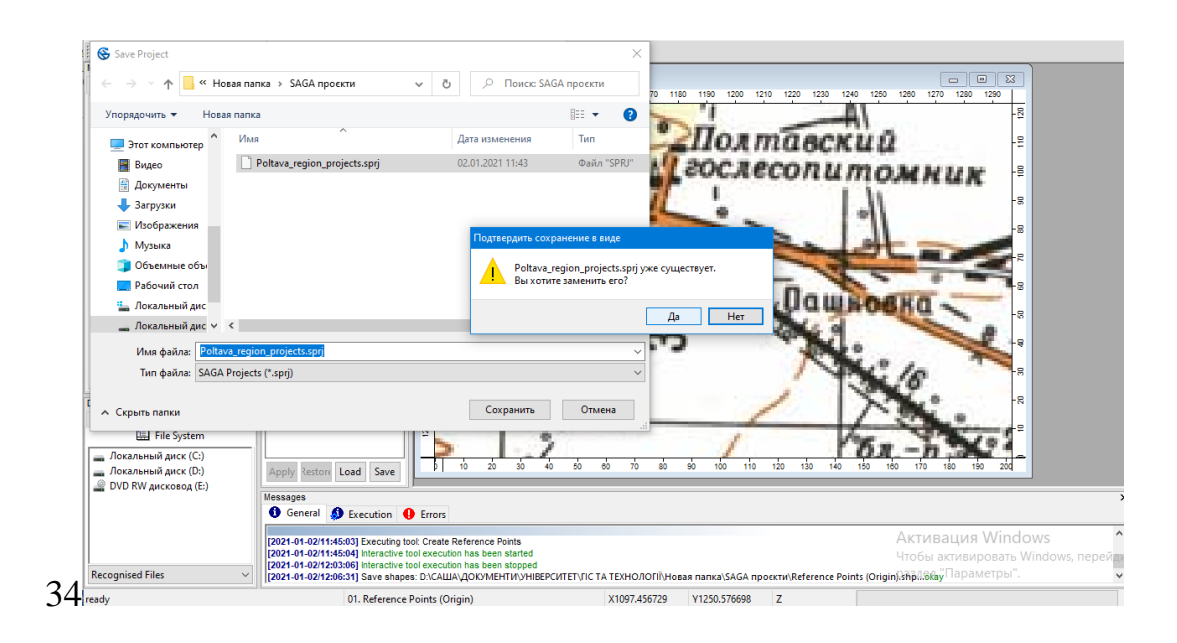

#### 2.3. Перехід з файлової до географічної системи координат

Як відомо, місцеположення об'єктів на поверхні землі визначається за допомогою географічних координат (широти і довготи). Саме ці просторові координати пов'язують реальні об'єкти на місцевості з їх картографічною основою. Растрове зображення несе всю інформацію у вигляді комбінації кольорів пікселів, а векторні дані містять інформацію у вигляді таблиць. В растровому зображенні інформація передається у вигляді прямокутної матриці пікселів (скорочення від англ. «picture elements» – «елементи зображення»). Піксел (англ. pixel, pel) – це двовимірний елемент зображення, найменший з його складників, який отримується в результаті дискретизації (квантування) зображення. Піксел характеризується прямокутною формою й розмірами (рис. 2), що визначають просторове розрізнювання зображення, під яким у цілому розуміється розмір порції земної поверхні, який охоплюється одним пікселем. Чим менше розмір пікселя, тим вищим є просторове розрізнювання. Будь-яке растрове зображення (пейзажна чи портретна фотографія, фотографія карти чи аерофотознімок) програмою SAGA буде сприйматися однаково. Тому виникає необхідність переведення растрового зображення у систему географічних координат.

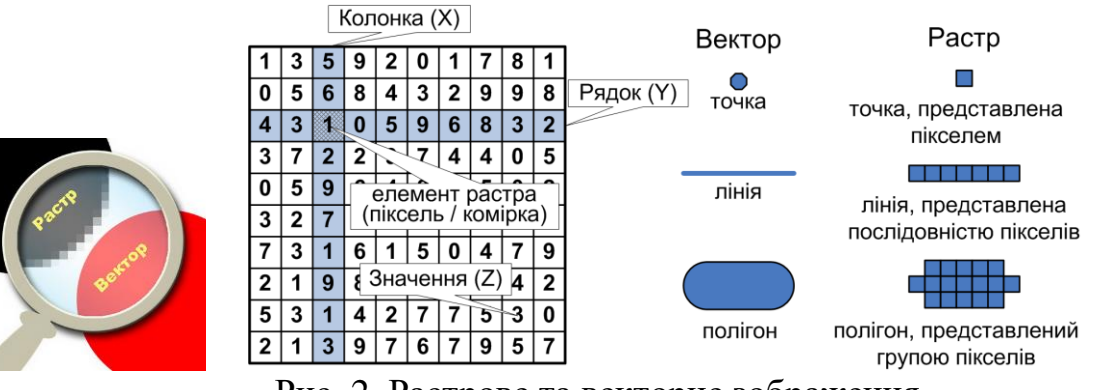

Рис. 2. Растрове та векторне зображення

Перший і найбільш важливий крок в створенні ГІС для будь-якої території є вибір системи координат, яка разом з масштабом, еліпсоїдом і проекцією є частиною математичної основи карти та ГІС в цілому. Розуміння цих термінів також важливе для обміну геоданими з іншими програмами ГІС.

Географічна система координат використовує сферичні (тобто тривимірні) кутові географічні координати (широту та довготу), що грунтуються на одному з еліпсоїдів. В таблиці 1 наведені приклади найбільш використовуваних еліпсоїдів для карт.

Таблиця 1

|                    |                                                   |                                           |                                                       | 1                                 |
|--------------------|---------------------------------------------------|-------------------------------------------|-------------------------------------------------------|-----------------------------------|
| Еліпсоїд           | Велика піввісь<br>(екваторіальний<br>радіус), м а | Мала піввісь<br>(полярний<br>радіус), м b | Геометричне<br>(полярне) стиснення<br>f = (a – b) / a | Країни, в яких<br>застосовується  |
| Krassovsky<br>1940 | 6 378 245,000                                     | 6 356 863,019                             | 1/298,300                                             | країни<br>колишнього СРСР         |
| WGS<br>1984        | 6 378 137,000                                     | 6 356 752,314                             | 1/298,257                                             | країни Північної<br>Америки, світ |

Активувати модуль «*Projection*» – «*Georeferencing*» – «*Rectify Grid*» і в діалоговому вікні встановлюються наступні параметри (крок **35**):

- вибрати в якості файлу точок створений шейп-файл «*Reference points* (*Origin*)» (крок **36**);
- в якості координат точок прив'язки вказуються введені з карти «*X\_MAP*» и «*Y\_MAP*» (крок **36**);
- вказується растрове зображення для якого буде проводитися операція (1; 2319x 2552y; 0x 0y) (крок **36**);
- вибирається метод трансформації, для нашого випадку «*Spline*» (крок **36**);
- в якості методу передислокації вибираємо «Nearest Neighbor» (крок 36).

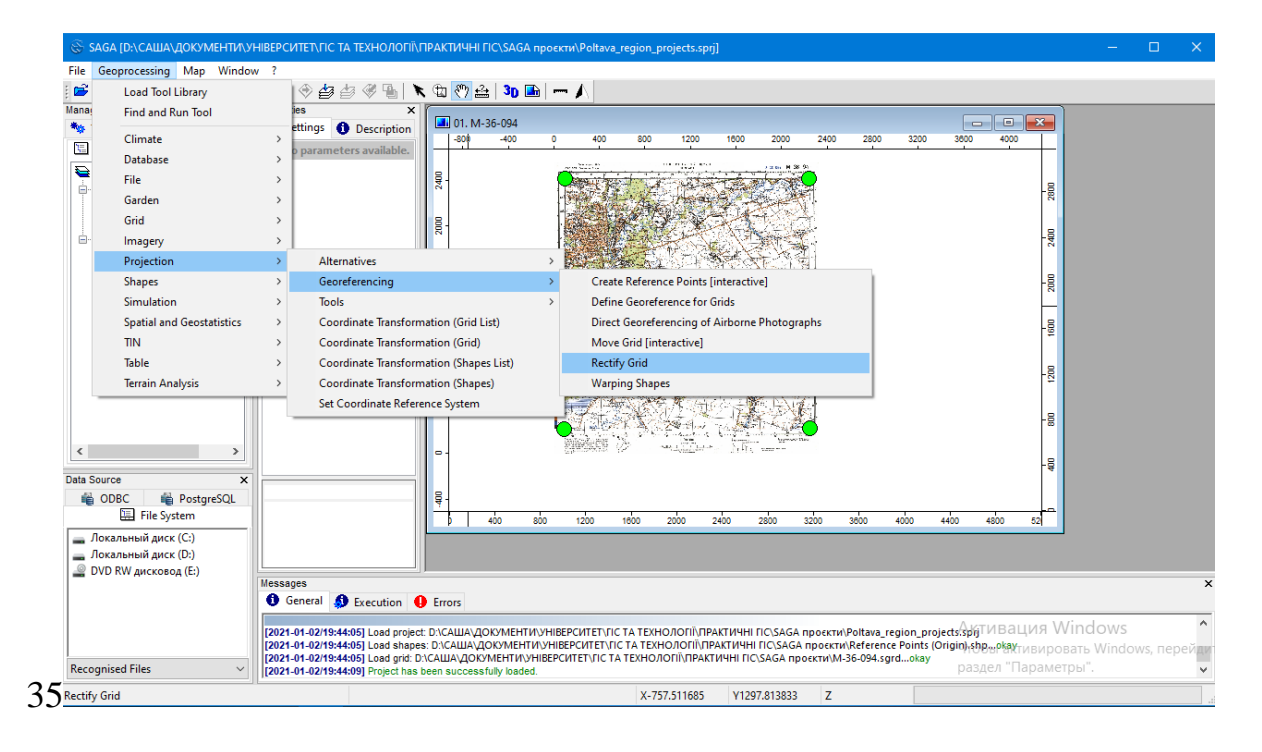

|    |                                 |                               | Oka    |
|----|---------------------------------|-------------------------------|--------|
| Ŀ  | - Shapes                        |                               |        |
| Ŀ  | >> Reference Points (Origin)    | 01. Reference Points (Origin) | Cano   |
|    | x Position                      | X_MAP                         |        |
|    | y Position                      | Y_MAP                         |        |
|    | > Reference Points (Projection) | <not set=""></not>            | Loa    |
| E  | Grids                           |                               | 6      |
| E  | ∃ Grid system                   | 1; 2319x 2552y; 0x 0y         | Sav    |
|    | >> Grid                         | 01. M-36-094                  | Defa   |
| ΞΟ | ptions                          |                               |        |
| N  | Method                          | Spline                        |        |
|    | nterpolation                    | nearest neigbhour             | $\sim$ |
| Т  | arget                           | user defined                  |        |
|    |                                 |                               |        |
|    |                                 |                               |        |
|    |                                 |                               |        |

Після натискання «Okay» у вікні з новими розрахованими параметрами нового растра необхідно встановити необхідний розмір комірки зображення з наступними перерахунками залежних параметрів. Встановлюємо розмір комірки вихідного растра 0.0001 — це покращить візуалізацію якість результату (при цьому зміниться кількість рядків і колонок) (крок 37).

| Options  |                    | 0   |
|----------|--------------------|-----|
| Left     | 34.475996612878689 |     |
| Right    | 35.019996612878685 | Car |
| Bottom   | 49.300603641966866 |     |
| Тор      | 49.687903641966869 |     |
| Cellsize | 0.0001             | Lo  |
| Columns  | 5440               |     |
| Rows     | 3874               | 34  |
| Fit      | nodes              | Def |
|          |                    |     |
|          |                    |     |

Після завершення роботи модуля буде виведено повідомлення «Tool execution succeeded», а на вкладці «Data» з'явиться новий елемент «M-36-094» (крок **38**). В його системі координат значення X та У буде відповідати значенням географічних координат.

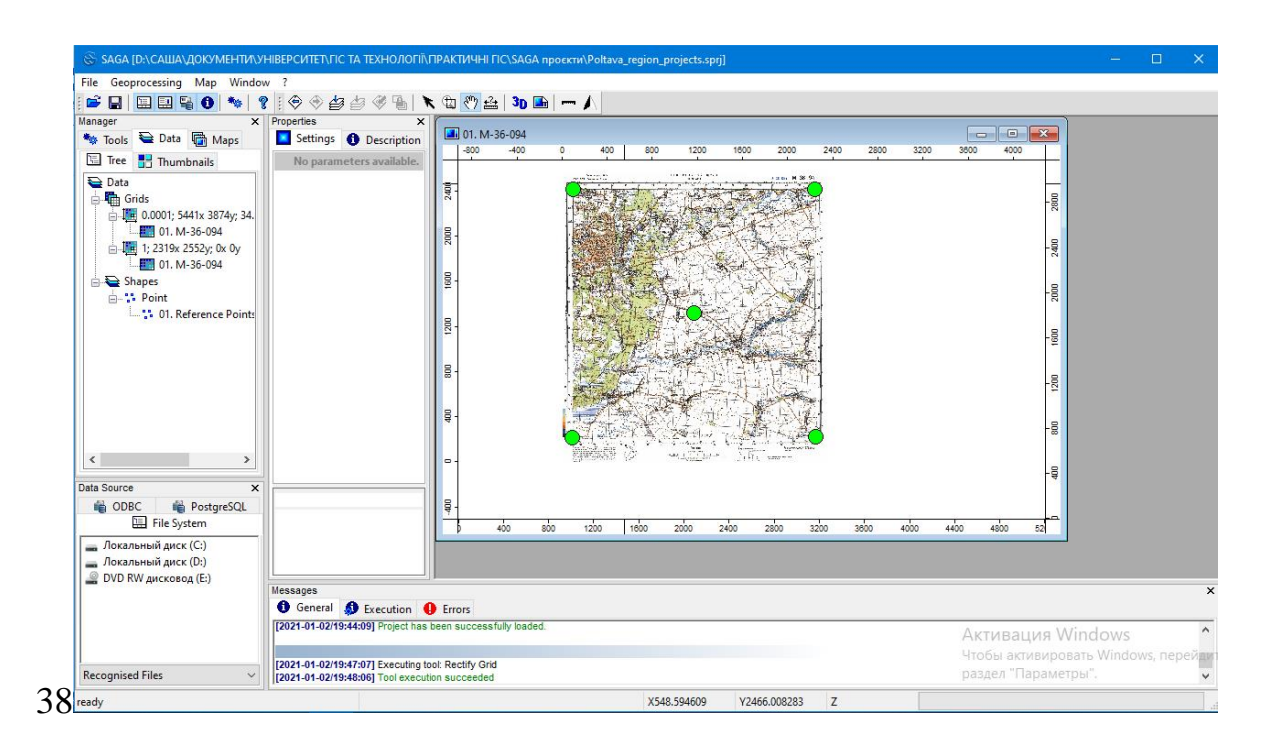

Для чіткого розрізнення файлів необхідно здійснити перейменування, додавши в ім'я «\_geo». При назві чи перейменуванні файлів слід звернути увагу на коректність записів: назви давати латиницею, пробіли замінювати на знак нижнього підкреслювання (кроки **39**, **40**, **41**). Для завершення перейменування необхідно натиснути «*Apply*». SAGA допускає кирилицю, але при роботі з іншими ГІС можуть виникнути проблеми сумісності.

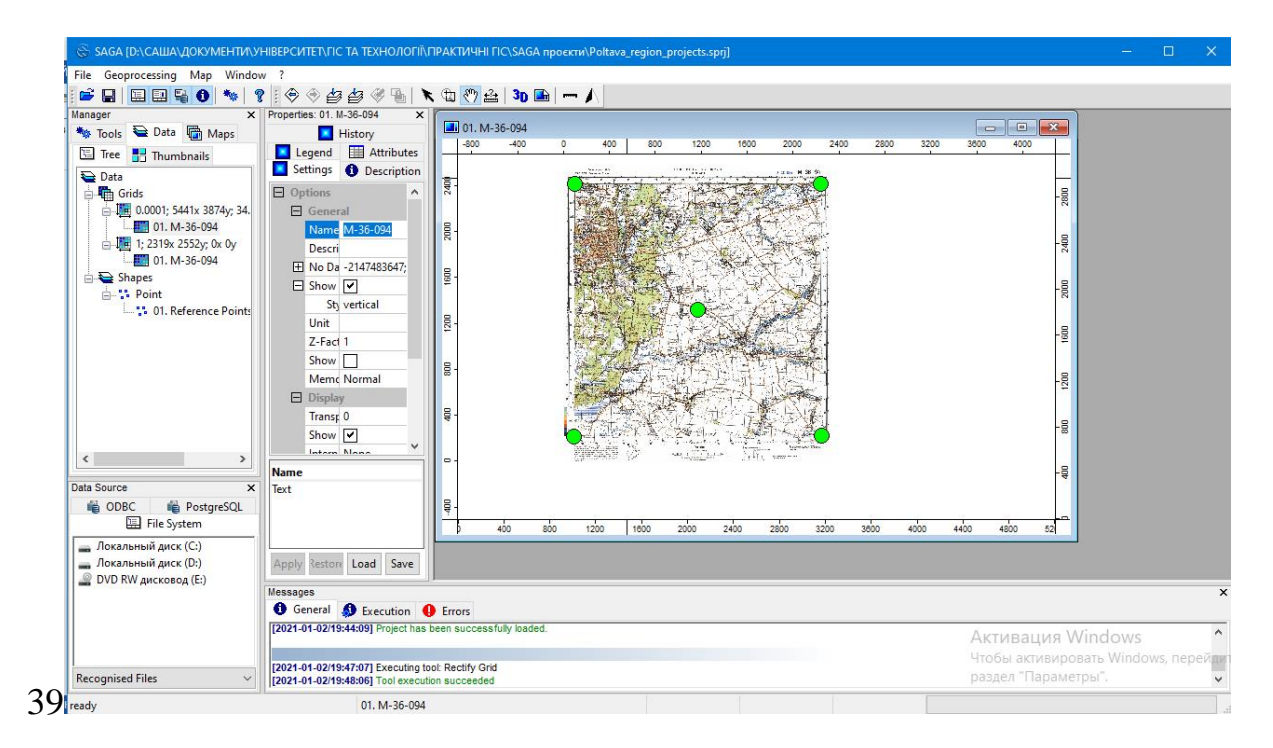

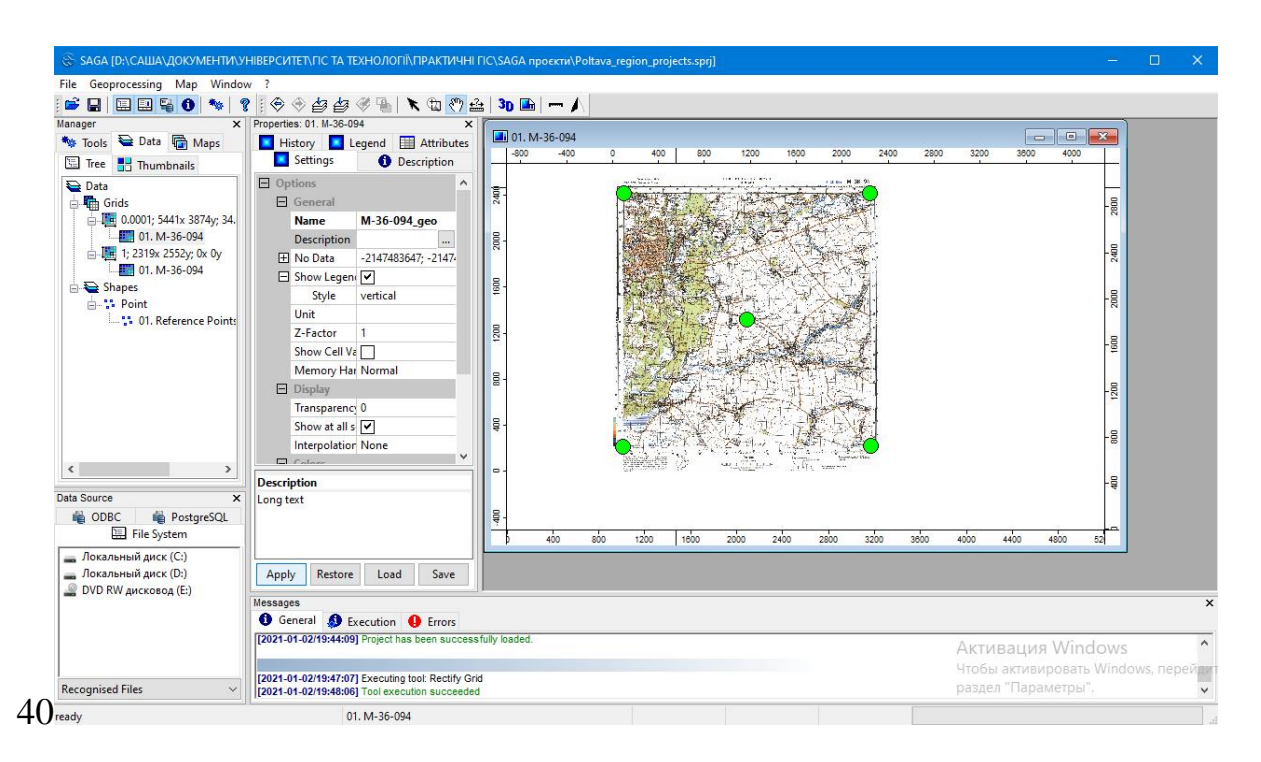

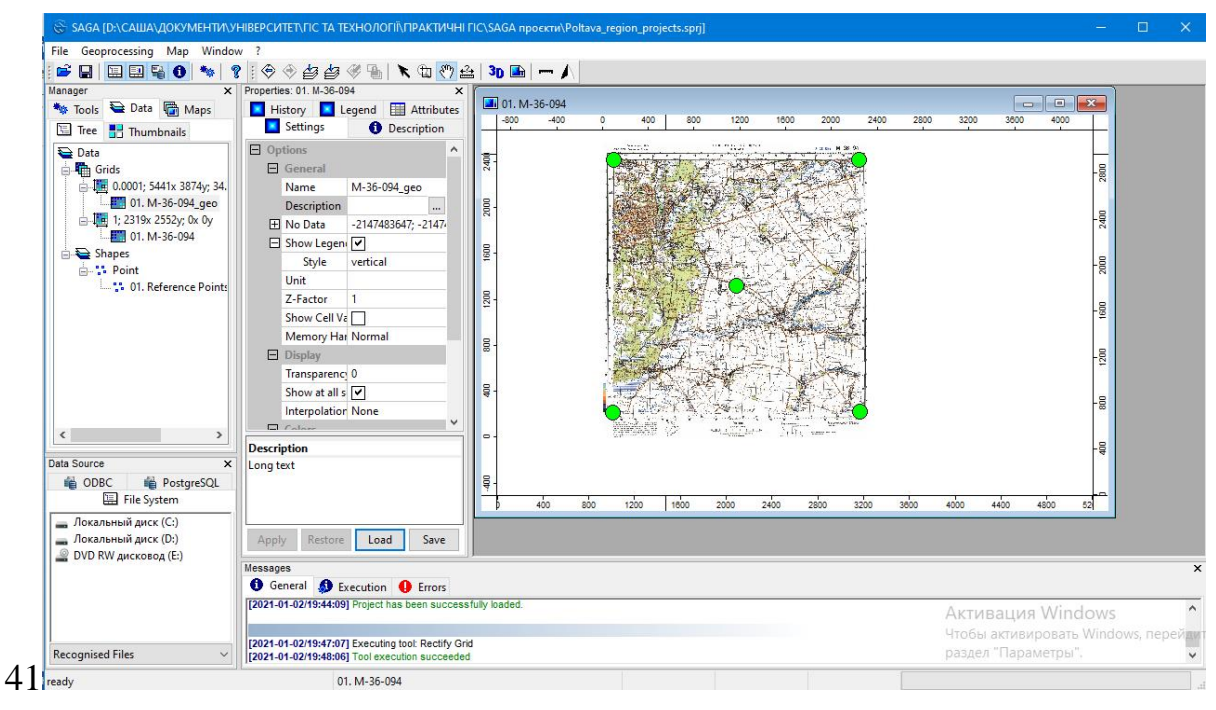

Подвійним кліканням необхідно відкрити файл в нову карту (крок 42).

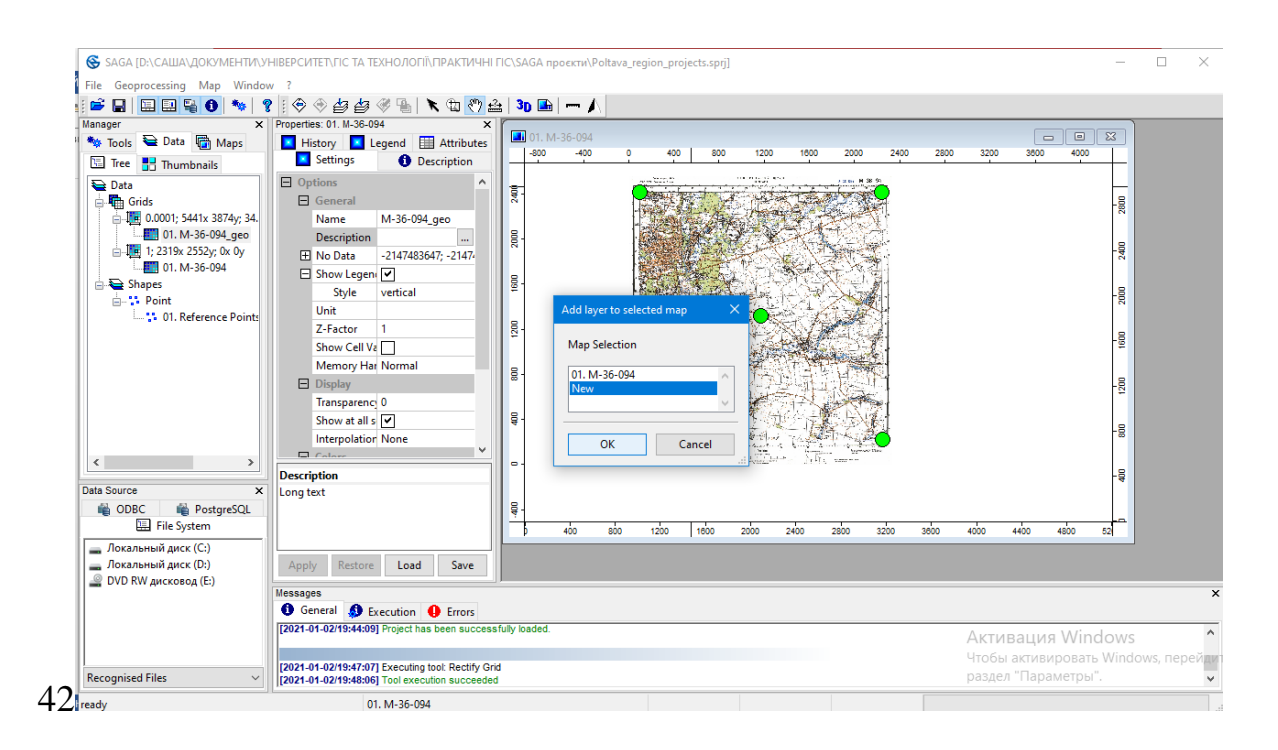

Для коректного відображення кольорів у вкладці «Settings» (праворуч) у блоці «Colors» – «Type» вибрати «RGB» і натиснути «Apply» (кроки 43, 44, 45).

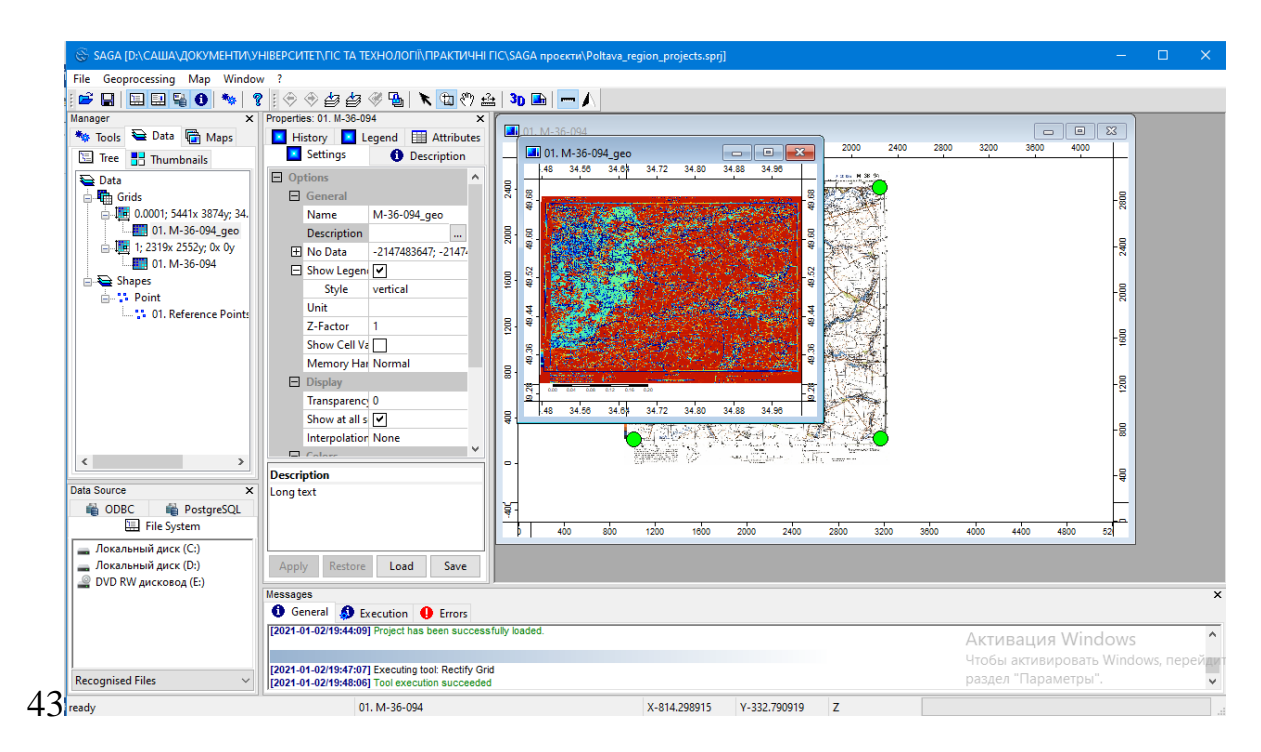

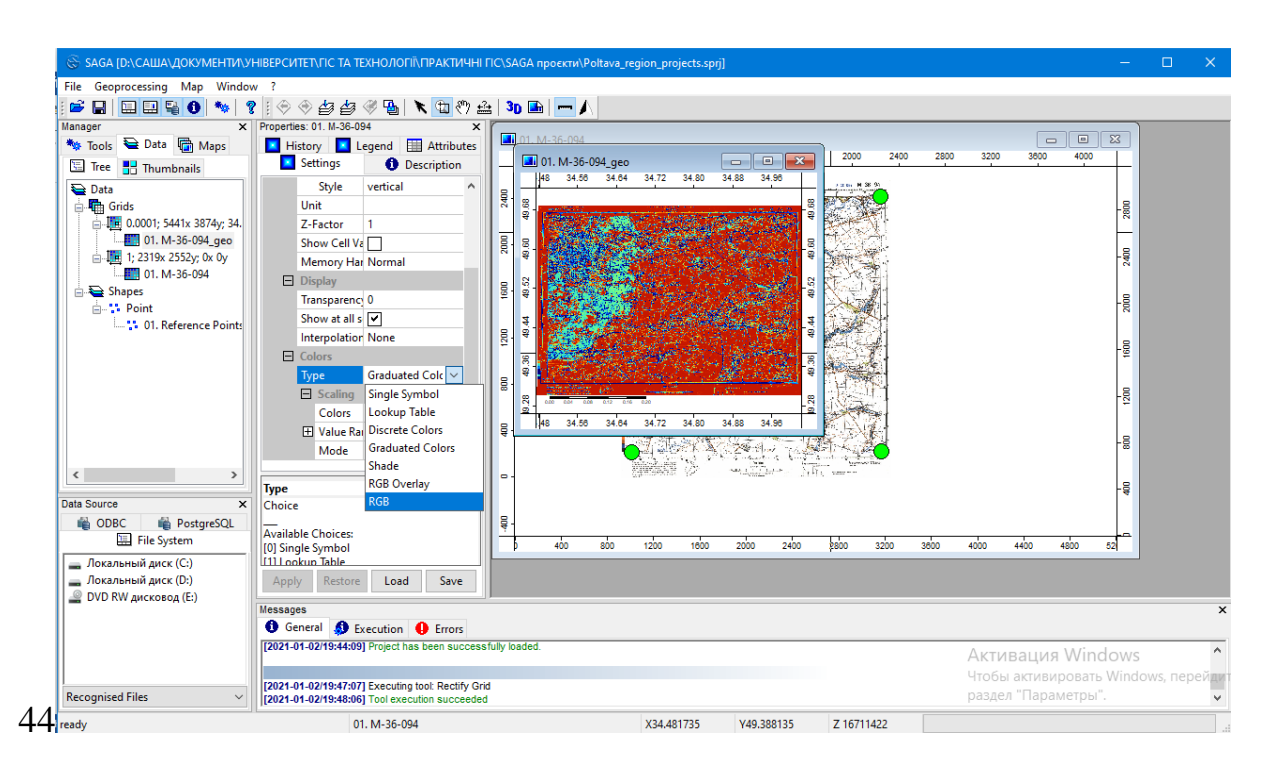

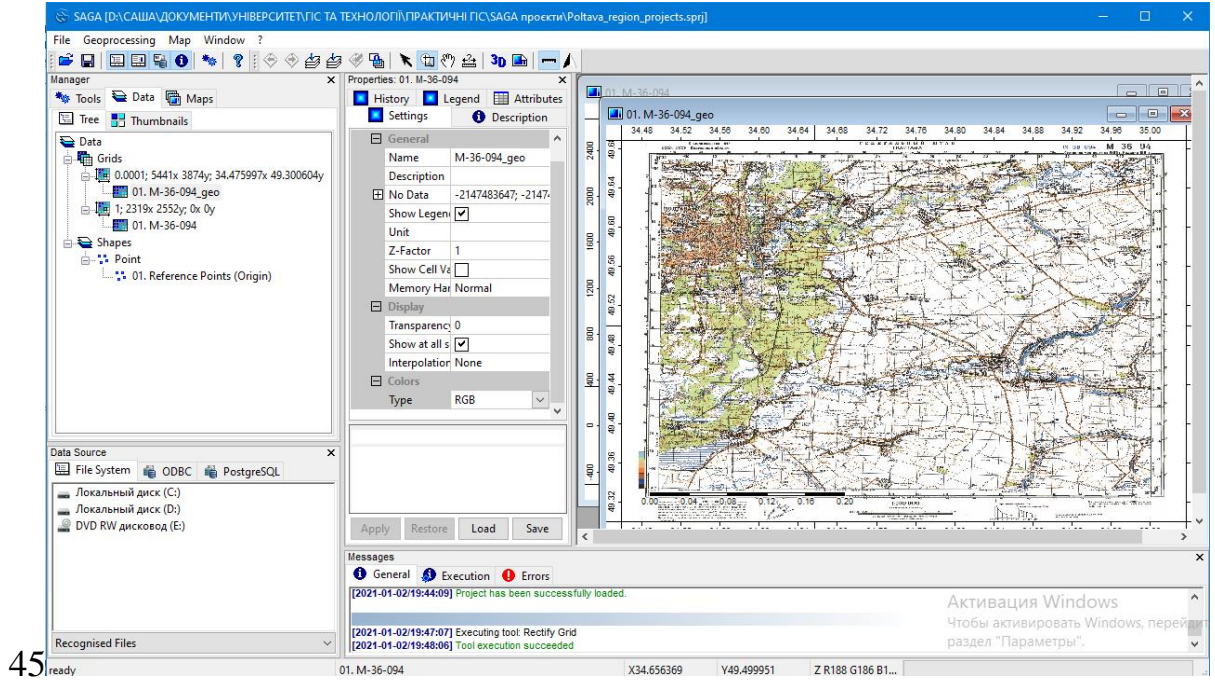

Зображення має прямокутну форму відповідно неоднакового простягання широти і довготи. Кожен піксель на карті описується значенням географічної широти і довготи, про що свідчить інформація в лівому верхньому кутові або знизу (переміщуючи курсор по карті змінюються координати відповідно положенню курсора).

Для перевірки точності прив'язки стандартних листів топографічної карти можна застосувати сітку розграфки, але цей етап можна скасувати, особливо при обробці будь-яких фрагментів карти або аерофотознімків.

Для збереження файлів «*M-36-094\_geo*» у контекстному меню натискаємо «*Save As*…» (крок **46**).

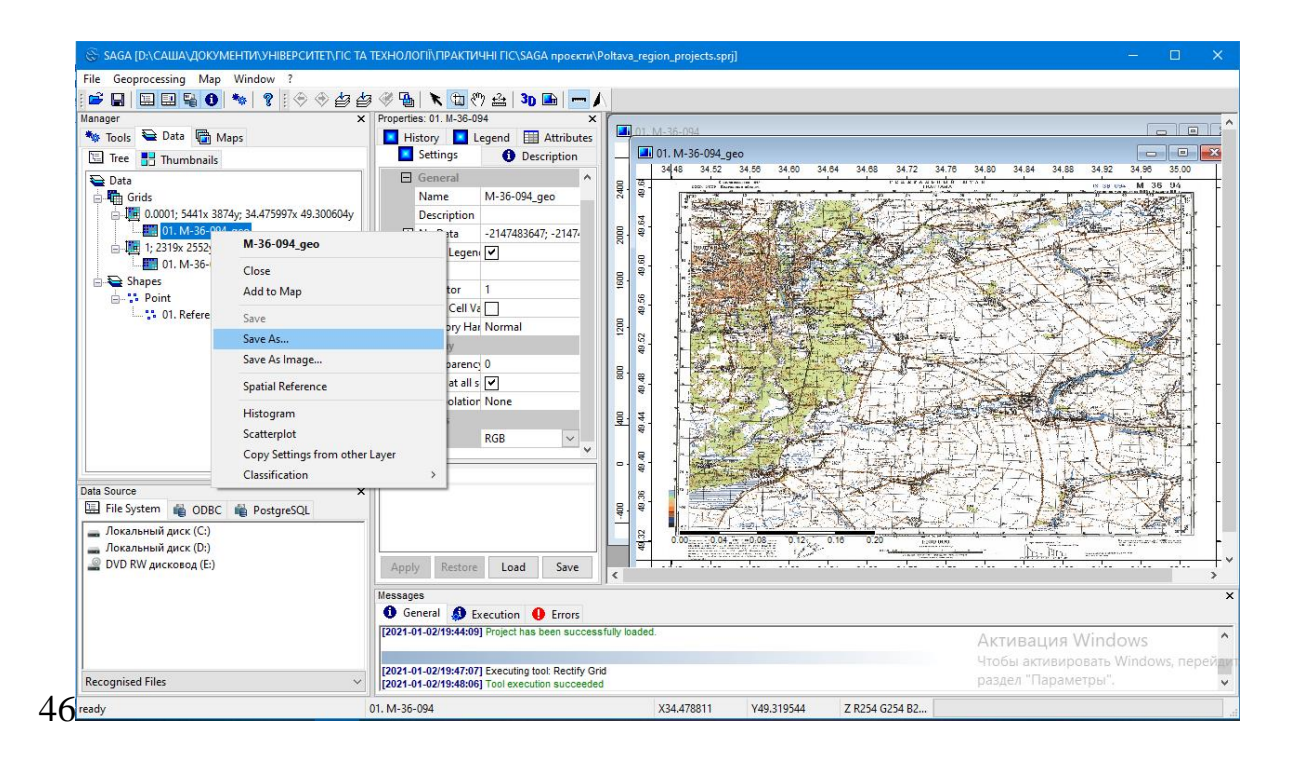

Для збереження проєкту необхідно на панелі меню «File» вибрати «Project», а потім «Save Project As...» (крок 47). Потім вибрати існуючий проєкт і погодитися на заміну (крок 48).

|                                                                                 | Map                                 | Window ?                                                                                                    |                              |
|---------------------------------------------------------------------------------|-------------------------------------|----------------------------------------------------------------------------------------------------|------------------------------|
| Open                                                                            |                                     | * 8 8 0 0 0 0 0 0 0 0 0 0 0 0 0 0 0 0 0                                                                                            |                              |
| Save All                                                                        |                                     | × Properties: 01. M-36-094 ×                                                                                                    |                              |
| Close All                                                                       |                                     | aps History Legend Attributes                                                                                                    |                              |
| Project                                                                         | >                                   | Load Project                                                                                                    | 4.84 34.88 34.92 34.96 35.00 |
| Table                                                                           | >                                   | Save Project As                                                                                                    | N 58 US4 M 36 94             |
| Shapes                                                                          | >                                   | D:\CAШA\ДOKYMEHTИ\YHIBEPCИTET\ГІС ТА ТЕХНОЛОГІЇ\ПРАКТИЧНІ ГІС\SAGA проєкти\Poltava, region, projects.sprj                          |                              |
| Point Cloud                                                                     | >                                   | D:\CALUA\QOKYMEHTM\\YHIBEPCI/TET\[I]C TA TEXHO/IO[I]\Hosas nanka\SAGA npoektru\Poltava region_projects.sprj                        |                              |
| TIN                                                                             | >                                   | D:\CALUA\QOKYMEHTM\VHIBEPCMTET\FIC TA TEXHO/IOFII\ПPAKTMYHI FIC\Полтавська область 2020/Poltava 2 kurs\Poltava region_2a_kurs.sprj |                              |
| Grid                                                                            | >                                   | D:\CAШA\ДOKУMEHTИ\УHIBEPCИTET\ГIC TA TEXHOЛOГIЇ\ПРАКТИЧНІ ГIC\Полтавська область 2020\Кулик\Poltava_region_1a_kurs.sprj            |                              |
| Exit                                                                            |                                     | D:\CAШA\ДOKУMEHTИ\УHIBEPCИTET\ГIC TA TEXHOЛOГIЇ\ПРАКТИЧНІ ГIC\Полтавська область 2020\NZ-26-2\Fed.sprj                             |                              |
| 01. Re                                                                          | eterer                              | D:\CAША\ДОКУМЕНТИ\УНІВЕРСИТЕТ\ГІС ТА ТЕХНОЛОГІЇ\ПРАКТИЧНІ ГІС\Полтавська область 2020\NZ-26\FFF.sprj                               |                              |
|                                                                                 |                                     | D:\CAШA\ДOK/MEHTИ\//HIBEPC/ITET\FIC TA TEXHOJOFIÏ\Fediychyk\F_2.sprj                                                               |                              |
|                                                                                 |                                     | D:\CAШA\ДOKYMEHTИ\)HIBEPCИTET\FIC TA TEXHOЛOГIÏ\Fediychyk\F_1.sprj                                                                 |                              |
| ata Source<br>File System<br>Локальный диск<br>Локальный диск<br>DVD RW дисково | ОDBC<br>к (С:)<br>к (D:)<br>од (E:) | PostgreSQL Apply Restore Load Save                                                                                                 |                              |
|                                                                                 |                                     | Messages                                                                                                    |                              |

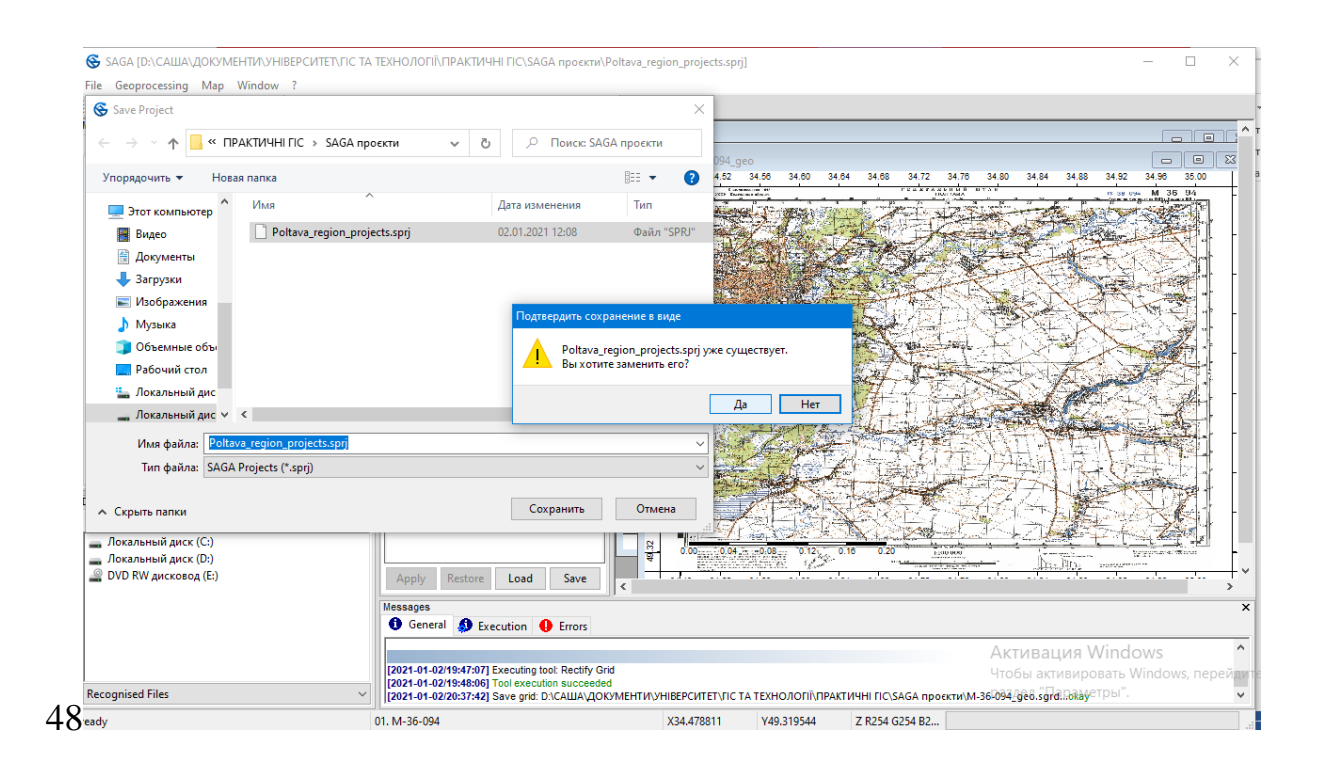

#### 2.4. Перехід з географічної до спроєктованої системи координат

В географічній системі координат відстані і площі вимірюються у градусах, що унеможливлює здійснення картометричних операцій. Для усунення цих недоліків постає завдання переведення зображення з географічними координатами у прямокутні.

В Україні та світі досить поширеними є групи проекцій UTM (Universal Transverse Mercator) та ГК (Гауса-Крюгера). Обидві групи базуються на одній поперечно-циліндричній проєкції Меркатора (Transverse Mercator), однак мають різну номенклатуру (нумерацію зон) та параметри проекцій для кожної зони.

Поперечно-циліндрична проєкція Меркатора (*UTM*) – була розроблена в 40-х рр. XX ст. Інженерним корпусом армії США. Дана система прямокутних координат ґрунтується на еліпсоїді *WGS 1984* і розбиває земну поверхню між  $80^{\circ}$  південної широти та  $84^{\circ}$  північної широти на 60 зон по  $6^{\circ}$  довготи (800 км) кожна. Перша зона обмежена  $180^{\circ}$  та  $174^{\circ}$  західної довготи, а осьовим або центральним меридіаном виступає  $177^{\circ}$ . Нумерація зон зростає в східному напрямку.

Найпростіше мнемонічне правило, яке дозволить зорієнтуватись в літерних позначеннях зон полягає в наступному: слід запам'ятати N як першу літеру північної півкулі, відповідно всі літери алфавіту до неї відноситимуться до південної півкулі, а сама N та літери після неї – до північної.

Проєкція *UTM* належить до рівнокутних, тобто зберігає кути і форму об'єктів, проте на постійній основі спотворює відстані і площі. Вона використовується як універсальна для всіх карт.

Проекція Гауса-Крюгера введена в Німеччині в 1927 році. Вона грунтується на еліпсоїді Бесселя (Bessel 1841) і поперечній проекції Меркатора. Проєкція ГК, подібно до UTM, ділить поверхню Землі на 60 зон шириною по 6<sup>о</sup> довготи. Нумерація зон починається від нульового меридіана і збільшується в східному напрямку, відповідно перша зона простягається від  $0^{\circ}$  до 6<sup>о</sup> східної довготи, а центральним для неї буде 3-ій меридіан.

Проекція ГК являє собою рівнокутну поперечно-циліндричну проекцію. Проєктування здійснюється на циліндр, дотичний до еліпсоїда по меридіану (центральний меридіан).

В 1928 році проєкцію ГК було прийнято за основу для всіх геодезичних і топографічних робот в СРСР, а еліпсоїд Бесселя, для більш коректного представлення територій СРСР. В 40-х роках її було замінено еліпсоїдом Красовського.

Крім переходу з географічної до спроєктованої системи координат, необхідно здійснити перехід від *Pulkovo 42* до *UTM WGS 84*.

Для переведення карти з географічної до спроєктованої системи координат необхідно активувати інструмент: «*Projection*» – «*Alternatives*» – «*Proj.4 (Dialog, Grid)*» (кроки **49**, **50**).

У блоці «Source Projection Parameters» змінюємо 28 параметрів (кроки 51, 52, 53), а потім додатково у вікні «Datum Shift» змінюємо 7 параметрів (кроки 54, 55) і натискаємо «Okay».

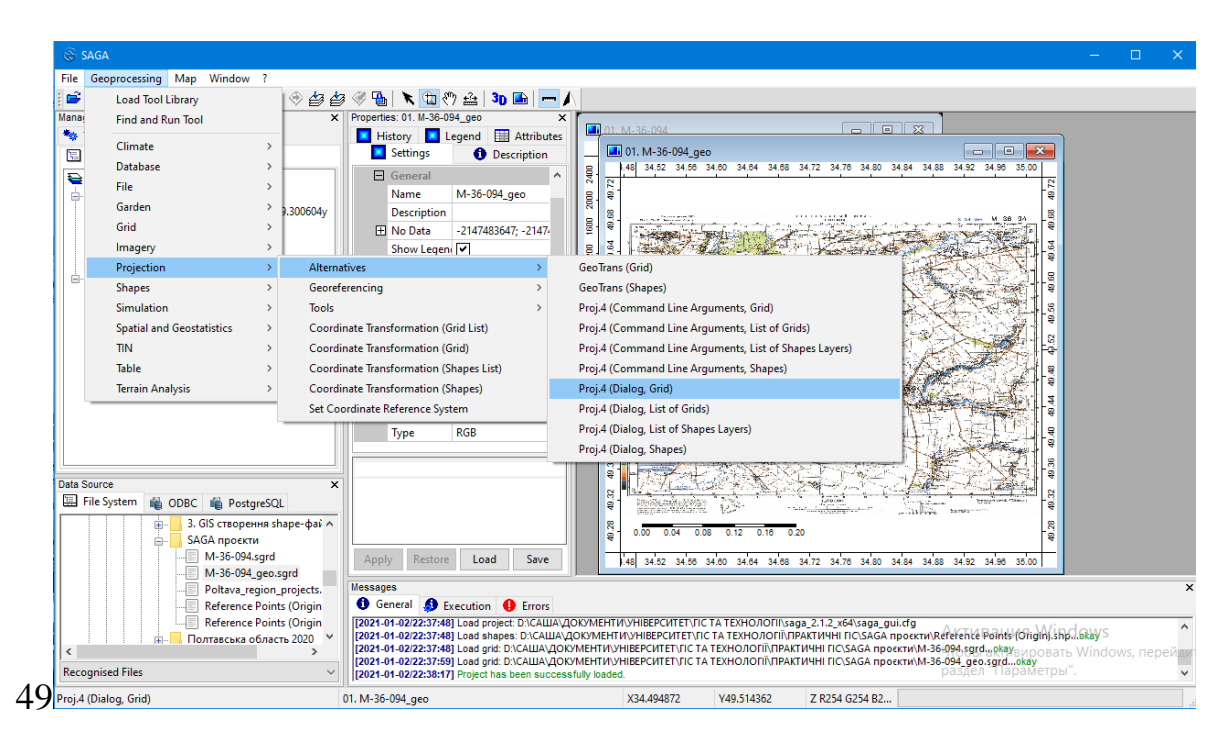

| Proj.4 (Dialog, Gri     | d)                              |                        | ×        |
|-------------------------|---------------------------------|------------------------|----------|
| Options                 |                                 |                        | Okay     |
| Source Pa<br>Source Pre | rameters<br>ojection Parameters | 28 parameters          | Cancel   |
| Grid system             | m                               | <not set=""></not>     |          |
| >> So                   | urce                            | <not set=""></not>     |          |
| 🖃 Target Pa             | rameters                        |                        | Load     |
| Target Pro              | jection Parameters              | 28 parameters          | Cours.   |
| Create X/V              | ( Grids                         |                        | Save     |
| Interpolati             | on                              | B-Spline Interpolation | Defaults |
| Target                  |                                 | user defined           |          |

| Proj.4 (Dialog | , Grid)                 |                        | ×        |
|----------------|-------------------------|------------------------|----------|
| Options        | e Parameters            |                        | Okay     |
| Source         | e Projection Parameters | 28 parameters .        | Cancel   |
| 🖃 Grid s       | ystem                   | <not set=""></not>     |          |
| >              | > Source                | <not set=""></not>     |          |
| 🖃 Targe        | t Parameters            |                        | Load     |
| Targe          | t Projection Parameters | 28 parameters          | Cours    |
| Creat          | e X/Y Grids             |                        | Save     |
| Interp         | olation                 | B-Spline Interpolation | Defaults |
| Targe          | t                       | user defined           |          |
|                |                         |                        |          |

| Options                        |                                              | ^        | Okay     |
|--------------------------------|----------------------------------------------|----------|----------|
| Projection Type                | Albers Equal Area                            |          | Окау     |
| Datum Definition               | Predefined Datum                             |          | Canc     |
| Predefined Datum               | [WGS84]                                      |          |          |
| Datum Shift Grid File          |                                              |          |          |
| User Defined Datum             |                                              |          | Loa      |
| Ellipsoid Definition           | Predefined Standard Ellipsoids               |          | <b>C</b> |
| Predefined Standard Ellipsoids | [MERIT] MERIT 1983 (a=6378137.0, rf=298.257) |          | Sav      |
| Semimajor Axis (a)             | 6377397.1600000001                           |          | Defau    |
| Semiminor Axis (b)             | 6356078.7599999998                           |          |          |
| Flattening (f)                 | 0.0033428057662321                           |          |          |
| Reciprocal Flattening (rf)     | 299.1498968027567                            |          |          |
| Eccentricity (e)               | 9003939.7898752745                           |          |          |
| Squared Eccentricity (es)      | 81070931739699.203                           |          |          |
| Datum Shift                    | none                                         |          |          |
| Translation X                  | 0                                            |          |          |
| Translation Y                  | 0                                            |          |          |
| Translation Z                  | 0                                            | <u> </u> |          |

| Ξ | Options                        |                                                  | ^ | Oka  |
|---|--------------------------------|--------------------------------------------------|---|------|
|   | Projection Type                | Lat/long (Geodetic)                              |   | _    |
| Ξ | Datum Definition               | User Defined Datum                               |   | Can  |
|   | Predefined Datum               | [WGS84]                                          |   |      |
|   | Datum Shift Grid File          |                                                  |   |      |
|   | User Defined Datum             |                                                  |   | Lo   |
|   | Ellipsoid Definition           | Predefined Standard Ellipsoids                   |   |      |
|   | Predefined Standard Ellipsoids | [krass] Krassovsky, 1942 (a=6378245.0, rf=298.3) | ~ | 56   |
|   | Semimajor Axis (a)             | 6377397.160000001                                |   | Defa |
|   | Semiminor Axis (b)             | 6356078.7599999998                               |   |      |
|   | Flattening (f)                 | 0.0033428057662321                               |   |      |
|   | Reciprocal Flattening (rf)     | 299.1498968027567                                |   |      |
|   | Eccentricity (e)               | 9003939.7898752745                               |   |      |
|   | Squared Eccentricity (es)      | 81070931739699.203                               |   |      |
|   | 🗖 Datum Shift                  | none                                             |   |      |
|   | Translation X                  | 0                                                |   |      |
|   | Translation Y                  | 0                                                |   |      |
|   | Translation Z                  | 0                                                |   |      |

| Ξ        | Options                                                                                                    |                                                                                                    | ^ | Okay                                  |
|----------|----------------------------------------------------------------------------------------------------|----------------------------------------------------------------------------------------------------|---|---------------------------------------|
|          | Projection Type                                                                                                    | Lat/long (Geodetic)                                                                                                    |   | Окау                                  |
| Ξ        | Datum Definition                                                                                                    | User Defined Datum                                                                                                    |   | Cancel                                |
|          | Predefined Datum                                                                                                    | [WGS84]                                                                                                    |   |                                       |
|          | Datum Shift Grid File                                                                                                    |                                                                                                    |   |                                       |
|          | User Defined Datum                                                                                                    |                                                                                                    |   | Load                                  |
|          | Ellipsoid Definition                                                                                                    | Predefined Standard Ellipsoids                                                                                                    |   | Save                                  |
|          | Predefined Standard Ellipsoids                                                                                                    | [krass] Krassovsky, 1942 (a=6378245.0, rf=298.3)                                                                                                    |   | Jave                                  |
|          | Semimajor Axis (a)                                                                                                    | 6377397.160000001                                                                                                    |   | Default                               |
|          | Semiminor Axis (b)                                                                                                    | 6356078.7599999998                                                                                                    |   |                                       |
|          | Flattening (f)                                                                                                    | 0.0033428057662321                                                                                                    |   |                                       |
|          | Reciprocal Flattening (rf)                                                                                                    | 299.1498968027567                                                                                                    |   |                                       |
|          | Eccentricity (e)                                                                                                    | 9003939.7898752745                                                                                                    |   |                                       |
|          | Squared Eccentricity (es)                                                                                                    | 81070931739699.203                                                                                                    | _ |                                       |
|          | Datum Shift                                                                                                    | none                                                                                                    | ~ |                                       |
|          | Translation X                                                                                                    | none                                                                                                    |   |                                       |
|          | Translation Y                                                                                                    | 3 parameters (translation only)                                                                                                    |   |                                       |
|          |                                                                                                    | - p                                                                                                    | _ |                                       |
| _        | Translation Z                                                                                                    | 7 parameters<br>Detum Shift Grid                                                                                                    | ~ |                                       |
| -<br>rce | Translation Z                                                                                                    | 7 parameters<br>Datum Shift Grid                                                                                                    | - |                                       |
| -<br>rce | Translation Z Projection Parameters Predefined Standard Ellipsoids                                                                                                    | 7 parameters<br>Datum Shift Grid<br>[krass] Krassovsky, 1942 (a=6378245.0, rf=298.3)                                                                                                    |   |                                       |
| rce      | Translation Z Projection Parameters Predefined Standard Ellipsoids Semimajor Axis (a)                                                                                                    | 7 parameters<br>Datum Shift Grid<br>[krass] Krassovsky, 1942 (a=6378245.0, rf=298.3)<br>6377397.160000001                                                                                                    |   | <b>`</b>                              |
| rce      | Translation Z Projection Parameters Predefined Standard Ellipsoids Semimajor Axis (a) Semiminor Axis (b)                                                                                                    | 7 parameters<br>Datum Shift Grid<br>[krass] Krassovsky, 1942 (a=6378245.0, rf=298.3)<br>6377397.160000001<br>6356078.759999998                                                                                                    |   |                                       |
| -        | Translation Z Projection Parameters Predefined Standard Ellipsoids Semimajor Axis (a) Semiminor Axis (b) Flattening (f)                                                                                                    | 7 parameters<br>Datum Shift Grid<br>[krass] Krassovsky, 1942 (a=6378245.0, rf=298.3)<br>6377397.160000001<br>6356078.759999998<br>0.003428037662321                                                                                                    |   | )<br>Ca                               |
| rce      | Translation Z Projection Parameters Predefined Standard Ellipsoids Semimajor Axis (a) Semiminor Axis (b) Filattening (f) Reciprocal Flattening (rf)                                                                                                    | Image: Transmission of the second second s |   | C                                     |
| rce      | Translation Z  Projection Parameters  Predefined Standard Ellipsoids  Semimajor Axis (a)  Semiminor Axis (b)  Flattening (f)  Reciprocal Flattening (rf)  Eccentricity (e)                                                                                                    | Image: Transmission of the second second s |   | Ca                                    |
| rce      | Translation Z  Projection Parameters  Predefined Standard Ellipsoids  Semimajor Axis (a)  Semiminor Axis (b)  Flattening (f)  Reciprocal Flattening (rf) Eccentricity (e)  Supared Eccentricity (es)                                                                                                    | 7 parameters<br>Datum Shift Grid<br>[krass] Krassovsky, 1942 (a=6378245.0, rf=298.3)<br>6377397.160000001<br>6356078.7599999998<br>0.0033428057662321<br>299.1499968027567<br>9003939.7898752745<br>81070931739989.203                                                                                                    |   |                                       |
| rce      | Translation Z Projection Parameters Predefined Standard Ellipsoids Semimajor Axis (a) Semiminor Axis (b) Flattening (f) Reciprocal Flattening (rf) Eccentricity (e) Squared Eccentricity (es) Datum Shift                                                                                                    | 7 parameters<br>Datum Shift Grid<br>[krass] Krassovsky, 1942 (a=6378245.0, rf=298.3)<br>6377397.160000001<br>6356078.759999998<br>0.0033428037662321<br>299.1498968027567<br>9003939.7898752745<br>81070931739699.203<br>7 parameters                                                                                                    |   |                                       |
| rce      | Translation Z  Projection Parameters  Predefined Standard Ellipsoids  Seminajor Axis (a)  Seminior Axis (b)  Filattening (f) Reciprocal Flattening (rf) Eccentricity (e) Squared Eccentricity (es)  Datum Shift Translation X                                                                                                    | 7 parameters<br>Datum Shift Grid<br>[krass] Krassovsky, 1942 (a=6378245.0, rf=298.3)<br>6377397.160000001<br>6356078.759999988<br>0.0033428057662321<br>299.1493968027567<br>9003939.7898752745<br>81070931739699.203<br>7 parameters<br>23.57                                                                                                    |   |                                       |
| rce      | Translation Z  Projection Parameters  Predefined Standard Ellipsoids  Semimajor Axis (a)  Semiminor Axis (b)  Filattening (f)  Reciprocal Flattening (rf)  Eccentricity (e)  Squared Eccentricity (es)  Datum Shift Translation X Translation X                                                                                                    | Image: Type and the second system           Datum Shift Grid           [krass] Krassovsky, 1942 (a=6378245.0, rf=298.3)           6377397.160000001           6356078.7599999988           0.003428057662321           299.1499968027567           900393.7898752745           81070931739699.203           7 parameters           23.57           - 140.049999999999                                                                                                    |   | Ca<br>L<br>Det                        |
| rce      | Translation Z  Projection Parameters  Predefined Standard Ellipsoids  Semimajor Axis (a)  Semiminor Axis (b)  Flattening (f)  Reciprocal Flattening (rf) Eccentricity (e) Squared Eccentricity (es)  Datum Shift Translation X Translation Y Translation Z                                                                                                    | T parameters           Datum Shift Grid           [krass] Krassovsky, 1942 (a=6378245.0, rf=298.3)           6377397.160000001           6356078.759999998           0.0033428057662321           299.1498968027567           900339.7898752745           81070931739699.203           7 parameters           23.57           -140.94999999999999           -72 79999999999                                                                                                    |   | C C C C C C C C C C C C C C C C C C C |
| -        | Translation Z  Projection Parameters  Predefined Standard Ellipsoids  Semiminor Axis (a) Semiminor Axis (b) Flattening (f) Reciprocal Flattening (rf) Eccentricity (e) Squared Eccentricity (es) Datum Shift Translation X Translation X Translation Z Botation X                                                                                                    | T parameters           Datum Shift Grid           [krass] Krassovsky, 1942 (a=6378245.0, rf=298.3)           6377397.160000001           6356078.759999998           0.0033428037662321           299.1498968027567           9003939.7898752745           810709373745           8107093752745           8107093752745           7 parameters           23.57           -140.94999999999999999           -79.79999999999999997           0                                                                                                    |   | Ca<br>L<br>S<br>Det                   |
| rce      | Translation Z  Projection Parameters  Predefined Standard Ellipsoids  Semimior Axis (a) Semiminor Axis (b) Flattening (f) Reciprocal Flattening (rf) Eccentricity (e) Squared Eccentricity (es)  Datum Shift Translation X Translation X Translation X Rotation X Rotation X                                                                                                    | T parameters           Datum Shift Grid           [krass] Krassovsky, 1942 (a=6378245.0, rf=298.3)           6377397.160000001           6356078.759999998           0.0033428057662321           299.149966027567           9003939.7898752745           81070931739699.003           7 parameters           23.57           -140.94999999999999           -79.7999999999997           0                                                                                                    |   | Ca<br>L<br>Det                        |
| rce      | Translation Z  Projection Parameters  Predefined Standard Ellipsoids  Semimajor Axis (a)  Semiminor Axis (b)  Filattening (f)  Reciprocal Flattening (rf)  Eccentricity (e)  Squared Eccentricity (es)  Datum Shift  Translation X  Translation X  Rotation X  Rotation X  Rotation X  Rotation X  Potentine Z  Potentine Z | T parameters           Datum Shift Grid           [krass] Krassovsky, 1942 (a=6378245.0, rf=298.3)           6377397.160000001           6356078.7599999998           0.003342805766221           299.149968027567           9003939.7898752745           81070931739699.203           7 parameters           23.57           -1440.5499999999999           -79.7999999999997           0           -0.35           0.70                                                                                                    |   | Ca<br>Ca<br>S<br>De                   |

У блоці «*Grid System*» прописуємо растрове зображення, яке переводимо в спроєктовану систему (кроки **56**, **57**).

0

0

General Settings Central Meridian

Central Parallel

55

| Proj.4 (Dialog, Grid)                                                                                                    |                                                                                                    |                    |
|----------------------------------------------------------------------------------------------------|----------------------------------------------------------------------------------------------------|--------------------|
| Options                                                                                                    |                                                                                                    | Oki                |
| Source Parameters                                                                                                    |                                                                                                    |                    |
| Source Projection Parameters                                                                                                    | 28 parameters                                                                                                    | Can                |
| Grid system                                                                                                    | <not set=""></not>                                                                                                    | ~                  |
| >> Source                                                                                                    | 1; 2319x 2552y; 0x 0y                                                                                                    |                    |
| Target Parameters                                                                                                    | 0.0001; 5441x 3874y; 34.475997x 49.300604y                                                                                                    | Lo                 |
| Target Projection Parameters                                                                                                    | <not set=""></not>                                                                                                    | C.                 |
| Create X/Y Grids                                                                                                    |                                                                                                    | 30                 |
| Interpolation                                                                                                    | B-Spline Interpolation                                                                                                    | Defa               |
| Target                                                                                                    | user defined                                                                                                    |                    |
|                                                                                                    |                                                                                                    | _                  |
| roj.4 (Dialog, Grid)                                                                                                    |                                                                                                    |                    |
| rroj.4 (Dialog, Grid)                                                                                                    |                                                                                                    |                    |
| roj 4 (Dialog, Grid)<br>I Options<br>Source Parameters                                                                                                    |                                                                                                    | 0                  |
| roj.4 (Dialog, Grid)  Options  Source Parameters Source Projection Parameters                                                                                                    | 28 parameters                                                                                                    | OI<br>Ca           |
| roj.4 (Dialog, Grid)  Options  Source Parameters Source Projection Parameters Grid system                                                                                                    | 28 parameters<br>0.0001; 5441x 3874y; 34.475997x 49.300604y                                                                                                    | O<br>Ca            |
| roj-4 (Dialog, Grid)   ○ Options  Source Parameters  Grid system  >> Source                                                                                                    | 28 parameters<br>0.0001; 5441x 3874y; 34.475997x 49.300604y<br><not set=""></not>                                                                              | 0<br>Ca            |
| roj.4 (Dialog, Grid)         Options         Source Parameters         Grid system         > Source         Target Parameters                                                                                                    | 28 parameters<br>0.0001; 5441x 3874y; 34.475997x 49.300604y<br><not set=""><br/>01. M-36-094_geo</not>                                                         |                    |
| roj 4 (Dialog, Grid)  Options Source Parameters Source Projection Parameters orid system >> Source Target Parameters Target Projection Parameters                                                                                         | 28 parameters<br>0.0001; 5441x 3874y; 34.475997x 49.300604y<br><not set=""><br/>01. M-36-094_geo<br/><not set=""></not></not>                                  |                    |
| roj.4 (Dialog, Grid)  Options  Source Projection Parameters Grid system >> Source Target Parameters Target Projection Parameters Create X/Y Grids                                                                                         | 28 parameters<br>0.0001; 5411x 3874y; 34.475997x 49.300604y<br><not set=""><br/>01.M.36-094_geo<br/><not set=""><br/>□</not></not>                             |                    |
| Troj-4 (Dialog, Grid)         Options         Source Projection Parameters         Grid system         >> Source         Target Projection Parameters         Target Projection Parameters         Create X/V Grids         Interpolation | 28 parameters<br>0.0001; 5441x 3874y; 34.475997x 49.300604y<br><not set=""><br/>01. M.36-094.geo<br/><not set=""><br/>□<br/>B-Spline Interpolation</not></not> | ✓ Lcc<br>Si<br>Def |

У блоці «Target Projection Parameters» змінюємо в 28 параметрах проєкцію «Universal Transverse Mercator (UTM)» (кроки 58, 59, 60).

| Optior | ns                          |                                            | Okay      |
|--------|-----------------------------|--------------------------------------------|-----------|
| E So   | ource Parameters            |                                            | Окау      |
| So     | ource Projection Parameters | 28 parameters                              | Cancel    |
| 🖯 Gr   | rid system                  | 0.0001; 5441x 3874y; 34.475997x 49.300604y |           |
|        | >> Source                   | 01. M-36-094_geo                           |           |
| 🖃 Tar  | rget Parameters             |                                            | Load      |
| Tar    | rget Projection Parameters  | 28 parameters                              | <br>Cause |
| Cre    | eate X/Y Grids              |                                            | Save      |
| Int    | terpolation                 | B-Spline Interpolation                     | Defaults  |
| Tar    | rget                        | user defined                               |           |

| Ξ | Options                        |                                              | ^ | Okav  |
|---|--------------------------------|----------------------------------------------|---|-------|
|   | Projection Type                | Albers Equal Area                            |   |       |
| Ξ | Datum Definition               | Predefined Datum                             |   | Cance |
|   | Predefined Datum               | [WGS84]                                      |   |       |
|   | Datum Shift Grid File          |                                              |   |       |
|   | User Defined Datum             |                                              |   | Load  |
|   | Ellipsoid Definition           | Predefined Standard Ellipsoids               |   | C     |
|   | Predefined Standard Ellipsoids | [MERIT] MERIT 1983 (a=6378137.0, rf=298.257) |   | Sav   |
|   | Semimajor Axis (a)             | 6377397.160000001                            |   | Defau |
|   | Semiminor Axis (b)             | 6356078.7599999998                           |   |       |
|   | Flattening (f)                 | 0.0033428057662321                           |   |       |
|   | Reciprocal Flattening (rf)     | 299.1498968027567                            |   |       |
|   | Eccentricity (e)               | 9003939.7898752745                           |   |       |
|   | Squared Eccentricity (es)      | 81070931739699.203                           |   |       |
|   | 🖃 Datum Shift                  | none                                         |   |       |
|   | Translation X                  | 0                                            |   |       |
|   | Translation Y                  | 0                                            |   |       |
|   | Translation Z                  | 0                                            |   |       |

| Options                        | A                                                                                                    | Okay    |
|--------------------------------|----------------------------------------------------------------------------------------------------|---------|
| Projection Type                | Universal Transverse Mercator (UTM)                                                                   |         |
| Datum Definition               | Predefined Datum                                                                                      | Cance   |
| Predefined Datum               | [WGS84]                                                                                               |         |
| Datum Shift Grid File          |                                                                                                    |         |
| User Defined Datum             | Ser Defined Datum  Ellipsoid Definition Predefined Standard Ellipsoids  Redefined Standard Ellipsoids | Load    |
| Ellipsoid Definition           |                                                                                                    | Cause   |
| Predefined Standard Ellipsoids | [MERIT] MERIT 1983 (a=6378137.0, rf=298.257)                                                          | Save    |
| Semimajor Axis (a)             | 6377397.1600000001                                                                                    | Default |
| Semiminor Axis (b)             | 6356078.7599999998                                                                                    |         |
| Flattening (f)                 | 0.0033428057662321                                                                                    |         |
| Reciprocal Flattening (rf)     | 299.1498968027567                                                                                     |         |
| Eccentricity (e)               | 9003939.7898752745                                                                                    |         |
| Squared Eccentricity (es)      | 81070931739699.203                                                                                    |         |
| Datum Shift                    | none                                                                                                  |         |
| Translation X                  | 0                                                                                                    |         |
| Translation Y                  | 0                                                                                                    |         |
| Translation Z                  | 0                                                                                                    |         |

Додатково у вікні «Datum Shift» (опускаємо донизу віконце до вкладки «General Settings») вносимо дані про центральний меридіан зони, який попередньо розраховується у відповідності зоні топографічної карти (крок **61**), похибку східного схилення 500 км (крок **61**), масштабний коефіцієнт для центрального меридіану (крок **61**) і натискаємо «Okay».

| get Projection Parameters  |                    |        |
|----------------------------|--------------------|--------|
| Reciprocal Flattening (rf) | 299.1498968027567  | ^ Okay |
| Eccentricity (e)           | 9003939.7898752745 |        |
| Squared Eccentricity (es)  | 81070931739699.203 | Canc   |
| Datum Shift                | none               |        |
| Translation X              | 0                  |        |
| Translation Y              | 0                  | Load   |
| Translation Z              | 0                  |        |
| Rotation X                 | 0                  | Save   |
| Rotation Y                 | 0                  | Defau  |
| Rotation Z                 | 0                  |        |
| Scaling                    | 1                  |        |
| General Settings           |                    |        |
| Central Meridian           | 33                 |        |
| Central Parallel           | 0                  |        |
| False Easting              | 500000             |        |
| False Northing             | 0                  |        |
| Scale Factor               | 0.9996             |        |
| Unit                       | Meter (1.)         | U      |

В якості методу передислокації встановлюємо «Nearest Neighbor» (крок 62) і натискаємо «Okay».

| 🗆 Ор | otions                       |                                            |        | 0   |
|------|------------------------------|--------------------------------------------|--------|-----|
| Ξ    | Source Parameters            |                                            |        | C.  |
|      | Source Projection Parameters | 28 parameters                              |        | u   |
| Ξ    | Grid system                  | 0.0001; 5441x 3874y; 34.475997x 49.300604y |        |     |
|      | >> Source                    | 01. M-36-094_geo                           |        |     |
| Ξ    | Target Parameters            |                                            |        | L   |
|      | Target Projection Parameters | 28 parameters                              |        |     |
|      | Create X/Y Grids             |                                            |        | - 2 |
|      | Interpolation                | B-Spline Interpolation                     | $\sim$ | De  |
|      | Target                       | Nearest Neigbhor                           |        |     |
|      |                              | Bilinear Interpolation                     |        |     |
|      |                              | Inverse Distance Interpolation             |        |     |
|      |                              | Bicubic Spline Interpolation               |        |     |
|      |                              | B-Spline Interpolation                     |        |     |

У новому вікні зазначаємо номер зони, попередньо розрахувавши її у відповідності масштабу і номенклатури топографічної карти (крок **63**). Після натискання «*Okay*» необхідно у новому вікні здійснити перерахунок параметрів растру, корегуючи роздільну здатність комірки до цілого числа (до 10 м). Остаточно натиснути «*Okay*» (крок **64**).

| Proj.4 (Dialog, Grid)                                                      |                                                                                                    |                        |
|----------------------------------------------------------------------------|----------------------------------------------------------------------------------------------------|------------------------|
| Options                                                                    |                                                                                                    | Okay                   |
| Zone                                                                       | 36                                                                                                    |                        |
| South                                                                      |                                                                                                    | Cancel                 |
|                                                                            |                                                                                                    |                        |
|                                                                            |                                                                                                    | Load                   |
|                                                                            |                                                                                                    | Save                   |
|                                                                            |                                                                                                    | Defaults               |
|                                                                            |                                                                                                    |                        |
|                                                                            |                                                                                                    |                        |
| Proj.4 (Dialog, Grid)                                                      |                                                                                                    | >                      |
| Proj.4 (Dialog, Grid)                                                      | E06220 97102976041                                                                                         | Okay                   |
| Proj.4 (Dialog, Grid)  Options Left Diabe                                  | 606320.87103876041<br>646710.87102876041                                                                   | ><br>Okay<br>Cancel    |
| Proj.4 (Dialog, Grid)<br>Coptions<br>Left<br>Right<br>Bottom               | 606320.87103876041<br>646710.87103876041<br>5467103876041                                                  | Okay<br>Cancel         |
| Proj.4 (Dialog, Grid)  Options Left Right Bottom Ton                       | 606320.87103876041<br>646710.87103876041<br>5461923.8578417031<br>5505883.8578417031                       | Okay<br>Cancel         |
| Proj.4 (Dialog, Grid)  Options Left Right Bottom Top Cellsize              | 606320.87103876041<br>646710.87103876041<br>5461923.8578417031<br>5505838.578417031                        | Okay<br>Cancel         |
| Proj.4 (Dialog, Grid)  Options Left Right Bottom Top Cellsize Columns      | 606320.87103876041<br>646710.87103876041<br>5461923.8578417031<br>5505883.8578417031<br>10<br>4040         | Cancel                 |
| Proj.4 (Dialog, Grid)  Options Left Right Bottom Top Cellsize Columns Rows | 606320.87103876041<br>646710.87103876041<br>5461923.8578417031<br>5505883.8578417031<br>10<br>4040<br>4397 | Cancel<br>Load<br>Save |

Після завершення процесу зазначення проєкції та її параметрів у вкладці «Data» з'явиться новий елемент «M-36-094» (крок 65). В його системі координат значення X та Y буде відповідати значенням спроєктованих координат, а розмір комірки 10.

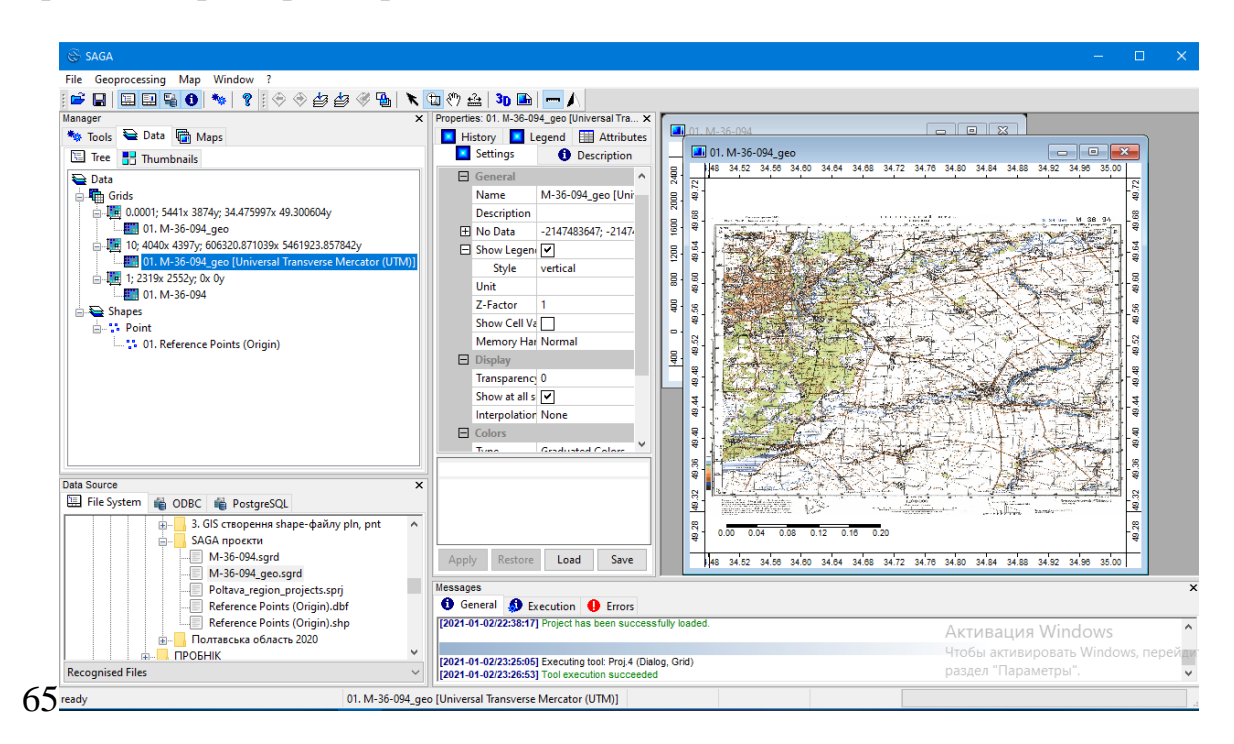

Для чіткого розрізнення файлів необхідно здійснити перейменування елементу «*M-36-094\_geo*», замінивши в імені «*\_geo*» на «*\_utm*». При назві чи перейменуванні файлів слід звернути увагу на коректність записів: назви давати латиницею, пробіли замінювати на знак нижнього підкреслювання (кроки **66**, **67**). Для завершення перейменування необхідно натиснути «*Apply*».

| 🖆 🖬 🖾 🗳 🚯 🦘 💡 🔄 🕁 👉 🦓 🐁 🔭                                                                                                    | 🛅 🥙 🚣 📴 🔚 🔚 🖊                                                                                                    |                                                                                                    |
|----------------------------------------------------------------------------------------------------|----------------------------------------------------------------------------------------------------|----------------------------------------------------------------------------------------------------|
| Imager       Imager         Imager       Imager         Imager       Imager <td< th=""><th>The State of the State of the State of</th><th></th></td<> | The State of the State of the State of |                                                                                                    |
| Data Source ×<br>File System © ODBC © PostgreSQL<br>S. GIS creopents shape-файлу pln, pnt<br>M-35:094 geo.sgrd<br>- M-36:094 geo.sgrd<br>- Poltava.region_projects.sprj<br>- Reference Points (Origin).dbr<br>Reference Points (Origin).dbr<br>Reference Points (Origin).dbr<br>Reference Points (Origin).dbr<br>Reference Points (Origin).dbr<br>POpEHIK                                                                                                    | Control Colors     Turne Graduated Calax     Name     Text     Apply Restore Load Save     Second Save     Second Save   | они и портании и портании и порт |

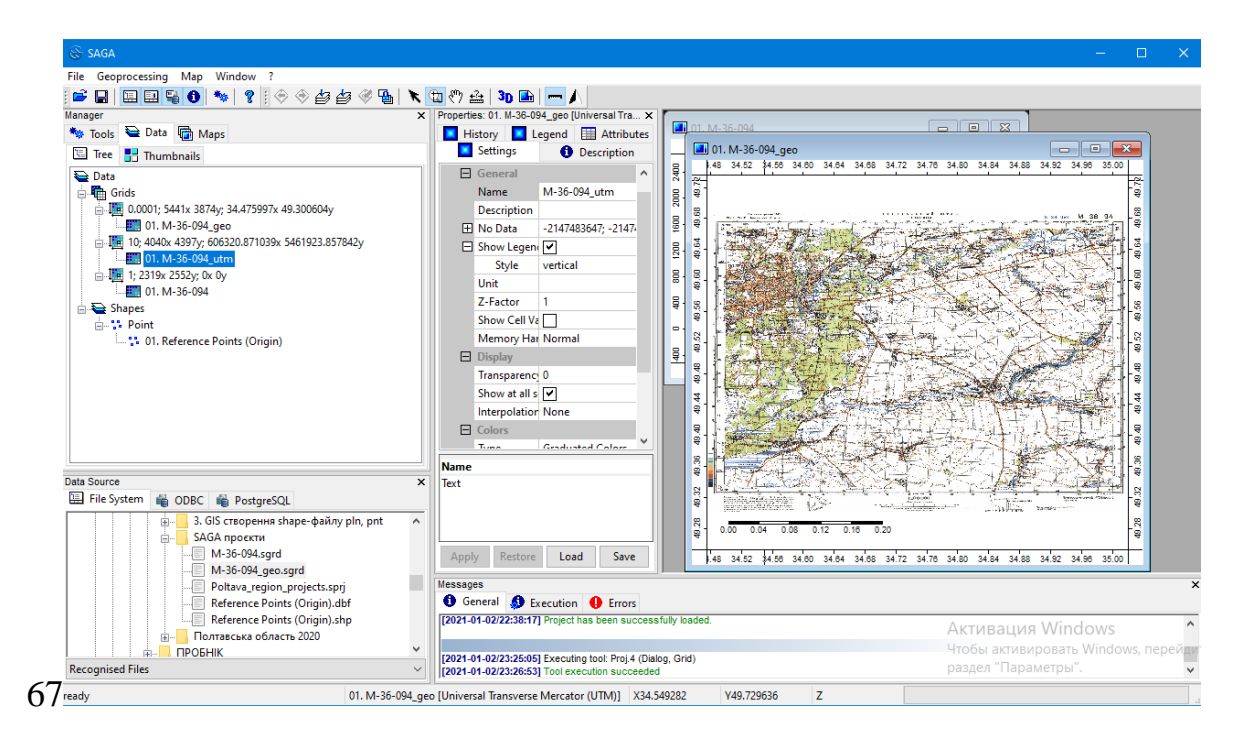

Подвійним кліканням необхідно відкрити файл в нову карту (крок 68).

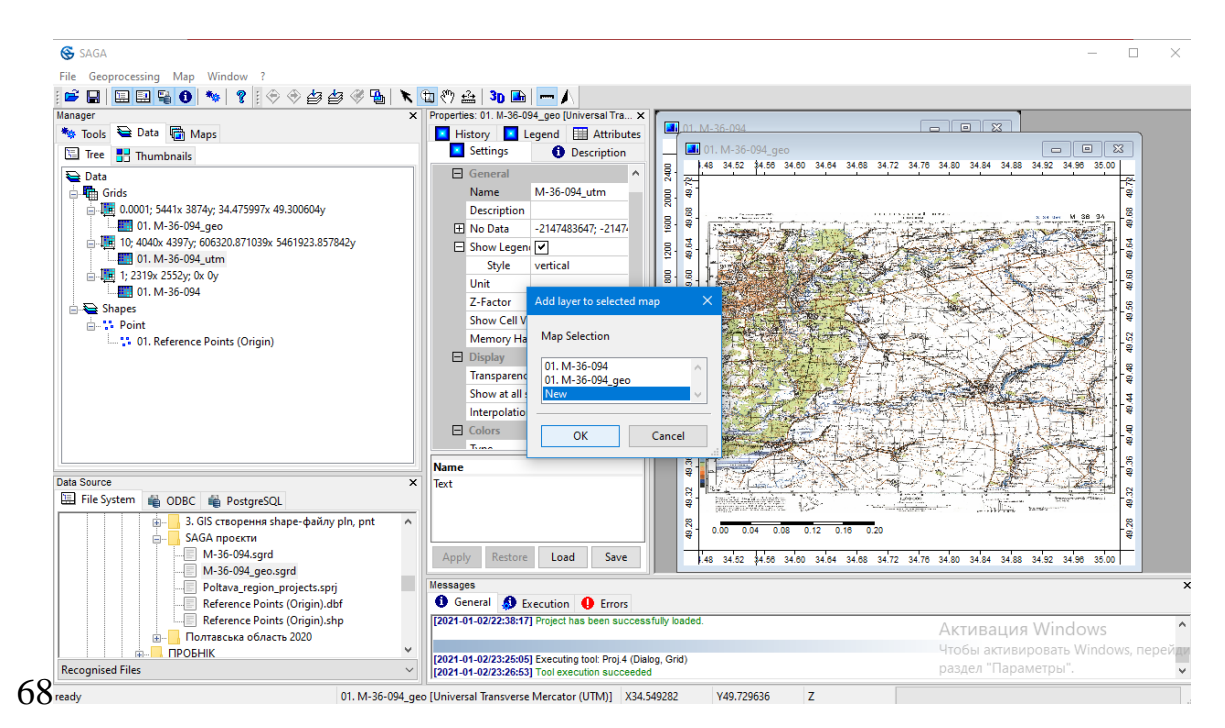

Для коректного відображення кольорів у вкладці «Settings» (праворуч) у блоці «Colors» – «Type» вибрати «RGB» і натиснути «Apply» (кроки 69, 70).

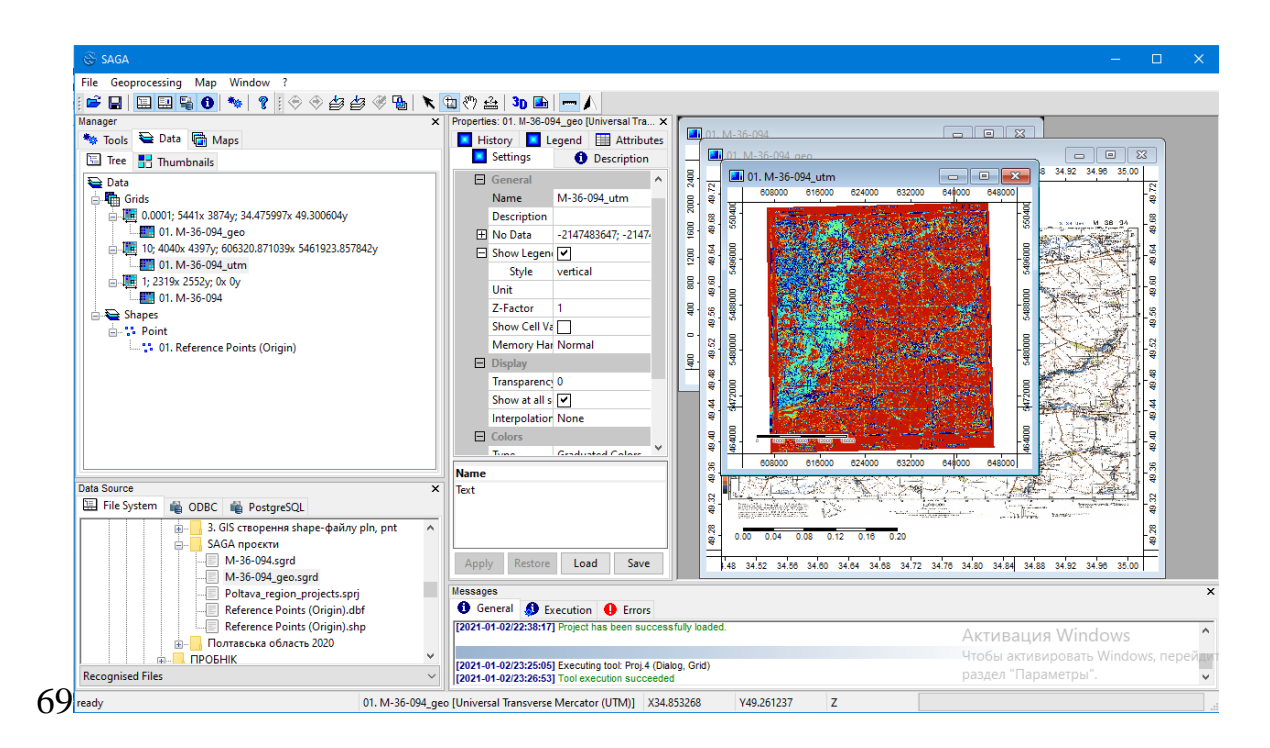

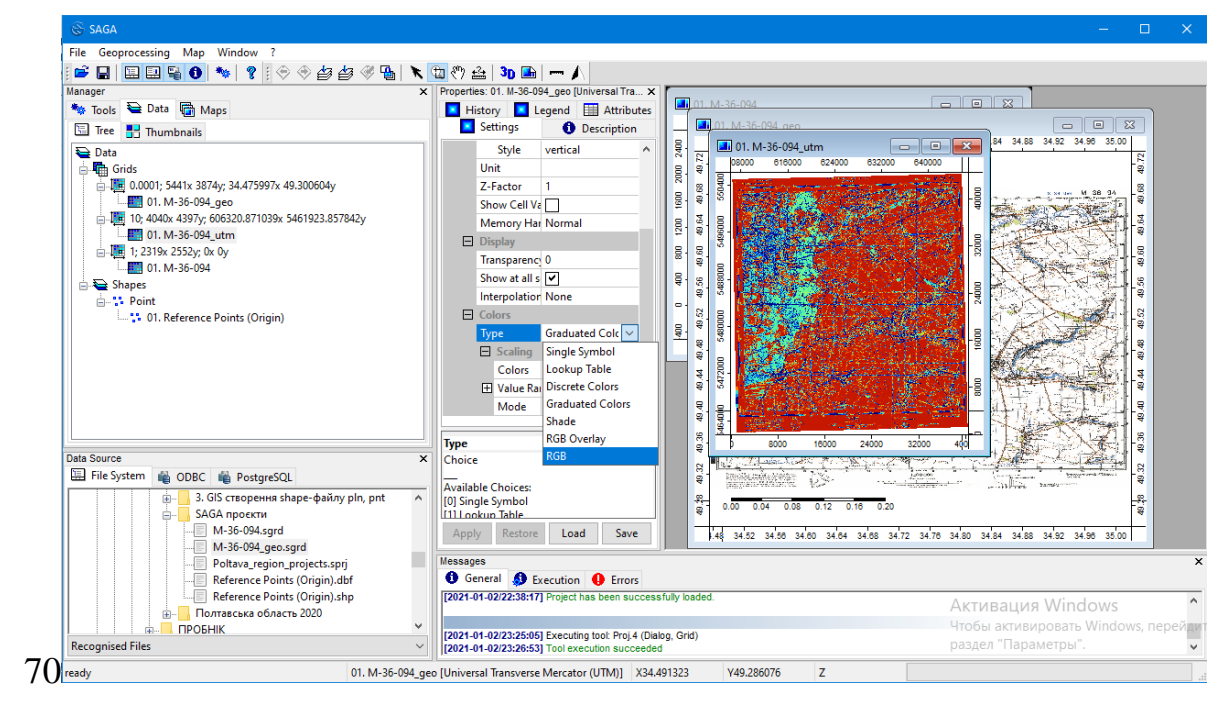

Тепер кожний піксель на карті описується значеннями географічної широти та довготи у метрах відповідно до параметрів проєкції, про що свідчать дані нового елементу «*M-36-094\_utm*» ліворуч у вкладці «*Data*» або знизу карти при переміщенні курсора.

Для збереження файлів «*M-36-094\_utm*» у контекстному меню натискаємо «*Save As...*» (крок **71**). Для збереження проєкту необхідно на панелі меню «*File*» вибрати «*Project*», а потім «*Save Project As...*» (крок **72**). Потім вибрати існуючий проєкт і погодитися на заміну (крок **73**).

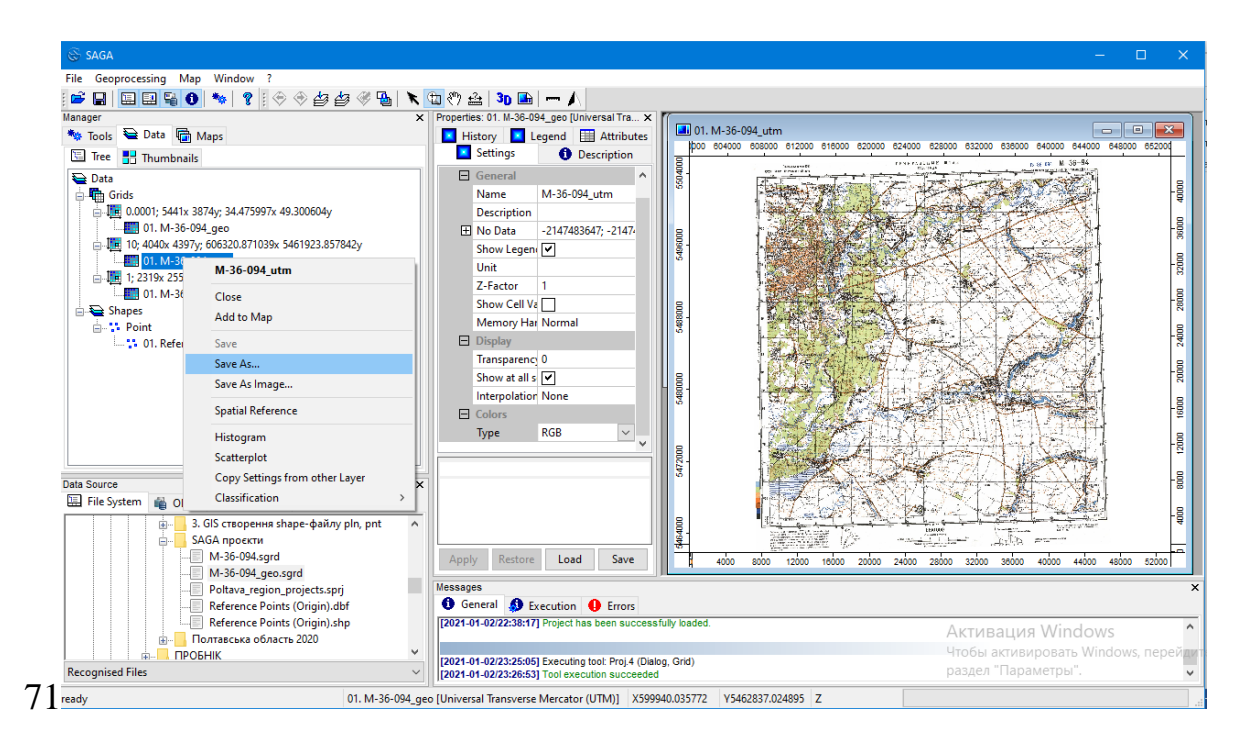

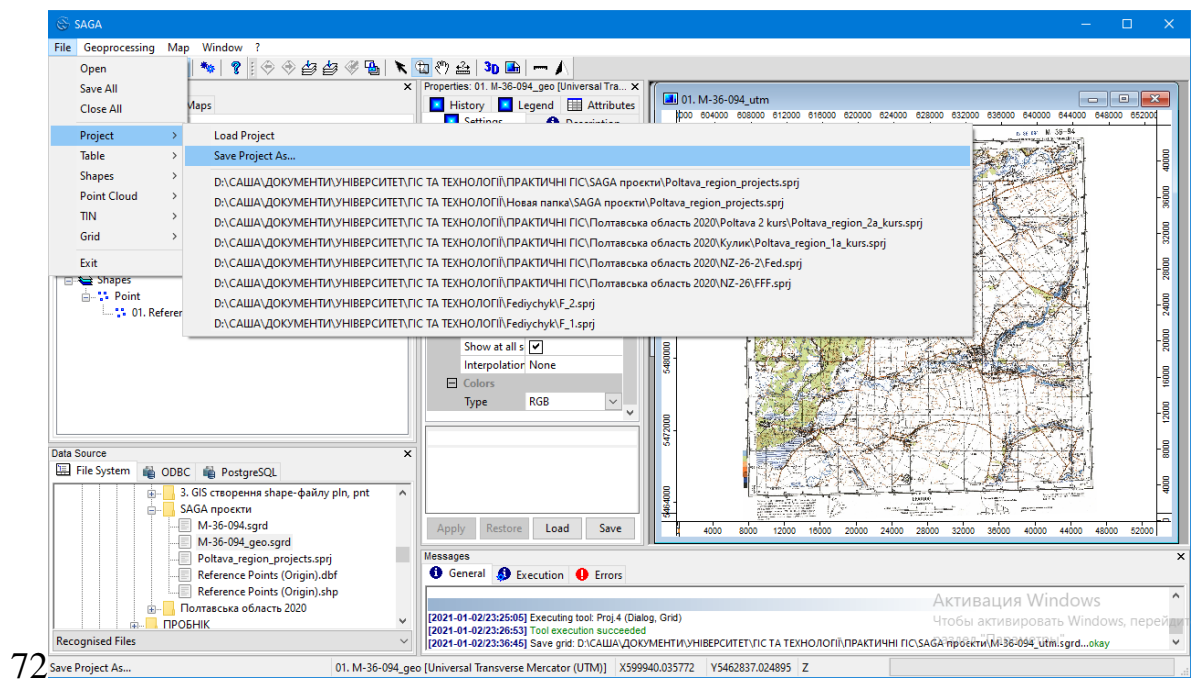

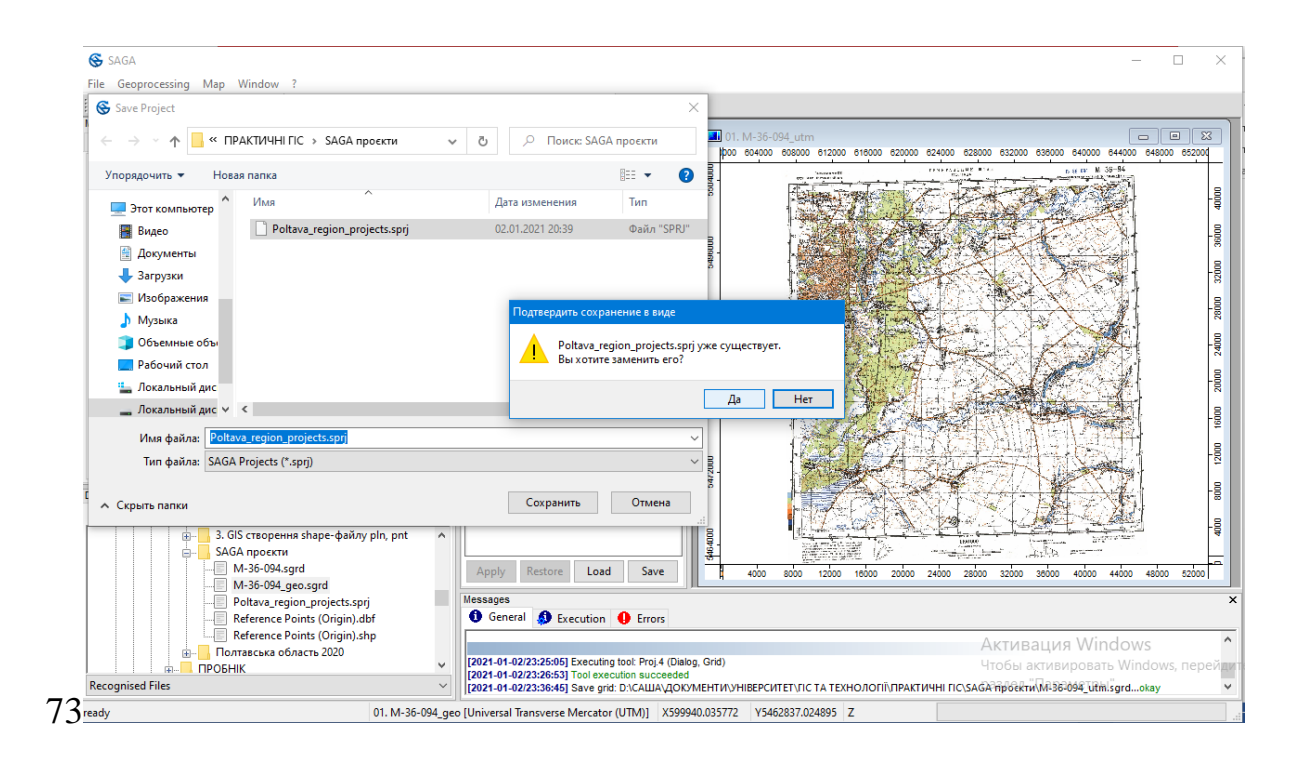

#### 2.5. Призначення відомостей про проєкцію

Програма SAGA не присвоює інформацію про проекцію автоматично, тому необхідно цю інформацію прописати через контекстне меню шару «Spatial Reference». Це необхідно для того, щоб створений проєкт міг бути переданий іншим користувачам або доповнений даними з інших джерел. В контекстному меню шару діалог «Coordinate Reference System Picker» дозволяє призначити файлу проєкцію (крок 74).

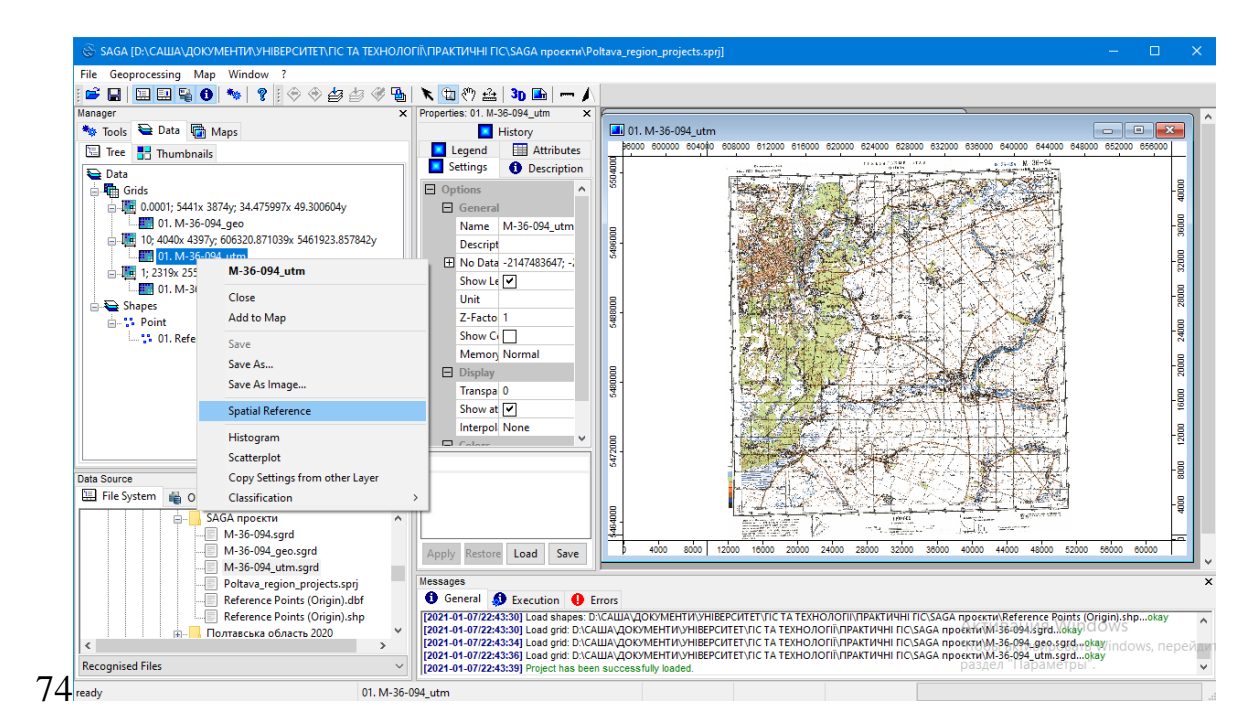

У відкритому вікні у вкладці «*Proj4 Parameters*» необхідно натиснути біле поле (кроки **75**, **76**) і білому полі прописати дані про проекцію і зону, яка відповідає нашій топографічній карті (крок **77**).

| Proj4 Parameters                                                                                                    |                                                                                       | Okay                     |
|----------------------------------------------------------------------------------------------------|---------------------------------------------------------------------------------------|--------------------------|
|                                                                                                    |                                                                                       |                          |
| User Defined                                                                                                    | 30 parameters                                                                         | Cancel                   |
| Loaded Grid                                                                                                    | 2 parameters                                                                          |                          |
| Loaded Shapes                                                                                                    | 1 parameters                                                                          |                          |
| Well Known Text File                                                                                                    |                                                                                       | Load                     |
| EPSG Code                                                                                                    | 4326                                                                                  | Save                     |
| Geographic Coordinate Systems                                                                                                    | AGD66                                                                                 | Save                     |
| Projected Coordinate Systems                                                                                                    | AGD66 / AMG zone 48                                                                   | Defaults                 |
| Precise Datum Conversion                                                                                                    |                                                                                       |                          |
|                                                                                                    |                                                                                       |                          |
| Coordinate Reference System Picker                                                                                                    |                                                                                       |                          |
| Coordinate Reference System Picker                                                                                                    |                                                                                       | Okay                     |
| Foordinate Reference System Picker                                                                                                    |                                                                                       | Okay                     |
| Coordinate Reference System Picker                                                                                                    | 30 parameters                                                                         | Okay<br>Cancel           |
| Coordinate Reference System Picker   Options  Proj4 Parameters User Defined Loaded Grid                                                                                                    | 30 parameters<br>2 parameters                                                         |                          |
| Coordinate Reference System Picker  Options  Proje Parameters User Defined Loaded Grid Loaded Grid Loaded Shapes                                                                                                    | 30 parameters<br>2 parameters<br>1 parameters                                         | Okay     Cancel     Locd |
| Coordinate Reference System Picker                                                                                                    | 30 parameters<br>2 parameters<br>1 parameters<br>1 arameters                          | Cancel                   |
| Oprtions       Proj4 Parameters       User Defined       Loaded Srid       Loaded Shapes       Well Known Text File       EPSG Code                                                                                                  | 30 parameters<br>2 parameters<br>1 parameters<br>4326                                 | Cancel                   |
| Coordinate Reference System Picker                                                                                                    | 30 parameters<br>2 parameters<br>1 parameters<br>4326<br>AGD66<br>AGD66               | Cancel                   |
| Options           Proj4 Parameters           User Defined           Loaded Grid           Loaded Shapes           Well Known Text File           EPSG Code           Geographic Coordinate Systems           Projes Datum Conversion | 30 parameters<br>2 parameters<br>1 parameters<br>4326<br>AGD66<br>AGD66 / AMG zone 48 | Load<br>Save<br>Default  |
| Options         Proj4 Parameters         User Defined         Loaded Shapes         Well Known Text File         EPSG Code         Geographic Coordinate Systems         Precise Datum Conversion                                    | 30 parameters<br>2 parameters<br>1 parameters<br>4326<br>AGD66<br>AGD66 / AMG zone 48 | Load<br>Save             |
| Options         Proj4 Parameters         User Defined         Loaded Shapes         Well Known Text File         EPSG Code         Geographic Coordinate Systems         Precise Datum Conversion                                    | 30 parameters<br>2 parameters<br>1 parameters<br>4326<br>AGD66<br>AGD66 / AMG zone 48 | Load<br>Save<br>Default  |

+proj=utm +zone=36 +ellps=WGS84 +datum=WGS84 +units +m= +no\_defs

При необхідності можна встановити дані про 30 параметрів, 2 параметри (інформацію про систему координат з наявного растру), 1 параметр (інформацію про систему координат з наявного векторного шару шейпфайлу). Але це стосується карт, з якими не здійснювали попередні процеси геоприв'язки.

Після вказування проекції та зони у строчці «Projected Coordinate Systems» (у нашому випадку це «WGS84 / UTM zone 36 N») (крок 78, 79) автоматично зміняться «EPSG Code» і «Proj4 Parameters».

| Proj4 Par.     User D     Loade     Loade     Well K     EPS G     Ge     Precise D | ameters<br>lefined<br>d Grid<br>d Grid<br>d Shapes<br>inown Text File<br>Code<br>ographic Coordinate Systems<br><u>igereted Coordinate Systems</u><br>tum Conversion | +proj=utm +zone=36 +ellps=WGS84 +datum=WGS84 +units +m = +<br>30 parameters<br>2 parameters<br>1 parameters<br>-1<br>AGD66<br>AGD66 / AIMG zone 48<br>VVCS 84 / IITM zone 35N |      |
|-------------------------------------------------------------------------------------|----------------------------------------------------------------------------------------------------|----------------------------------------------------------------------------------------------------|------|
| User D<br>Loade<br>Loade<br>Well K<br>EPSG<br>Ge<br>Pr<br>Precise Da                | lefined<br>d Grid<br>d Shapes<br>inown Text File<br>Code<br>ographic Coordinate Systems<br><u>jected Coordinate Systems</u><br>tum Conversion                        | 30 parameters<br>2 parameters<br>1 parameters<br>-1<br>AGD66<br>AGD66 / AMG zone 48                                                                                           |      |
| Loade<br>Loade<br>Well K<br>EPSG<br>Ge<br>Pr<br>Precise Da                          | d Grid<br>d Shapes<br>nown Text File<br>Code<br>ographic Coordinate Systems<br>ojected Coordinate Systems<br>tum Conversion                                          | 2 parameters<br>1 parameters<br>-1<br>AGD66 / AMG zone 48<br>V<br>V/SC 84 / UTM zone 35N                                                                                      |      |
| Loade<br>Well K<br>EPSG<br>Ge<br>Pre<br>Precise Da                                  | d Shapes<br>nown Text File<br>Code<br>ographic Coordinate Systems<br>ojected Coordinate Systems<br>tum Conversion                                                    | 1 parameters<br>-1<br>AGD66 /<br>AGD66 / AMG zone 48<br>V<br>V/SC 84 / UTM zone 35N                                                                                           |      |
| Well K                                                                              | nown Text File<br>Code<br>osgraphic Coordinate Systems<br>gjected Coordinate Systems<br>atum Conversion                                                              | -1<br>AGD66<br>AGD66 / AMG zone 48                                                                                                    |      |
| EPSG<br>Ge<br>Pr<br>Precise Da                                                      | Code<br>ographic Coordinate Systems<br>joected Coordinate Systems<br>atum Conversion                                                                                 | -1<br>AGD66<br>AGD66 / AMG zone 48                                                                                                    |      |
| Ge<br>Pr<br>Precise Da                                                              | ographic Coordinate Systems<br>ojected Coordinate Systems<br>itum Conversion                                                                                         | AGD66<br>AGD66 / AMG zone 48                                                                                                    |      |
| Precise Da                                                                          | ojected Coordinate Systems<br>atum Conversion                                                                                                    | AGD66 / AMG zone 48                                                                                                    |      |
| Precise Da                                                                          | atum Conversion                                                                                                    | WGS 84 / LITM zone 35N                                                                                                    | C    |
|                                                                                     |                                                                                                    |                                                                                                    | ^    |
|                                                                                     |                                                                                                    | WGS 84 / UTM zone 35S                                                                                                    | _    |
|                                                                                     |                                                                                                    | WGS 84 / UTM zone 36N                                                                                                    |      |
|                                                                                     |                                                                                                    | WGS 84 / UTM zone 36S                                                                                                    |      |
|                                                                                     |                                                                                                    | WGS 84 / UTM zone 37N                                                                                                    |      |
|                                                                                     |                                                                                                    | WGS 84 / UTM zone 375                                                                                                    |      |
|                                                                                     |                                                                                                    | WG5 84 / UTM zone 38N                                                                                                    |      |
|                                                                                     |                                                                                                    | WG5 84 / UTM zone 385                                                                                                    |      |
|                                                                                     |                                                                                                    | WG5 84 / UTWI ZONE 39N                                                                                                    |      |
|                                                                                     |                                                                                                    | WGS 84 / UTM zone 3N                                                                                                    |      |
| Projected Co                                                                        | ordinate Systems                                                                                                    | WGS 84 / UTM zone 35                                                                                                    |      |
|                                                                                     |                                                                                                    | WGS 84 / UTM zone 40N                                                                                                    |      |
|                                                                                     |                                                                                                    | WGS 84 / UTM zone 40S                                                                                                    |      |
|                                                                                     |                                                                                                    | WGS 84 / UTM zone 41N                                                                                                    |      |
|                                                                                     | iginjido. 🖉 🙀 Enceditori 👽 enc                                                                                                    | WGS 84 / UTM zone 41S                                                                                                    |      |
| nce Points (O                                                                       | rigin).shp [2021-01-07/22:43:30] Load shapes: D:\C/<br>[2021-01-07/22:43:30] Load ord: D:\C/UU                                                                       | WGS 84 / UTM zone 42N                                                                                                    | AKT  |
| ка область 20                                                                       | > [2021-01-07/22:43:34] Load grid: D:\CAU                                                                                                    | WGS 84 / UTM zone 42S                                                                                                    | Тоб  |
|                                                                                     | [2021-01-07/22:43:36] Load grid: D:\CAUJ                                                                                                    | WGS 84 / UTM zone 43N                                                                                                    | равл |
|                                                                                     |                                                                                                    | WGS 84 / UTM zone 43S                                                                                                    |      |
|                                                                                     | 01.W-30-034_0211                                                                                                    | WG3 647 01W1201E 44W                                                                                                    | *    |
|                                                                                     |                                                                                                    |                                                                                                    |      |
| Coordina                                                                            | te Reference System Picker                                                                                                    |                                                                                                    |      |
| Optio                                                                               | ns                                                                                                    |                                                                                                    | Oka  |
| ⊢ Proj4                                                                             | Parameters                                                                                                    | +proj=utm +zone=36 +ellps=WGS84 +datum=WGS84 +units=m +nc                                                                                                    | Can  |
| 0                                                                                   | ser Defined                                                                                                    | 30 parameters                                                                                                    | Call |
| Lo                                                                                  | aded Grid                                                                                                    | 2 parameters                                                                                                    |      |
| Lo                                                                                  | aded Shapes                                                                                                    | I parameters                                                                                                    | 1.00 |
|                                                                                     | en known text rife                                                                                                    | 22626                                                                                                    | LUG  |
|                                                                                     | Geographic Coordinate Systems                                                                                                    | AGD66                                                                                                    | Sav  |
|                                                                                     | Projected Coordinate Systems                                                                                                    | WGS 84 / LITM zone 36N                                                                                                    | Defa |
| Precis                                                                              | a Datum Conversion                                                                                                    |                                                                                                    | Dela |
| Precis                                                                              | Geographic Coordinate Systems<br>Projected Coordinate Systems<br>e Datum Conversion                                                                                  | AGD66 WGS 84 / UTM zone 36N V                                                                                                    | Defa |

Після натискання «Okay» у блоці «Properties: Data» у вкладці «Description» з'явиться інформація про проєкцію та інші характеристики (крок 80).

| 🛞 SAGA [D:\CAША\ДОКУМЕНТИ\УНІВЕРСИТЕТ\ГІС ТА ТЕХНО                                                                                                    | ОЛОГІЇ\ПРАКТИЧНІ ГІС\SAGA проєкти\Poltava_region_projects.sprj]                                                                                                    | - D >                                                                                                    |
|----------------------------------------------------------------------------------------------------|----------------------------------------------------------------------------------------------------|----------------------------------------------------------------------------------------------------|
| File Geoprocessing Map Window ?                                                                                                    |                                                                                                    |                                                                                                    |
| 🖆 🖬 🖬 🖬 📢 🐄 💡 🗇 👉 🎸 👘                                                                                                    | 🎭 🔪 🖽 🤭 🚣 🛛 📭 🦰 🦯                                                                                                    |                                                                                                    |
| Manager ×                                                                                                    | Properties: 01. M-36-094_utm ×                                                                                                    | )                                                                                                    |
| 🐄 Tools 🗧 Data 📳 Maps                                                                                                    | History Legend 🖽 Attributes                                                                                                    | 🔳 01. M-36-094_utm                                                                                                    |
| 🔚 Tree 🚦 Thumbnails                                                                                                    | Settings Oescription                                                                                                    | 8000 800000 804000 808000 812000 818000 820000 824000 828000 832000 838000 844000 84                                                                                                    |
| Data     Grids     Grids     Ocon1; 5441x 3874y; 34.475997x 49.300604y     Ocon1; 5441x 3874y; 24.475997x 49.300604y     Ocon2; 01.M.36.094.geo     Ocon2; 01.M.36.094.utm     Ocon2; 01.M.36.094.utm     Ocon2; 01.M.36.094     Shapes     Con2; 01.M.36.094     Shapes     Ocon2; 01.M.36.094     Ocon2; 01.M.36.094 | Grid         ^           Name         M-36-094_utm           Description         File           File         D.\CAUJA\QOKYMEHTM\YHIBEPCMTET           TA TEXHOIODINITPAKTMYHI ITC\SAG         npoektiNM-36-094_utm.sgrd           Modified         yes           Projected Coordinate System         Transvrae_Mercator           [*rojection]         Projected Coordinate System           Transvrae_Mercator         [*rojeutm zone=36 +ellops/WGS84           + datum=WGS84 +units=m +no.defs         West           60320.8710387604         East           East         646710.8710387604           West         60390 |                                                                                                    |
|                                                                                                    | South 5461923.857841703                                                                                                    |                                                                                                    |
| Data Source                                                                                                    | North 5505883.857841703<br>South-North 43960<br>Cell Size 10<br>Number 6 4040                                                                                                    |                                                                                                    |
|                                                                                                    |                                                                                                    | bióo acos 12000 10000 20000 24000 28000 32000 30000 44000 48000 52                                                                                                    |
| Poltava_region_projects.sprj<br>— Reference Points (Origin).shp<br>— Полтавська область 2020<br>> Recognised Files                                                                                                    | Messages         Execution         Errors           [2021-01-07/22-33:30]         Load shapes: D:CALUA-UOKYMEHTWVHIBEPCHTE<br>[2021-01-07/22-33:30]         Load grid: D:CALUA-QOKYMEHTWVHIBEPCHTE<br>[2021-01-07/22-33:34]         Load grid: D:CALUA-QOKYMEHTWVHIBEPCHTETUR<br>[2021-01-07/22-33:36]         Load grid: D:CALUA-QOKYMEHTWVHIBEPCHTETUR<br>[2021-01-07/22-33:39]         Load grid: D:CALUA-QOKYMEHTWVHIBEPCHTETUR<br>[2021-01-07/22-33:39]         Load grid: D:CALUA-QOKYMEHTWVHIBEPCHTETUR                                                                                                    | ЕТУГС ТА ТЕХНОЛОГІКЛРААТИЧНІ ПСІSAGA проектим.eference Points (Origin).shpokay<br>IC ТА ТЕХНОЛОГІКЛРААТИЧНІ ПСІSAGA проектим.b36.998.igoid.ckiby // ICOVS<br>IC ТА ТЕХНОЛОГІКЛРААТИЧНІ ПСІSAGA проектим.b36.994.geo.gad.okay.b<br>IC ТА ТЕХНОЛОГІКЛРААТИЧНІ ПСІSAGA проектим.b36.994.gut.gad.okay.b<br>IC TA ТЕХНОЛОГІКЛРААТИЧНІ ПСІSAGA проектим.b36.994.gut.gad.okay.b |
|                                                                                                    | 25 004 J                                                                                                    | V5460474 561900 7                                                                                                    |

Для остаточного завершення процесу геоприв'язки зберігаємо файл через його контекстне меню (крок 81) та весь проєкт, замінюючи вже існуючий (крок 82).

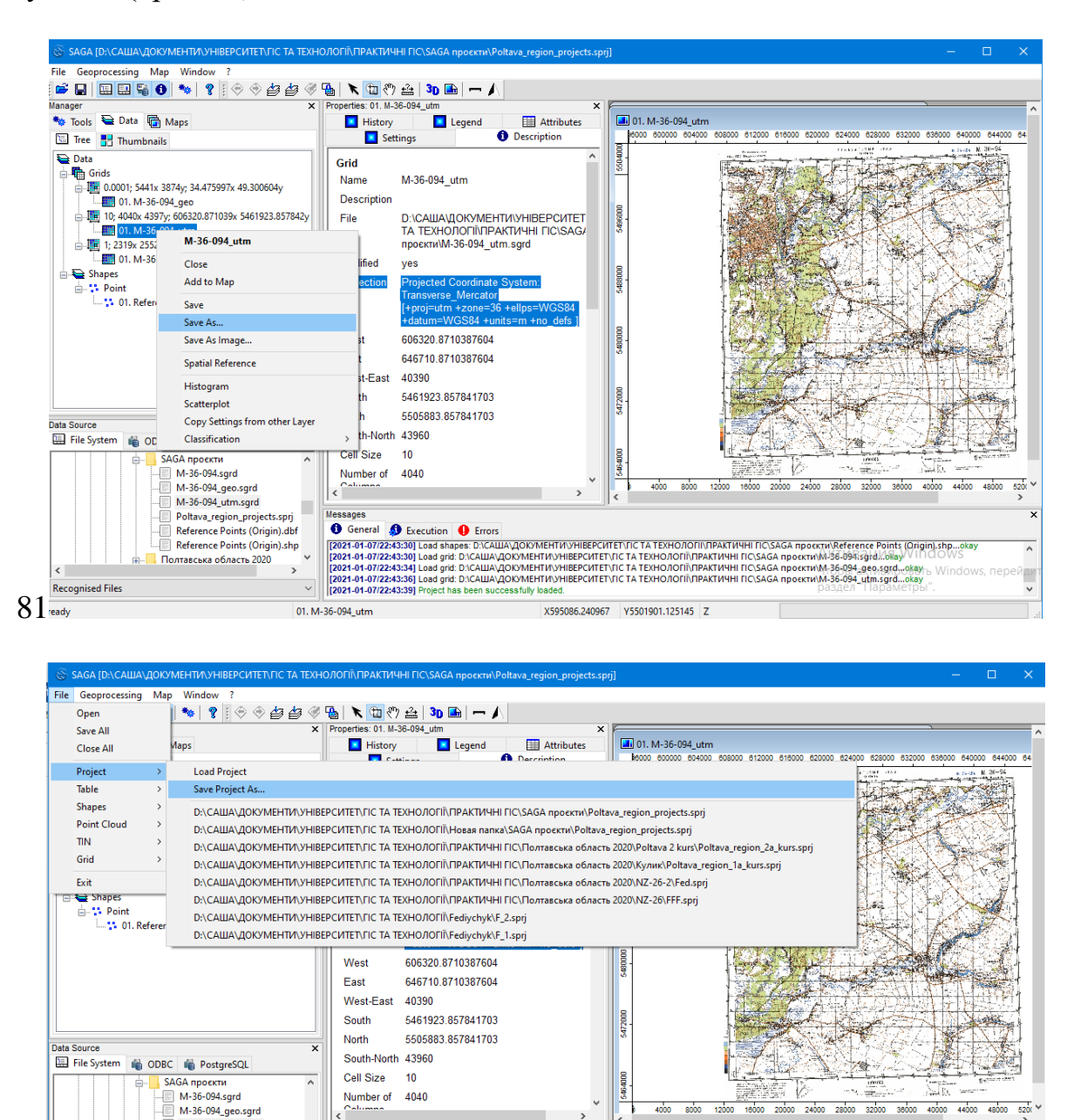

#### Poltava\_region\_projects.sprj Reference Points (Origin).dbf Reference Points (Origin).shp window: олтавська область 2020 Recognised Files 82 Save Project As. 01. M-36-094 utm X595086.240967 Y5501901.125145 Z

#### Питання і завдання для самоконтролю:

Number of 4040

General 
 Execution
 Error

M-36-094\_utm.sgrd

1. Розкрийте поняття «геоприв'язка». З якою метою здійснюється геоприв'язка?

2. Відпрацюйте основні алгоритми завантаження сканованих карт, аерофотознімків чи інших зображень.

3. Відпрацюйте основні алгоритми розставлення точок прив'язки.

4. Поясніть з якою метою здійснюється перехід з файлової до географічної системи координат. Які існують загальноприйняті системи географічних координат?

5. Дайте коротку характеристику загальноземній геодезичній системі 1984 року (WGS 84) та референц геодезичній системі 1942 року (Pulkovo 1942).

6. Поясніть особливості растрового зображення. Що означає поняття «растрове зображення»?

7. Дайте характеристику проєкціям, які використовуються для спроєктованих координат: універсальній проєкції Меркатора (UTM) та Гаусса-Крюгера (ГК).

8. Поясніть необхідність переходу з географічної до спроєктованої системи координат.

9. Відпрацюйте основні алгоритми переходу з файлової до географічної системи координат.

10. Відпрацюйте основні алгоритми переходу з географічної до спроєктованої системи координат.

#### РОЗДІЛ З ВЕКТОРИЗАЦІЯ РАСТРІВ

#### 3.1. Векторні моделі геоданих

Геопросторові дані поєднують в собі просторову, геометричну і атрибутивну складові. Просторові дані характеризуються положенням об'єкту на земній поверхні за допомогою географічних чи прямокутних координат. У векторних даних геометрична складова представляє об'єкти у вигляді найпростіших елементів – точок, ліній та полігонів. Атрибутивна складова являє собою характеристики, описи, які можуть бути у вигляді тексту, цифрової інформації, кольору тощо.

Точкові об'єкти — це об'єкти, кожен з яких розташовано лише в одній точці простору, що визначається однією парою, насамперед, плоских координат X і Y (рис. 3). При аналізі вважається, що точковий об'єкт не має протяжності (довжини або ширини), але може бути позначений координатами свого місцезнаходження. Ідентифікація й подавання точкових об'єктів залежать від масштабу їхнього спостереження й відображення.

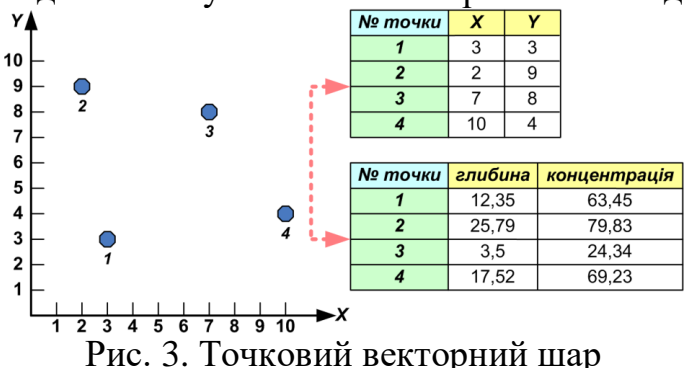

Лінійні об'єкти – це просторові об'єкти, що визначаються набором послідовних пар плоских координат (рис. 4). Лінії подаються як неперервні одновимірні просторові об'єкти у прямокутному координатному просторі. Для лінійних об'єктів, на відміну від точкових, можна оперувати їхнім просторовим розміром шляхом вимірювання довжин ліній, а також визначати форму й орієнтацію останніх.

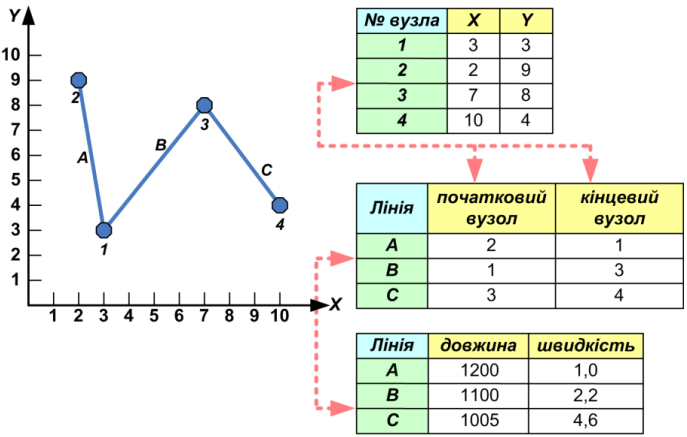

Рис. 4. Лінійний векторний шар

Просторові об'єкти, що відтворюються серією пар плоских координат, що мають і довжину, і ширину, називаються областями або площинними об'єктами чи полігонами (рис. 5). При визначенні місцезнаходження областей їхніми межами є лінії, що починаються й закінчуються в одній і тій самій точці. Крім форми та орієнтації можна віднайти й величину площі, що охоплюють області.

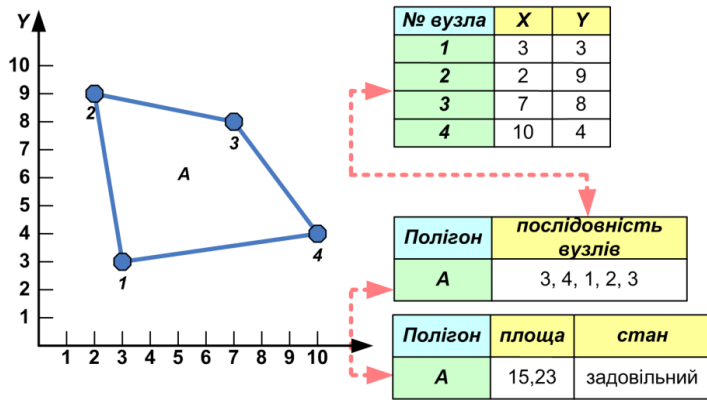

Рис. 5. Полігональний векторний шар

#### 3.2. Створення полігонального векторного шару

При запуску GUI SAGA може відкритися проєкт, який був створений при здійсненні геоприв'язки растрового зображення. Якщо проєкт завантажився автоматично, то його потрібно закрити через меню і погодитися на закриття (крок **83**).

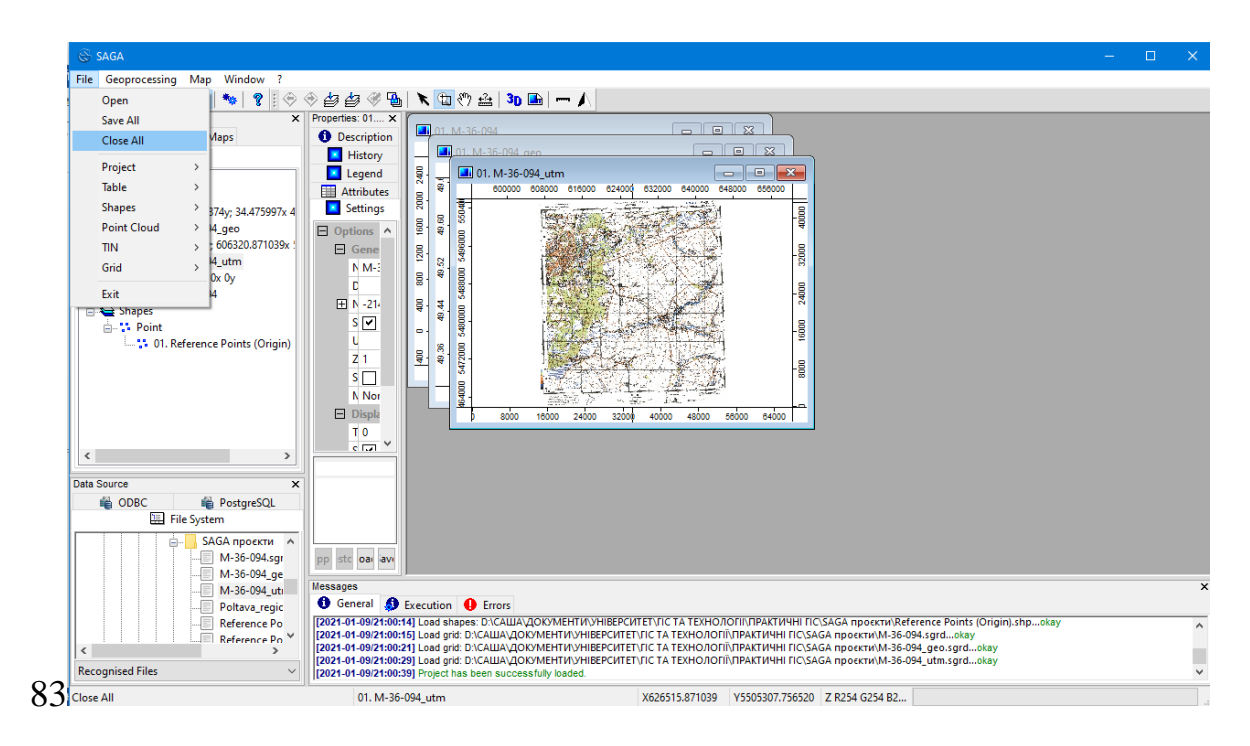

Існує декілька варіантів завантаження потрібного файлу. Один з них можливий через «*File*» (крок **84**). Після завантаження (подвійним кліканням) елементу «*M-36-094\_utm.sgrd*» (крок **85**) необхідно відкрити файл в нову

карту (крок **86**, **87**) і у вкладці «*Settings*» (праворуч) у блоці «*Colors*» – «*Туре*» вибрати «*RGB*» і натиснути «*Apply*».

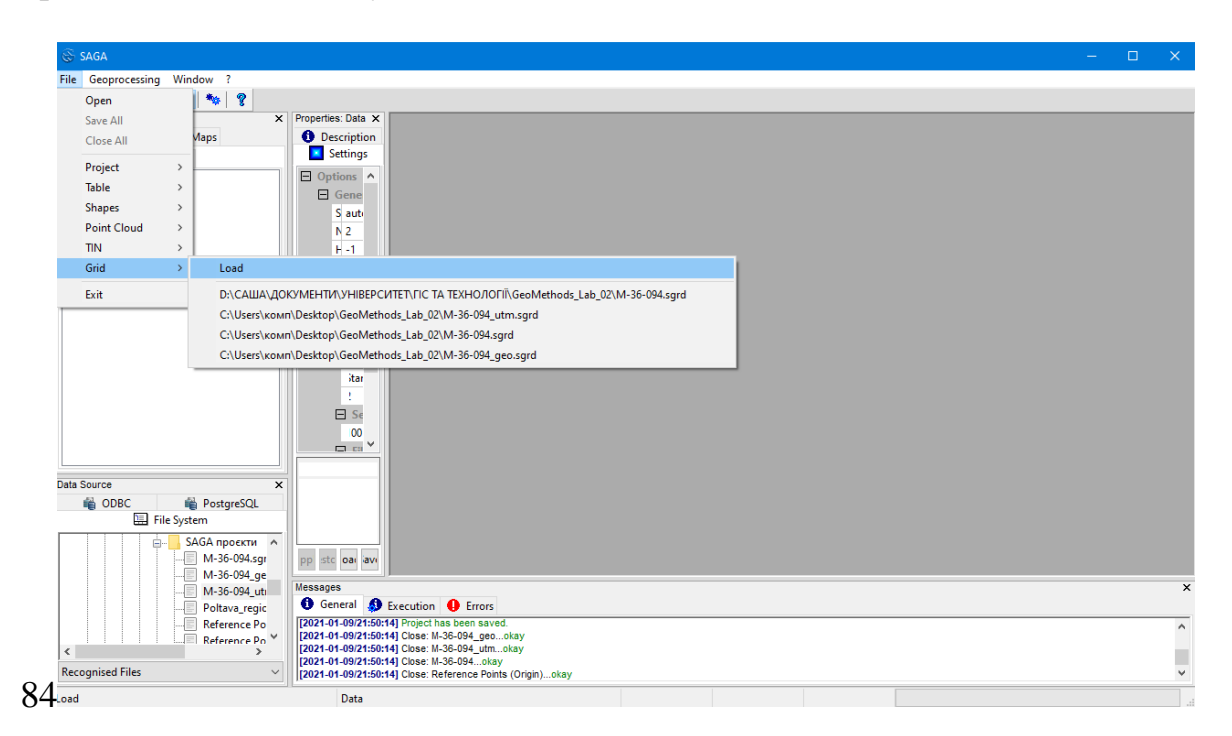

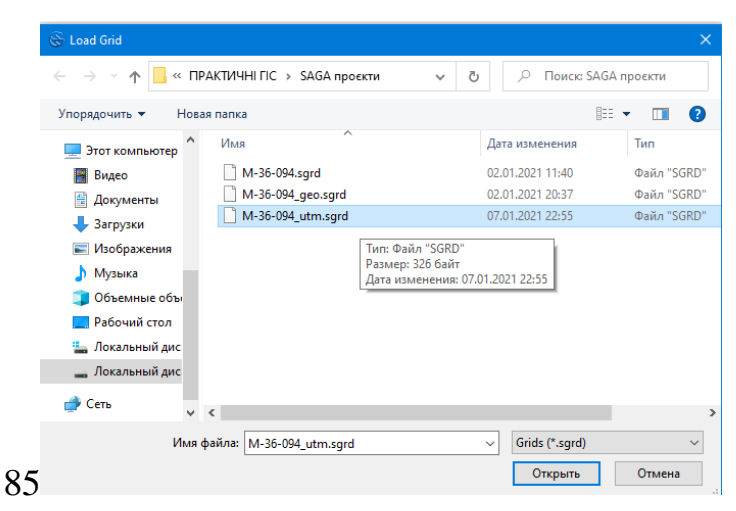

| 🛞 SAGA                                |                    |
|---------------------------------------|--------------------|
| File Geoprocessing Window ?           |                    |
| : 🖆 🔛 🔛 📢 🕚 🐄 💡                       |                    |
| Manager ×                             | Properties: Data × |
| 🌤 Tools 🗎 Data 👘 Maps                 | 1 Description      |
| 🔚 Tree 📑 Thumbnails                   | Settings           |
| 🚘 Data                                | Options            |
| Grids                                 | 🖻 Gene             |
| 📄 🧱 10; 4040x 4397y; 606320.871039x ! | S auti             |
| 01. M-36-094_utm                      | N 2                |
|                                       | H-1                |
|                                       | Thum               |
|                                       | T 75               |
|                                       | s 🔽                |
|                                       | s                  |
|                                       | Grids              |
| 26                                    | 🖃 Di               |
|                                       |                    |

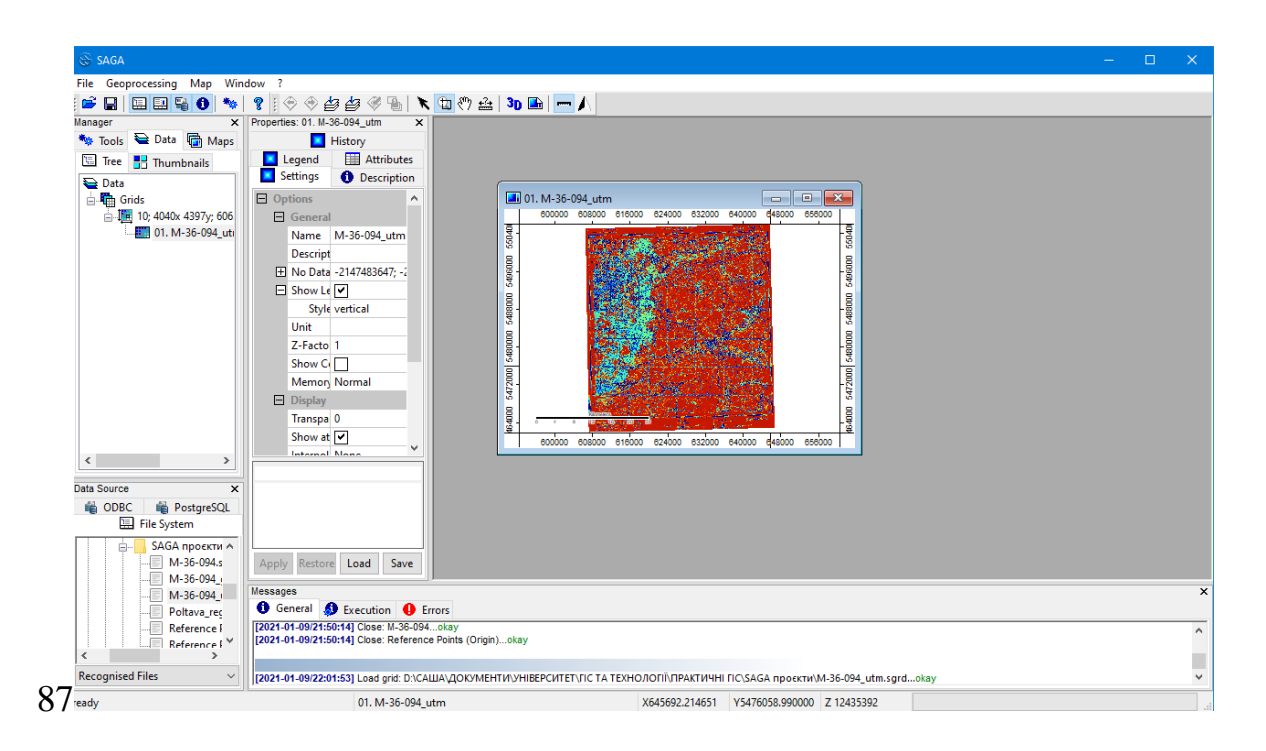

Відкрита карта буде растровою підкладкою, на якій будуть створюватися векторні шари. Для створення полігонального векторного шару необхідно запустити інструмент «Geoprocessing» – «Shapes» – «Construction» – «Create New Shapes Layer» (крок 88).

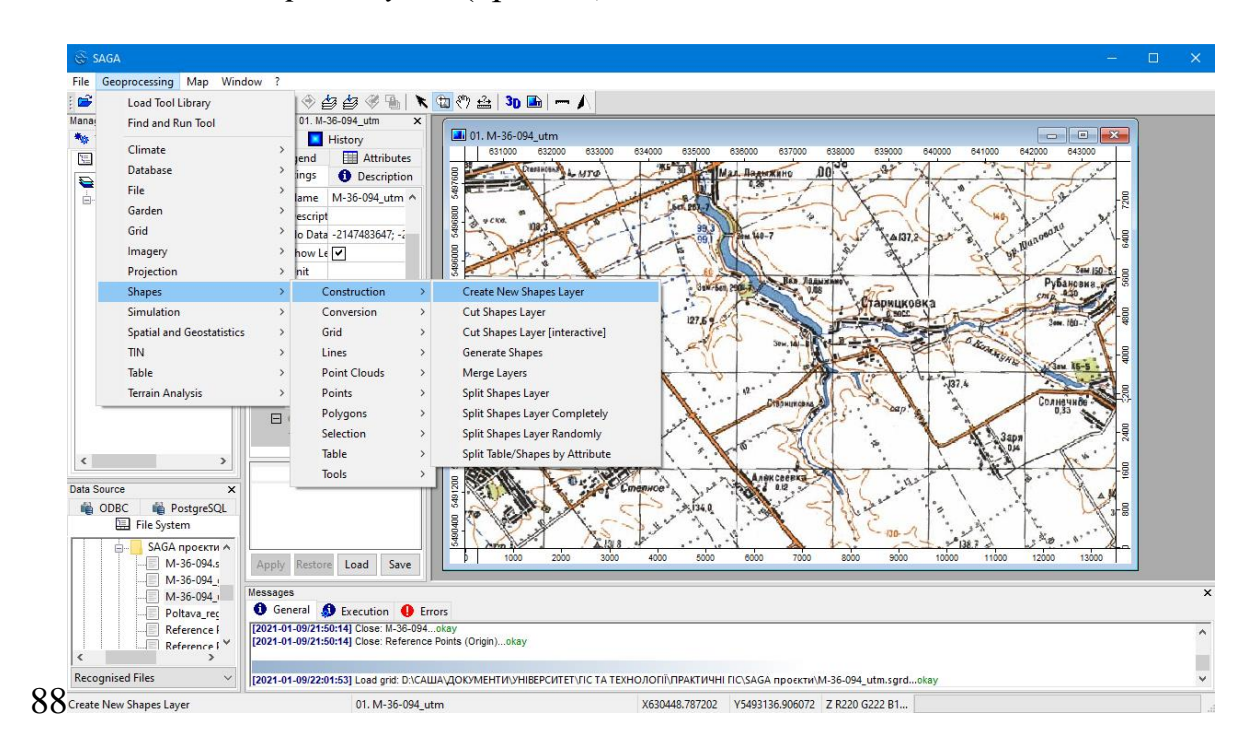

У вікні, яке відкрилося, вказуємо ім'я файлу та його тип (у нашому випадку – «*Polygon*» – полігон) (крок **89**). Інші параметри залишаємо незмінними і натискаємо «*Okay*». Ліворуч з'явиться новий елемент як «*Shapes*»-файл з назвою, яка була надана попередньо (крок **90**). Новий елемент необхідно відкрити в наявну карту (крок **91**).

| Name                 | lake 1       |      |
|----------------------|--------------|------|
| Shape Type           | Polygon      | ∼ Ca |
| Vertex Type          | х, у         |      |
| Number of Attributes | 2            |      |
| Attributes           | 6 parameters | Lo   |
|                      |              | Si   |

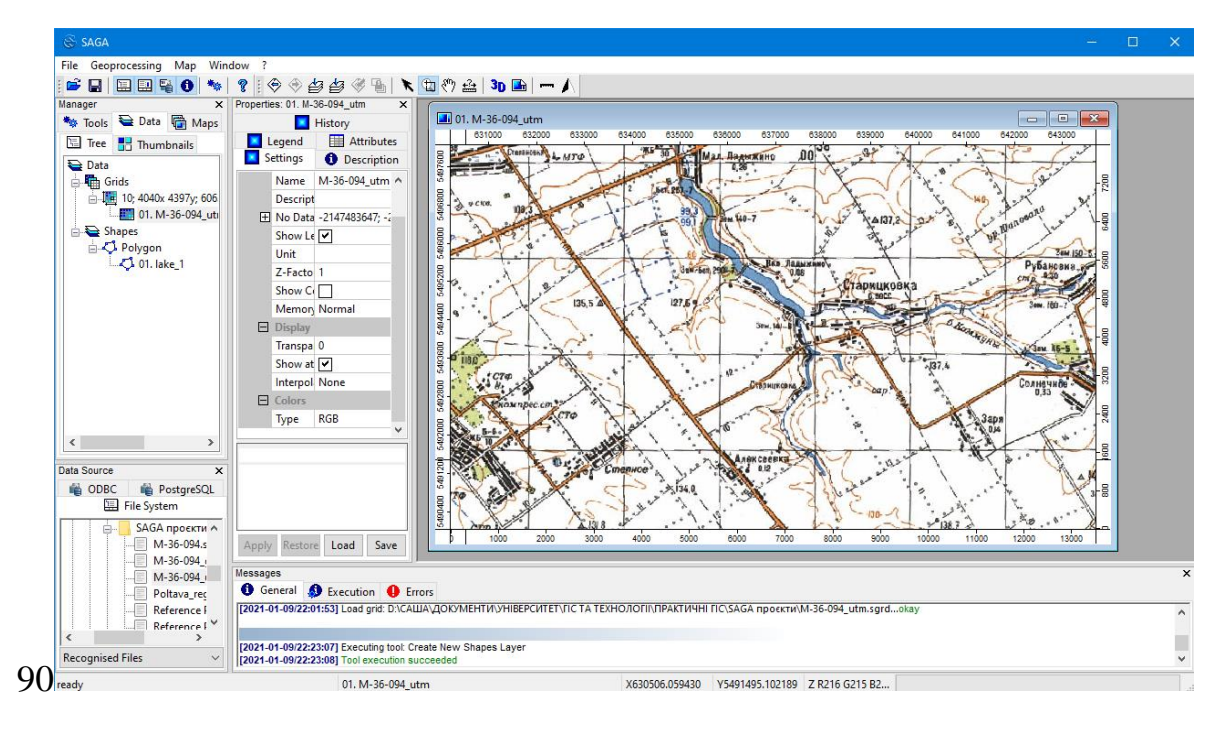

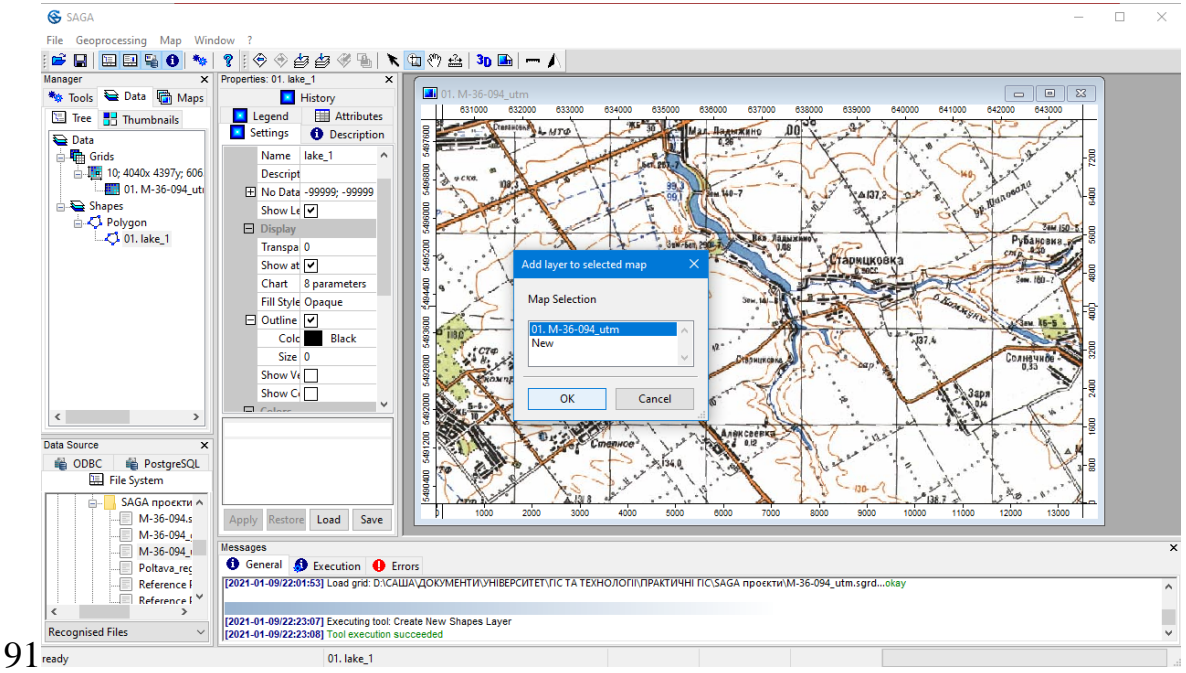

Використовуючи інструмент панелі меню 🖾 – «Zoom», можна обрати об'єкти, які підлягають векторизації, до прикладу, ставки чи озера. Переміщувати аркуш карти необхідно інструментом 🕅 – «Pan».

Застосовуючи інструмент 🔊 – «Action», можна почати розставляти вузлові точки полігону через контекстне меню елементу, обравши «Edit» – «Add Shape» (крок 92, 93).

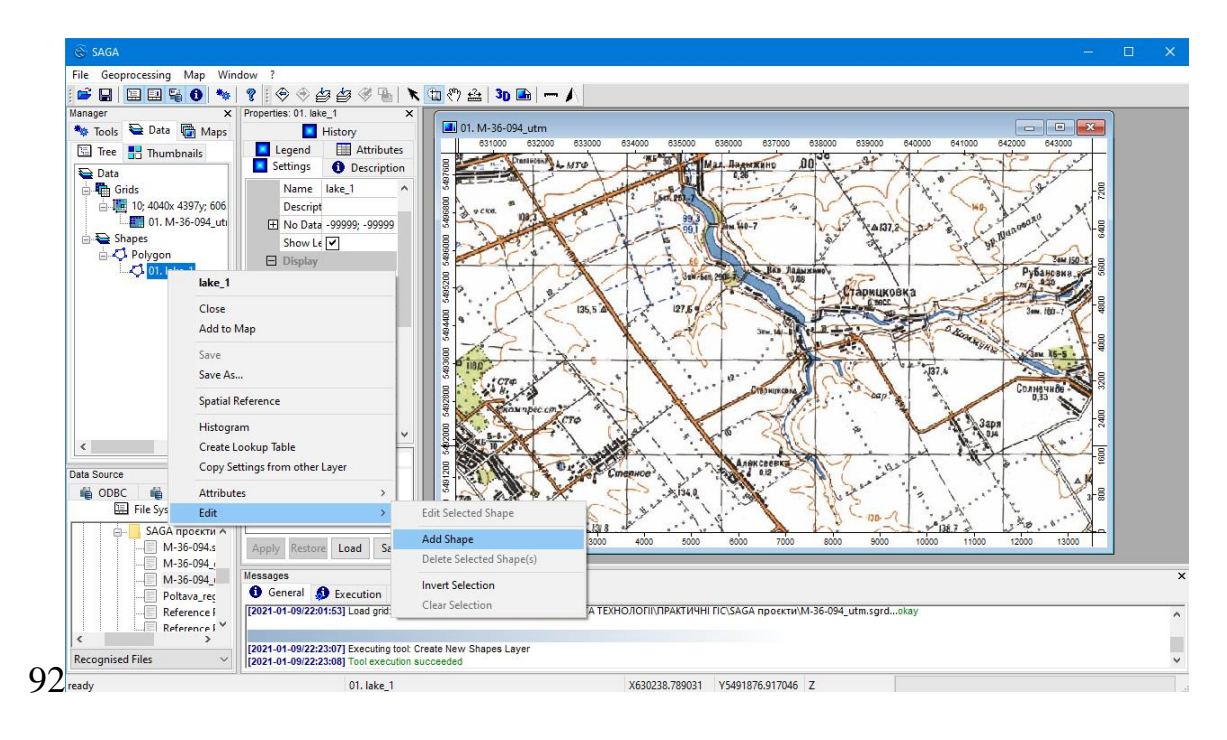

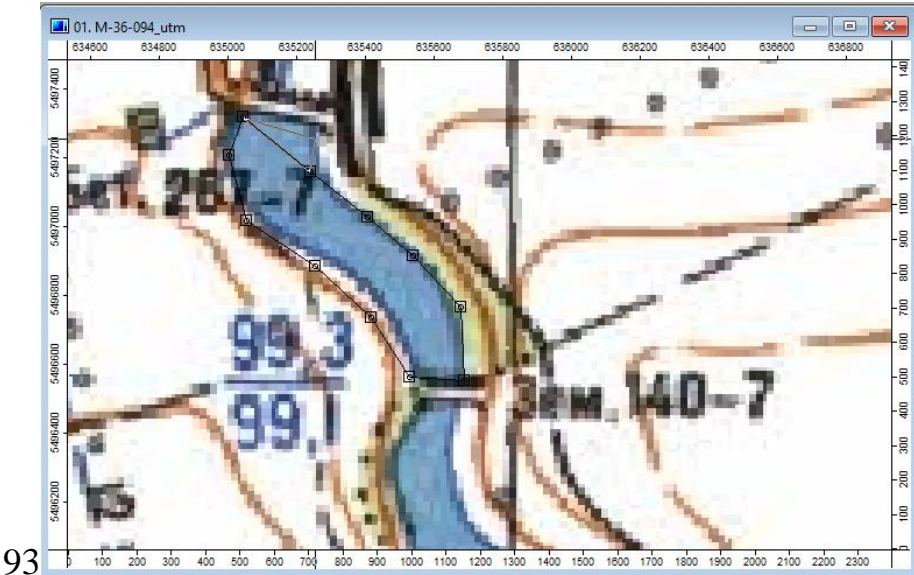

Натиснувши двічі на останній вузловій точці, виникне вікно, в якому необхідно зняти галочку (це означає завершення процесу створення даного полігону) і погодитися (крок 94, 95).

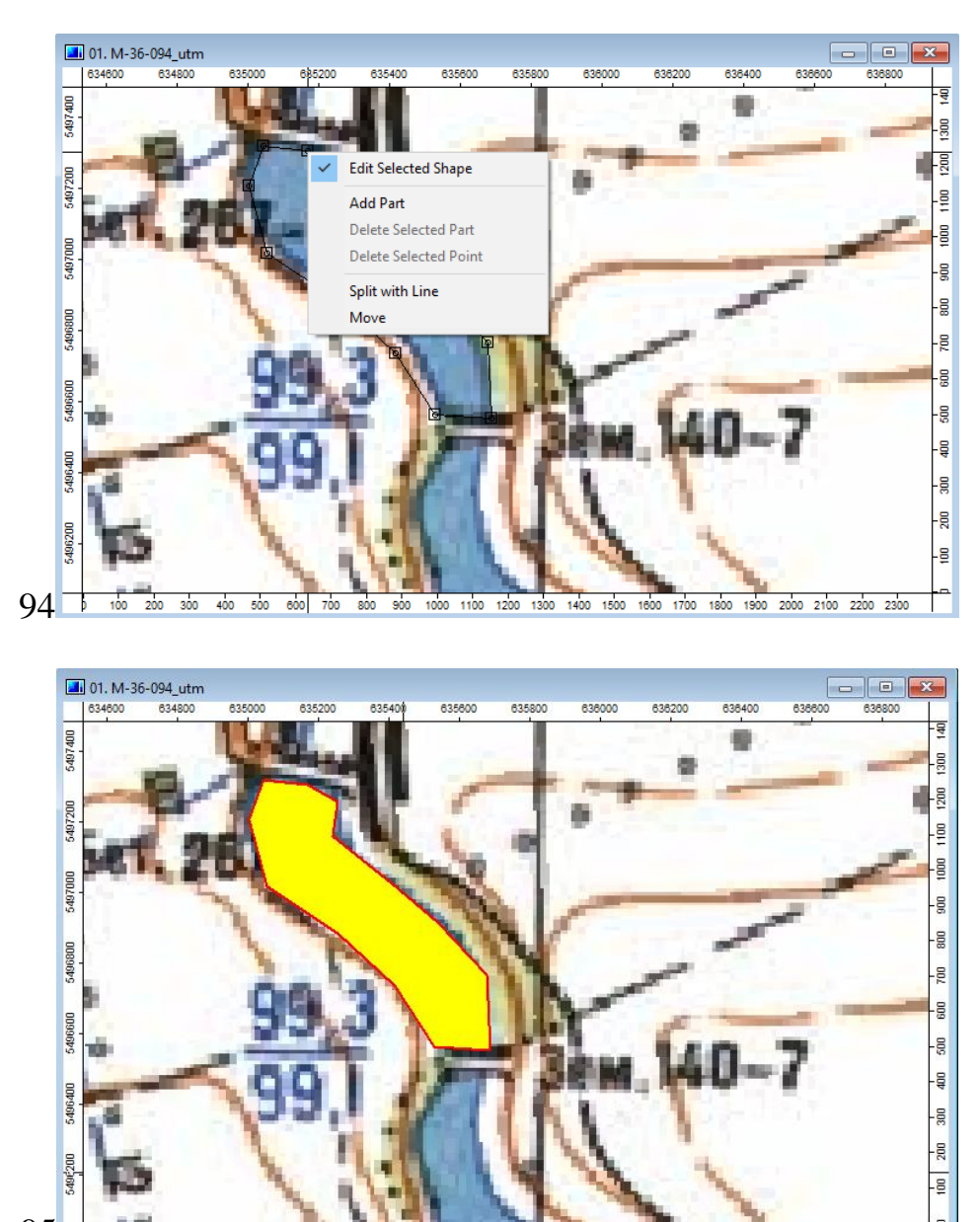

95 10 100 200 300 400 500 600 700 800 900 1000 1100 1200 1300 1400 1500 1600 1700 1800 1900 2000 2100 2200 2300

Для продовження створення полігону в даному векторному шарі необхідно повторити попередній алгоритм. Для виправлення помилок на створеному полігоні необхідно обрати «*Edit*» – «*Add Selected Shape*», а для додавання якоїсь частини можна скоригувати об'єкт, обравши «*Edit*» – «*Add Selected Shape*», а потім «*Add Part*» (крок 96, 97, 98). Для видалення вузлової точки необхідно обрати «*Delete Selected Point*», але потрібно бути уважним, щоб не видалити частину векторного шару – «*Delete Selected Part*». Для завершення процесу необхідно зняти галочку.

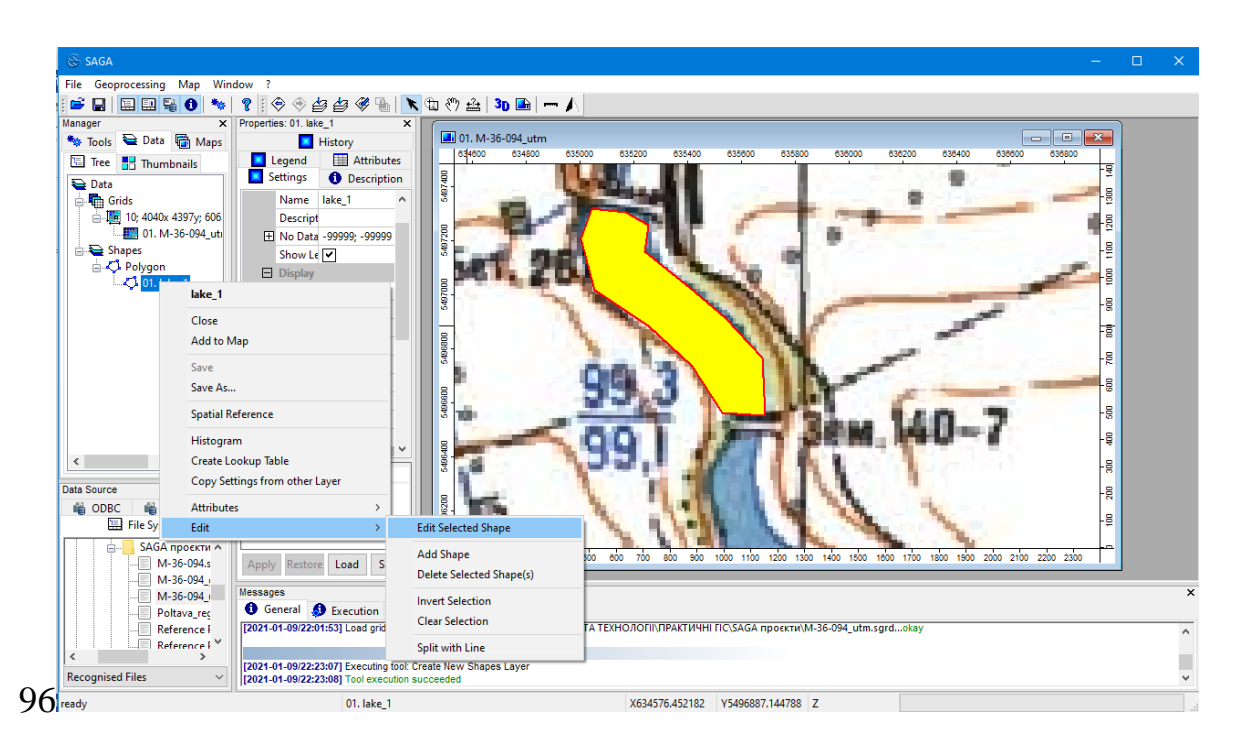

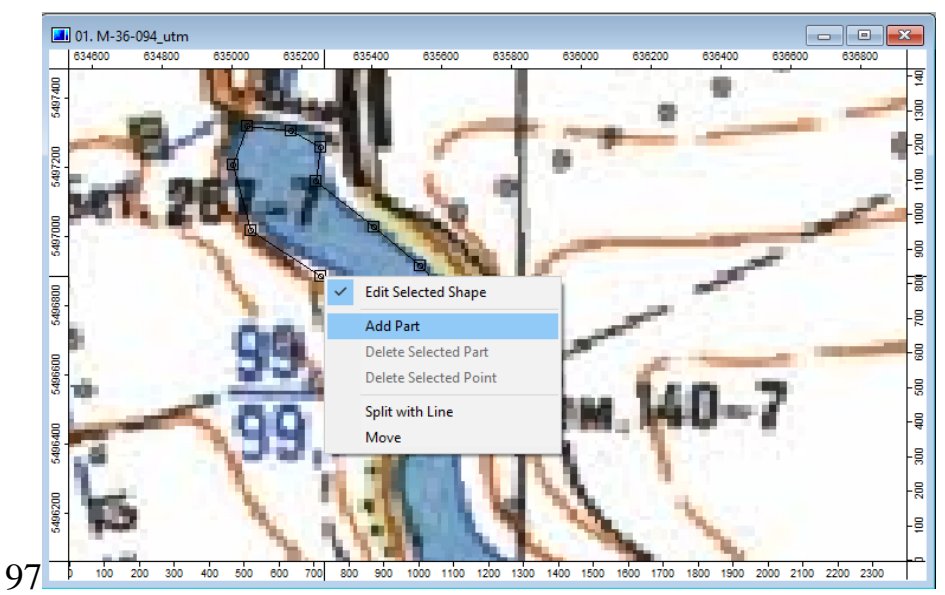

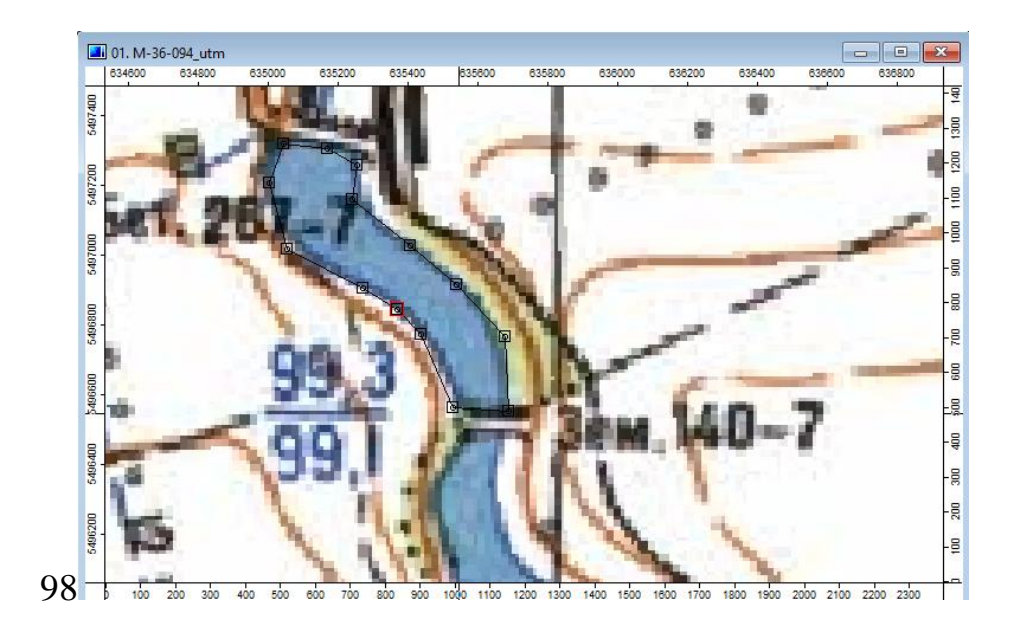

Для створення нового векторного шару необхідно знову запустити інструмент (крок **88**, **89**), але дати іншу назву (крок **99**). Продовжуючи створювати новий полігон, необхідно виконувати зазначені алгоритми. В полігонах можна змінювати колір, розмір контура тощо у вкладці «*Settings*», натиснувши потім «*Apply*» для остаточної зміни (крок **100**).

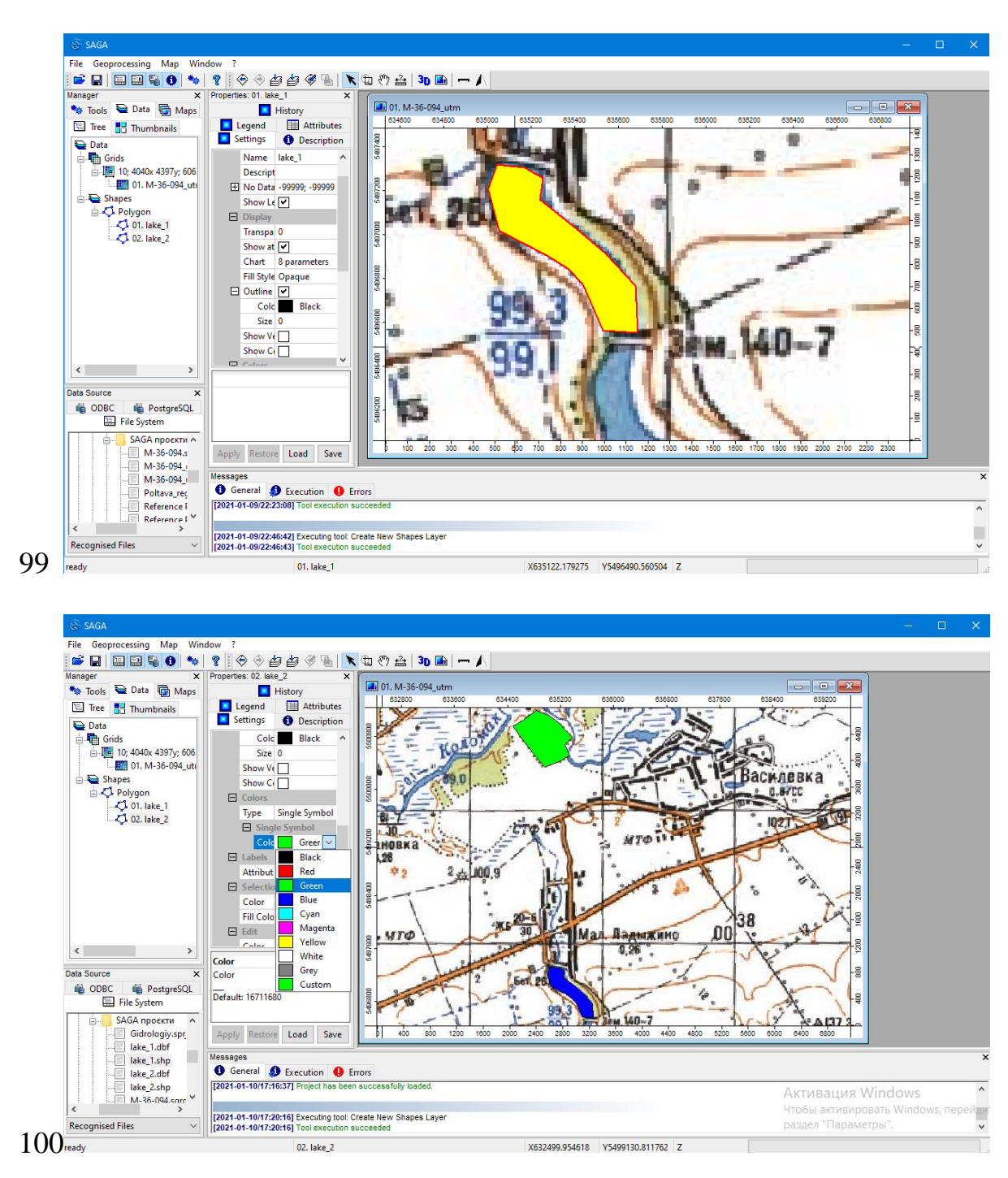

Кожний створений файл необхідно зберегти через контекстне меню. Натискаємо «Save As...» і система автоматично збереже файл у форматі «Shapes». При збереженні проєкту виникне необхідність в його новій назві (крок **101**). Тепер у існуючій папці буде вже два проєкти: «Poltava\_region\_projects.sprj» і «Gidrologiy.sprj».

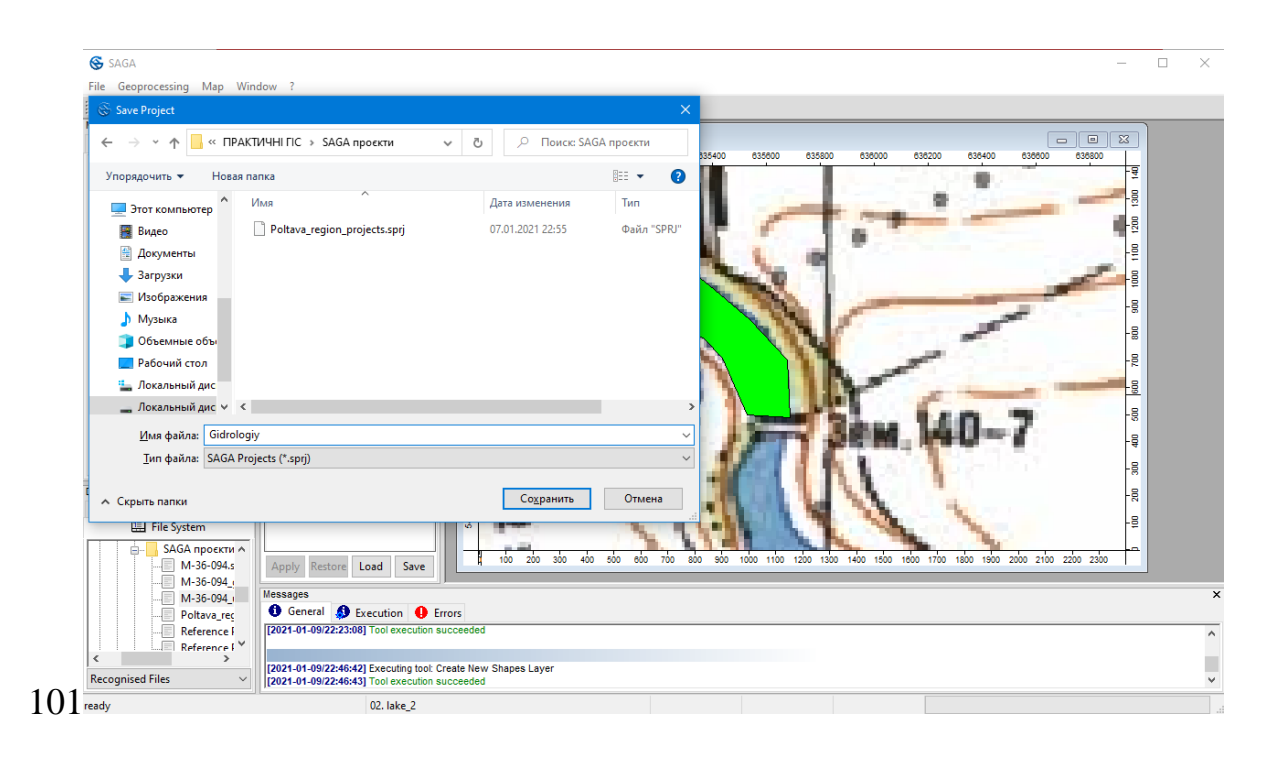

#### 3.3. Створення лінійного векторного шару

Для створення лінійного векторного шару необхідно застосувати інструмент «Geoprocessing» – «Shapes» – «Construction» – «Create New Shapes Layer» (крок 88). У вікні, яке відкрилося, вказуємо ім'я файлу, його тип (у нашому випадку – «Lines» – лінії) (крок 102), у строчці «Vertex Type» обираємо x, y, z. Інші параметри залишаємо незмінними і натискаємо «Okay». Ліворуч з'явиться новий елемент як «Shapes»-файл з назвою, яка була надана попередньо (крок 102). Новий елемент необхідно відкрити в наявну карту (подібно кроку 91).

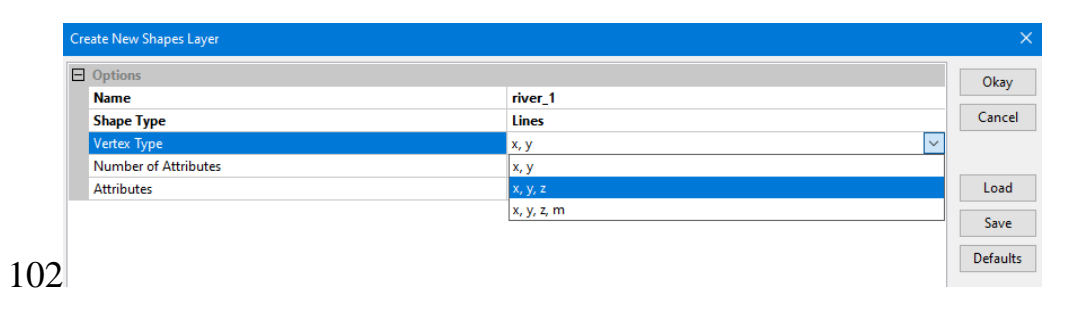

Використовуючи інструмент панелі меню 💷 – «Zoom», можна обрати об'єкти, які підлягають векторизації, до прикладу, річки. Переміщувати аркуш карти необхідно інструментом 🕅 – «Pan». Застосовуючи інструмент 🔊 – «Action», можна почати розставляти вузлові точки ліній через контекстне меню елементу, обравши «Edit» – «Add Shape» (крок 103).

Натиснувши двічі на останній вузловій точці, виникне вікно, в якому необхідно зняти галочку (це означає завершення процесу створення даної лінії) і погодитися.

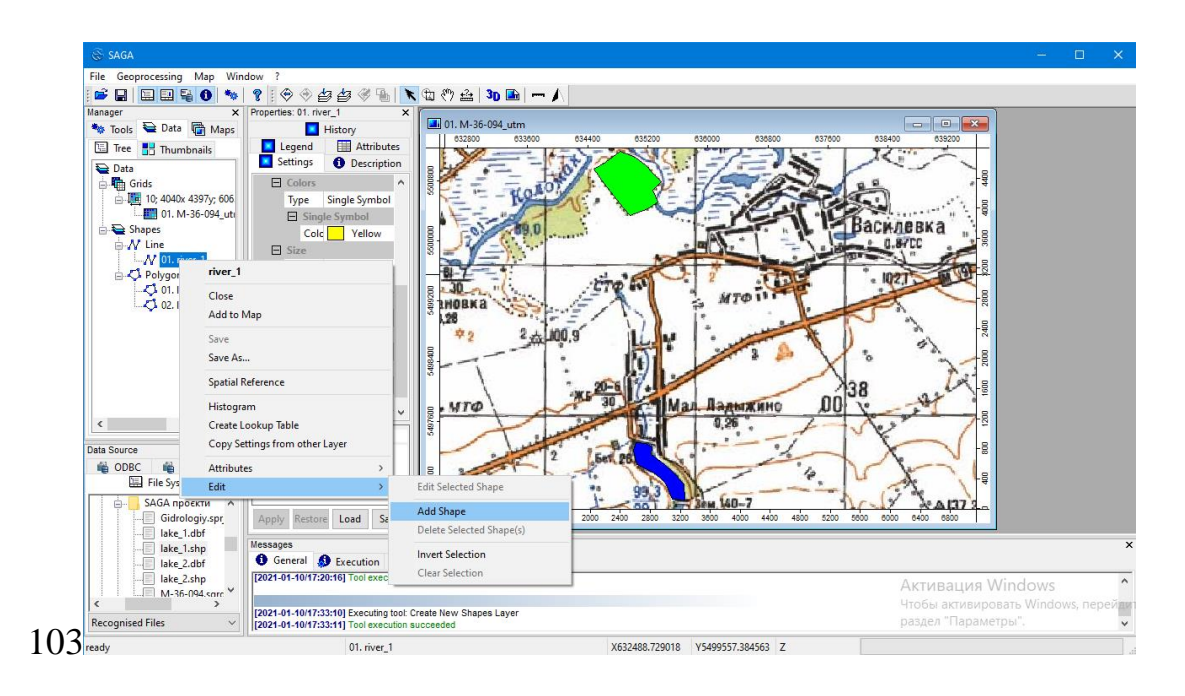

Для продовження створення лінійного об'єкту в даному векторному шарі необхідно повторити попередній алгоритм. Для виправлення помилок на створеній лінії необхідно обрати «*Edit*» – «*Add Selected Shape*», а для додавання якоїсь частини можна скоригувати об'єкт, обравши «*Edit*» – «*Add Selected Shape*», а потім «*Add Part*». Для видалення вузлової точки необхідно обрати «*Delete Selected Point*», але потрібно бути уважним, щоб не видалити частину векторного шару – «*Delete Selected Part*». Для завершення процесу необхідно зняти галочку.

Для створення нового векторного шару необхідно знову запустити інструмент (крок **88**, **89**), але дати іншу назву. Продовжуючи створювати новий лінійний об'єкт, необхідно виконувати зазначені алгоритми.

В лініях можна змінювати колір, розмір контура тощо у вкладці «Settings», натиснувши потім «Apply» для остаточної зміни (крок 104).

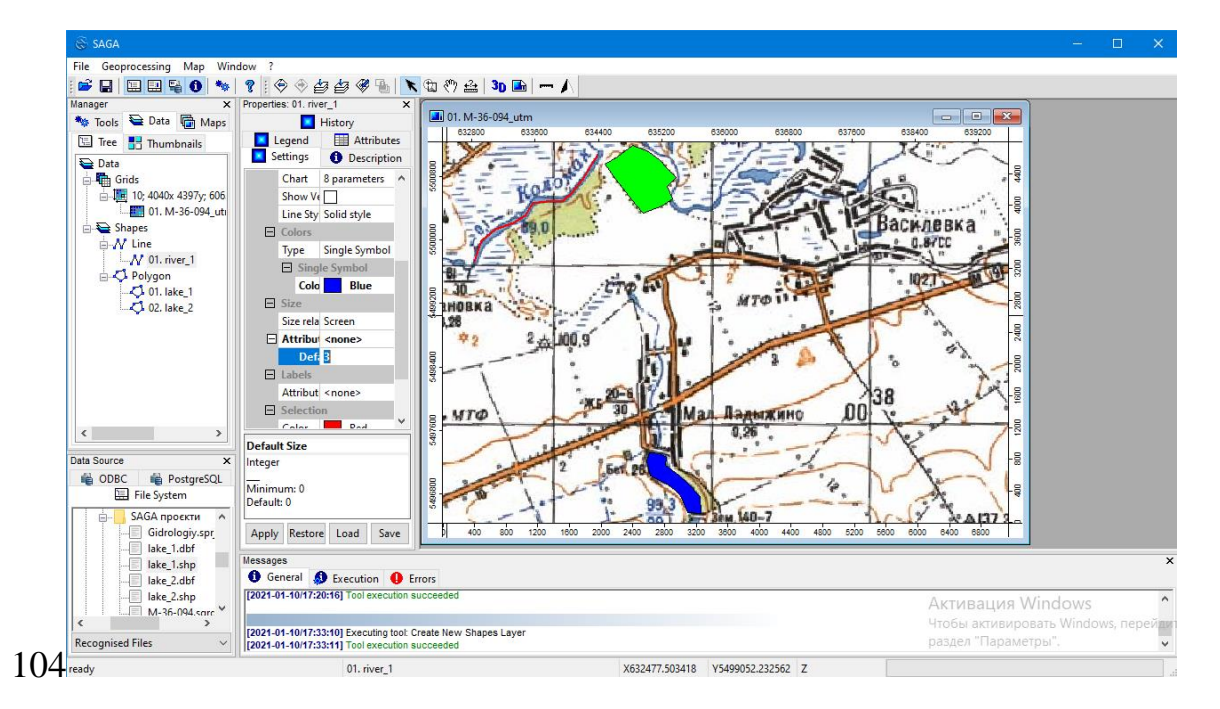

Кожний створений файл необхідно зберегти через контекстне меню. Натискаємо «Save As...» і система автоматично збереже файл у форматі «Shapes». При збереженні проєкту потрібно обрати останній (в нашому випадку – «Gidrologiy.sprj») і погодитися на заміну.

#### 3.4. Створення точкового векторного шару

Для створення точкового векторного шару необхідно застосувати інструмент «Geoprocessing» – «Shapes» – «Construction» – «Create New Shapes Layer» (крок 88). У вікні, яке відкрилося, вказуємо ім'я файлу, його тип (у нашому випадку – «Point» – точка), у строчці «Vertex Type» обираємо x, y, z (крок 105). Інші параметри залишаємо незмінними і натискаємо «Okay». Ліворуч з'явиться новий елемент як «Shapes»-файл з назвою, яка була надана попередньо (крок 106). Новий елемент необхідно відкрити в наявну карту (подібно кроку 91).

| File Geoporesing Map Window ?  File Geoporesing Map Window ?  File Geopore /  File Geopore /  File Geopore /  File Geoporesi                                                                                                    | 🚱 SAGA                    |                                                                                                    |                                                          |                    | - 🗆            |
|----------------------------------------------------------------------------------------------------|---------------------------|----------------------------------------------------------------------------------------------------|----------------------------------------------------------|--------------------|----------------|
| Image:       Image:                                                                                                    | File Geoprocessing Map Wi | dow ?                                                                                                    |                                                          |                    |                |
| Manager Data Maps<br>To bols Data Maps<br>The Data Maps<br>The Data Maps<br>The Data Maps<br>The History<br>Create New Shape Style<br>Create New Shape Style<br>Create                                                                                                    | j 🚅 🔛 🔛 🖼 🚯 🦘             | 🤋   🗇 🗇 🎒 🥙 🐁   🔪 🖽 🤭 🚔   🕦 🖿 🥂 🖊                                                                               |                                                          |                    |                |
| Total       Marce       Marce       Marce         Tree       Thumbanis       Create New Shapes Lyer         Otal       One       One       One         Shape States       Name       One         Otal       One       One       One         Otal       Marce       One         Otal       Marce       One         Otal       Marce       One         Otal       Marce       One         Otal       Number of Attributes       Multipoint         Number of Attributes       Multipoint         Number of Attributes       Defaults         Otal       State       Defaults         State       Polygon       Defaults         State       Defaults       Defaults         Marce       Defaults       Defaults         Marce       Defaults       Defaults         Marce       Defaults       Defaults         Marce       Defaults       Defaults         Marce       Defaults       Defaults         Marce       Defaults       Defaults         Marce       Defaults       Defaults         Marce       Defaults       Defaults                                                                                                    | Manager ×                 | Properties: 01. river_1 ×                                                                                       |                                                          |                    |                |
| Tete II Trumbnaik       Create New Shapes Layer       X         Data Surve       Options       Number of Attributes       Number of Attributes         M 01. river, 1       Number of Attributes       Multipoint         Attributes       Delaults       Polygon         Stage Type       Delaults       Delaults         O 01. ske_1       Options       Delaults         O 02. lake_2       Delaults       Delaults         Data Source       PostgreStone       Delaults         Stage Type       Delaults       Delaults         O 02. lake_2       Delaults       Delaults         Data Source       PostgreStone       Delaults         Stage Type       Delaults       Delaults         Choice       Polygon       Source         Choice       Polygon       Source         Choice       Polygon       Source         Choice       Polygon       Source         Choice       Polygon       Attributes         Polygon       Attributes       Attributes         Data Source       Polygon       Source         Gidtologyspy, Histonet       Histonet       Attrubutes         Polygon       Attrubutes       Polygon                                                                                                    | 🍬 Tools 🗎 Data 🖷 Maps     | History II. M-56-094_utm                                                                                        |                                                          |                    |                |
| Options:     Options:     Options:     Name     Name <td>🔚 Tree 📑 Thumbnails</td> <td>Create New Shapes Layer</td> <td></td> <td>× –</td> <td></td>                                                                                                    | 🔚 Tree 📑 Thumbnails       | Create New Shapes Layer                                                                                         |                                                          | × –                |                |
| Shape Type       Name       river, height         Shape Type       Point         With river, 1       Multipoint         With river, 1       Multipoint         With river, 1       Multipoint         With river, 1       Multipoint         With river, 1       Multipoint         With river, 1       Multipoint         With river, 1       Multipoint         With river, 1       Multipoint         Multipoint       Multipoint         Attributes       Multipoint         Multipoint       Multipoint         Multipoint       Multipoint                                                                                                    | 🔁 Data                    | Options                                                                                                    |                                                          | 8                  |                |
| In the source of the System       Shape Type       Lines       Cancel         Image: Shape Shape                                                                                                    | Grids                     | Name                                                                                                    | river_height                                             | Okay .             |                |
| Shapes       Point         Without Circle       Multipoint         Polygon       Save         Data Source       Polygon         Shape System       Save         Details Choice       Polygon         Shape System       Save         Details Choice       Polygon         Shape System       Save         Details Choice       Polygon         Shape Type       Choice         Available Choices:       Polygon         Difficience       Polygon         Active Polygon       Save         Details Source       Polygon         State Jabe       Save         Details Source       Polygon         State Jabe       Save Type         Choice       Available Choices:         (i) Point       Polygon         Difficience       Polygon         Difficience       Polygon         Difficience       Polygon         State Jabe       Active Polygon         State Jabe       Active Polygon         Difficience       Polygon         Difficience       Polygon         Difficience       Polygon         Difficience       Polygon                                                                                                    | 01. M-36-094 ut           | Shape Type                                                                                                    | Lines                                                    | Cancel B           |                |
| Wine       Multipoint         Worker,1       Polygon         Wines       Polygon         Wines       Polygon         Wines       Polygon         Wines       Polygon         Wines       Polygon         Base       Polygon         Shape Type       Choice         Available Choices:       Polygon         Polygon       Polygon         Shape Type       Choice         Available Choices:       Polygon         Polygon       Polygon         Polygon       Polygon         State, Jahp       Polygon         Polygon       Polygon         Polygon       Polygon                                                                                                    | E Shapes                  | Vertex Type                                                                                                    | Point                                                    | 4                  |                |
| W 01. rive; 1       Load         W 01. rive; 1       Polygon         W 01. rive; 1       Velopin         W 02. lake; 2       Velopin         W 00B Source       Polygon         Stape Type       Choice         Analable Choices:       Nonce         W 00B File System       Stape Type         Choice       Analable Choices:         W 00B File System       Choice         Stape Type       Choice         Analable Choices:       Numerical Stape Type         Choice       Analable Choices:         W 100 Point       Numerical Stape Type         Choice       Analable Choices:         W 100 Point       Numerical Stape Type         Choice       Analable Choices:         W 100 Point       Numerical Stape Type         Choice       Analable Choices:         W 100 Point       Numerical Stape Type         Choice       Analable Choices:         W 100 Point       Numerical Stape Type         Choice       Analable Choices:         W 100 Point       Numerical Stape Type         Choice       Analable Choices:         W 100 Point       Numerical Stape Type         Choice       Point Stape Type <td>🖨 🕂 Line</td> <td>Number of Attributes</td> <td>Multipoint</td> <td>400</td> <td></td>                                                                                                    | 🖨 🕂 Line                  | Number of Attributes                                                                                            | Multipoint                                               | 400                |                |
| Polygon       Sve         Polygon       Bals Source         Polygon       Defaults         Bals Source       PostgreSQL         File System       Shape Type         Choice       Available Choices:         Dip Point       Dip Point         Itake_1abp       Itake_1abp         Itake_1abp       Itake_1abp         Itake_1abp       Stape Type         Choice       Available Choices:         Import Antiminitie       Defaults         Itake_1abp       Stape Type         Choice       Available Choices:         Import Antiminitie       Defaults         Import Antiminitie       Aktrustagurs         Aktrustagurs       Aktrustagurs         Import Antiminitie       Aktrustagurs         Import Antiminitie       Aktrustagurs         Import Antiminitie       Aktrustagurs         Import Antiminitie       Aktrustagurs         Import Antiminitie       Aktrustagurs         Import Antiminitie       Aktrustagurs         Import Antiminitie       Aktrustagurs         Import Antiminitie       Aktrustagurs         Import Antiminitie       Aktrustagurs         Import Antingris and secondon succodedid       Im                                                                                                    | 1 01. river_1             | Attributes                                                                                                    | Lines                                                    | Load               |                |
| Oti, iske_1         Oti, iske_2         Oti Source         Oti Source         File System         Shape Type         Choice         Available Choices:         (i) Point         111Multinoint         State 2.dtf         Iske_2.dtf         Iske_2.dtf <td>Polygon     Polygon</td> <td>l l</td> <td>Polygon</td> <td>Save</td> <td></td>                                                                                                    | Polygon     Polygon       | l l                                                                                                    | Polygon                                                  | Save               |                |
| Defaults     Petaults       PostgreSQL     Reg       File System     Shape Type       Choice     PostgreSQL       File System     Shape Type       Choice     Choice       Available Choices:     (II) Point       Iske_1.4dr     (II) Point       Iske_2.4dr     (II) Point       Iske_2.4dr     (II) Point       Iske_2.4dr     (II) Point       III) Multinoint     Note Choice State New Shapes Layer       Post-10/17/2010] Desculing bot Create New Shapes Layer     Actrus Postars       Intel System     Viobal attrue postars       Viobal attrue postars     Viobal attrue postars       Viobal attrue postars     Viobal attrue postars       Viobal attrue postars     Viobal attrue postars       Viobal attrue postars     Viobal attrue postars       Viobal attrue postars     Viobal attrue postars       Viobal attrue postars     Viobal attrue postars       Viobal attrue postars     Viobal attrue postars       Viobal attrue postars     Viobal attrue postars       Viobal attrue postars     Viobal attrue postars       Viobal attrue postars     Viobal attrue postars       Viobal attrue postars     Viobal attrue postars       Viobal attrue postars     Viobal attrue postars       Viobal attrue postars     Viobal attrue                                                                                                    | 01. lake_1                |                                                                                                    |                                                          | 33.                |                |
| Data Source       Shape Type         ODBC       PostgreSOL         File System       Shape Type         Choice       Available Choices:         (i) Point       (i) Point         11 Multinoint       Available Choices:         (i) Point       (i) Point         11 Multinoint       AktruBaqura Windows         Post-04-10/17/3bit() Executing bot Create New Shapes Layer       Post-04-10/17/3bit() Executing bot Create New Shapes Layer         Post-04-10/17/3bit() Executing bot Create New Shapes Layer       AktruBaqura Windows, ne         Post-04-10/17/3bit() Executing bot Create New Shapes Layer       Yoo64 antwerpoearts Windows, ne         Post-04-10/17/3bit() Executing bot Create New Shapes Layer       Post-04-10/17/3bit() Executing bot Create New Shapes Layer         Post-04-10/17/3bit() Executing bot Create New Shapes Layer       Post-04-10/17/3bit() Posteriation succeeded         Post-04-10/17/3bit() Executing bot Create New Shapes Layer       Post-04-10/17/3bit() Posteriation succeeded         Post-04-10/17/3bit() Executing bot Create New Shapes Layer       Post-04-10/17/3bit() Posteriation succeeded         Post-04-10/17/3bit() Diversion Succeeded       Post-04-10/17/3bit() Posteriation Succeeded         Post-04-10/17/3bit() Diversion Succeeded       Post-04-10/17/3bit() Posteriation Succeeded         Post-04-10/17/3bit() Posteriation       Postexeton Succeeded                                                                                                    | V VL NAKOL                |                                                                                                    |                                                          | Defaults           |                |
| Data Source       Postgr:SQL         Data Source       Postgr:SQL         Data Source       Postgr:SQL         File System       Shape Type         Choice       Axailable Choices:         (i) 0 Point       Dilliminini         Liste 2.4dr       Supper System         Recognited Files       Supper System         Recognited Files       Diversion Succeeded         Divide Files       Divide System         Recognited Files       Divide System         Recognited Files       Divide System         Divide System       Aktrusposars Windows, ne paszen "Tapamerpb".         eady       Divide 1       X82450.842618       Y59776339960 IZ                                                                                                    |                           |                                                                                                    |                                                          | 0 2                |                |
| Shape Type         ODBS Source         © ODBC © PostgreSOL         File System         Shape Type         Choice         Available Choices:         [0] Point         Lisks_14dr         Lisks_2.4dr         Lisks_2.4dr                                                                                                    |                           |                                                                                                    |                                                          | 24-                |                |
| Data Source       Shape Type         ODBC @ PostgreSQL       Shape Type         Choice       Choice         Choice       Choice         () Point       Data Source         () Best_1abr       Data Source         () Best_1abr       Data Source         () Best_1abr       Data Source         () Best_1abr       Data Source         () Point       Data Source         () Best_1abr       Data Source         () Point       Data Source         () Definit       Data Source         () Definit       Data Source         () Defi                                                                                                    |                           |                                                                                                    |                                                          | .8                 |                |
| Bals Source       Shape Type         Choice       Shape Type         Choice       Choice         Available Choices:       (i) Point         Iske_1.abr       Iske_1.abr         Iske_2.abr       Iske_2.abr         Iske_2.abr       Iske_2.abr         Iske_2.abr       Iske                                                                                                    |                           |                                                                                                    |                                                          | 0                  |                |
| Shape Type         Choice         Available Choices:         (I) (I) Point         I Liske_1.dir         I Liske_2.dir         I Liske_2.dir         I L                                                                                                    |                           |                                                                                                    |                                                          | ·ē                 |                |
| Data Source       For System         Shape Type       Shape Type         Choice       Anailable Choices:         Image: Stape Type       Image: Stape Type         Anailable Choices:       Image: Stape Type         Image: Stape Type       Image: Stape Type         Anailable Choices:       Image: Stape Type         Image: Stape Type       Image: Stape Type         Anailable Choices:       Image: Stape Type         Image: Stape Type       Image: Stape Type         Anailable Choices:       Image: Stape Type         Image: Stape Type       Image: Stape Type         Image: Stape Type       Image: Stape Type         Active Type       Image: Stape Type         Image: Stape Type       Image: Stape Type         Image: Stape Type       Image: Stape Type         Image: Stape Type       Image: Stape Type         Image: Stape Type       Image: Stape Type         Image: Stape Type       Image: Stape Type         Image: Stape Type       Image: Stape Type         Image: Stape Type       Image: Stape Type         Image: Stape Type       Image: Stape Type         Image: Stape Type       Image: Stape Type         Image: Stape Type       Image: Stape Type         Image: Stape T                                                                                                    | < >                       |                                                                                                    |                                                          | 50.                |                |
| Image: Stage Type       Shape Type         Image: Shape Type       Choice         Image: Shape Type       Choice         Image: Shape                                                                                                    | Data Source ×             |                                                                                                    |                                                          |                    |                |
| Frie System       Shape Type         Choice       Available Choices:         (i) DP point       (i) DP point         I lake 2.dbf       I lake 2.dbf         I lake 2.dbf       I lake 2.dbf                                                                                                    | A ODBC                    |                                                                                                    |                                                          | - <del>8</del> -   |                |
| SAGA npoextru (horice:<br>Gidrologiyser,<br>Bidrologiyser,<br>Gidrologiyser,<br>Bidrologiyser,<br>Bidrol                                                                                   | 🛄 File System             | Shane June                                                                                                    |                                                          | -8                 |                |
| Gidrologiy.spr.       Arvitable Choices:         Bitke_1.afup       Arvitable Choices:         Diske_1.afup       Bitke_1.afup         Bitke_1.afup       Bitke_1.afup         Bitke_1.afup       Bitke_1.afup         Bitke_1.afup       Bitke_1.afup         Bitke_1.afup       Bitke_1.afup         Bitke_1.afup       Bitke_1.afup         Bitke_1.afup       Bitke_1.afup         Bitke_2.afup       Bitke_1.afup         Internet       Bitke_1.afup         Bitke_2.afup       Bitke_1.afup         Internet       Bitke_1.afup         Bitke_2.afup       Bitke_1.afup         Internet       Bitke_1.afup         Internet       Bitke_1.afup         Bitke_1.afup       Bitke_1.afup         Internet       Bitke_1.afup         Bitke_1.afup       Bitke_1.afup         Internet       Bitke_1.afup         Bitke_1.afup       Bitke_1.afup         Bitke_1.afup       Bitke_1.afup         Bitke_1.afup       Bitke_1.afup         Bitke_1.afup       Bitke_1.afup         Bitke_1.afup       Bitke_1.afup         Bitke_1.afup       Bitke_1.afup         Bitke_1.afup       Bitke_1.afup <td< td=""><td>SAGA проєкти 🔺</td><td>Choice</td><td></td><td></td><td></td></td<>                                                                                                    | SAGA проєкти 🔺            | Choice                                                                                                    |                                                          |                    |                |
| Available Choices:<br>() Point<br>lake_1.dbf<br>lake_2.dbf<br>lake_2.dbf | Gidrologiy.spr            | _                                                                                                    |                                                          |                    |                |
| I alke, Jahp     IIII Multinoinit       I alke, Jahp     IIII Multinoinit       I alke, Jahp     IIII Multinoinit       I alke, Jahp     IIII Multinoinit       Koognised Files     AKTИВАЦИЯ Windows, ne       Pagaen "Параметры".     Pagaen "Параметры".       eady     01. nive_1     X632450.842618     Y5497676394960 Z                                                                                                    | lake_1.dbf                | Available Choices:                                                                                              |                                                          |                    |                |
| Inste 2.abr         Inste 2.abr         Активация Windows           Inste 2.abr         Inste 2.abr         Yes           Recognised Files         Inste 2.abr         Yes           Inste 2.abr         Inste 2.abr         Yes           Inste 2.abr         Inste 2.abr         Yes           Recognised Files         Inste 2.abr         Yes           Inste 2.abr         Inste 2.abr         Yes           Inste 2.abr         Yes                                                                                                    | lake_1.shp                | [1] Multipoint                                                                                                  |                                                          |                    |                |
| A Ктивация Windows<br>чобы активировать Windows<br>чобы активировать Windows, пер<br>раздел 41-1017:33:10] Executing tool Create New Shapes Layer<br>(2021-01-1017:33:10] Executing tool Create New Shapes Layer<br>(2021-01-1017:30:10] Executing tool Create New Shapes Layer<br>(2021-01-1017:30:10] Executing tool Create New Shapes Layer<br>(2021-01-1017:30:10] Executing tool Create New Shapes Layer<br>(2021-01-1017:30:10] Executing tool Create New Shapes Layer<br>(2021-01-1017:30:10] Executing tool Create New Shapes Layer<br>(2021-01-1017:30:10] Executing tool Create New Shapes Layer<br>(2021-01-1017:30:10] Executing tool Create New Shapes Layer<br>(2021-01-1017:30:10] Executing tool Create New Shapes Layer<br>(2021-01-1017                                                                                                    | lake_2.dbf                |                                                                                                    |                                                          |                    |                |
| Image: Control of Create New Shapes Layer         Чтобы активировать Windows, nel           Recognised Files         Up21-01-01/17:5012] Save shapes: D1CAШA/ДОКУМЕНТИУНВЕРСИТЕТУЛСТА ТЕХНОЛОГІЙ/ПРАКТИЧНІ ГІС\SAGA проекти/инеr_1.shpokay         Чтобы активировать Windows, nel           eady         01. river_1         X632450.842618         Y549767.63494960         Z                                                                                                    | M-36-094.sord *           |                                                                                                    |                                                          | Активация Wind     | dows           |
| Recognised Files         I[2021-01-10/17:50:12] Save shapes: D:CAUA/QOK/MEHTI/V/HIBEPC/ITETV/IC TA TEXHO/IOTI/I/DAKTU/HII ITIC/SAGA npoextw/wer_1.shpokay         pa3gen: "Параметры".           eady         01. river_1         X632450.842618         Y5497676.334960         Z                                                                                                    | < >                       | [2021-01-10/17:33:10] Executing tool: Create New Shapes Layer<br>[2021-01-10/17:33:11] Tool execution succeeded |                                                          | Чтобы активировать | » Windows, пеј |
| eady 01. river_1 X632450.842618 V5497676.394960 Z                                                                                                    | Recognised Files ~        | [2021-01-10/17:50:12] Save shapes: D:\CAШA\ДOKYMEHTW\YHIBEPCUTET\FIC                                            | ТА ТЕХНОЛОГІЇ\ПРАКТИЧНІ ГІС\SAGA проєкти\river_1.shpokay | раздел "Параметры' |                |
|                                                                                                    | ready                     | 01. river_1                                                                                                    | X632450.842618 Y5497676.394960 Z                         |                    |                |

Використовуючи інструмент панелі меню Використовуючи інструмент панелі меню об'єкти, які підлягають векторизації, до прикладу, абсолютні висоти урізу води на річках чи ставках. Переміщувати аркуш карти необхідно інструментом почати розставляти вузлові точки через контекстне меню елементу, обравши «Edit» – «Add Shape».

Натиснувши двічі на вузловій точці, виникне вікно, в якому необхідно зняти галочку (це означає завершення процесу створення даної точки) і погодитися. Для продовження роботи по створенню точкових об'єктів в даному векторному шарі необхідно повторити попередній алгоритм. Для виправлення помилок необхідно обрати «*Edit*» – «*Add Selected Shape*», а для видалення якоїсь точки можна скоригувати об'єкт, зробивши її активною і обравши «*Edit*» – «*Add Selected Shape*», а потім «*Delete Selected Point*». Потрібно бути уважним, щоб не видалити частину векторного шару – «Delete Selected Part». Для завершення процесу необхідно зняти галочку.

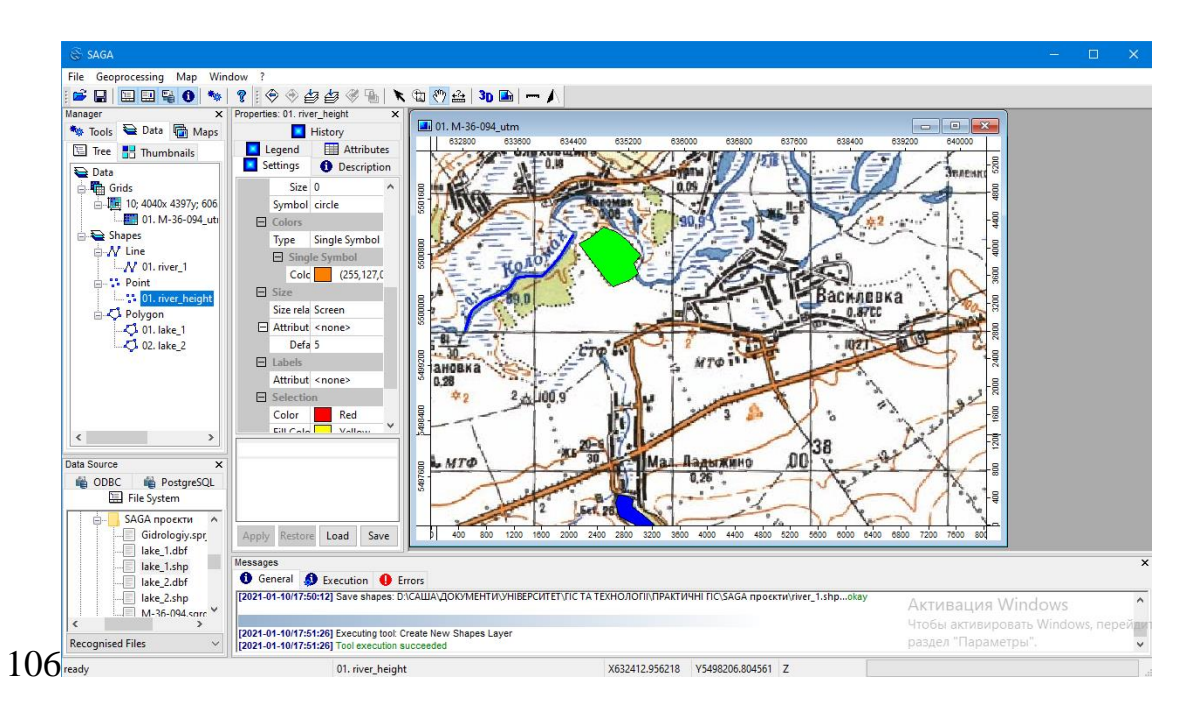

Для створення нового векторного шару (за необхідності) знову запускаємо інструмент (крок **88**, **89**), але дати іншу назву.

Продовжуючи створювати новий точковий об'єкт, необхідно виконувати зазначені алгоритми. В точках можна змінювати колір, розмір контура тощо у вкладці «Settings», натиснувши потім «Apply» для остаточної зміни (крок 107, 108).

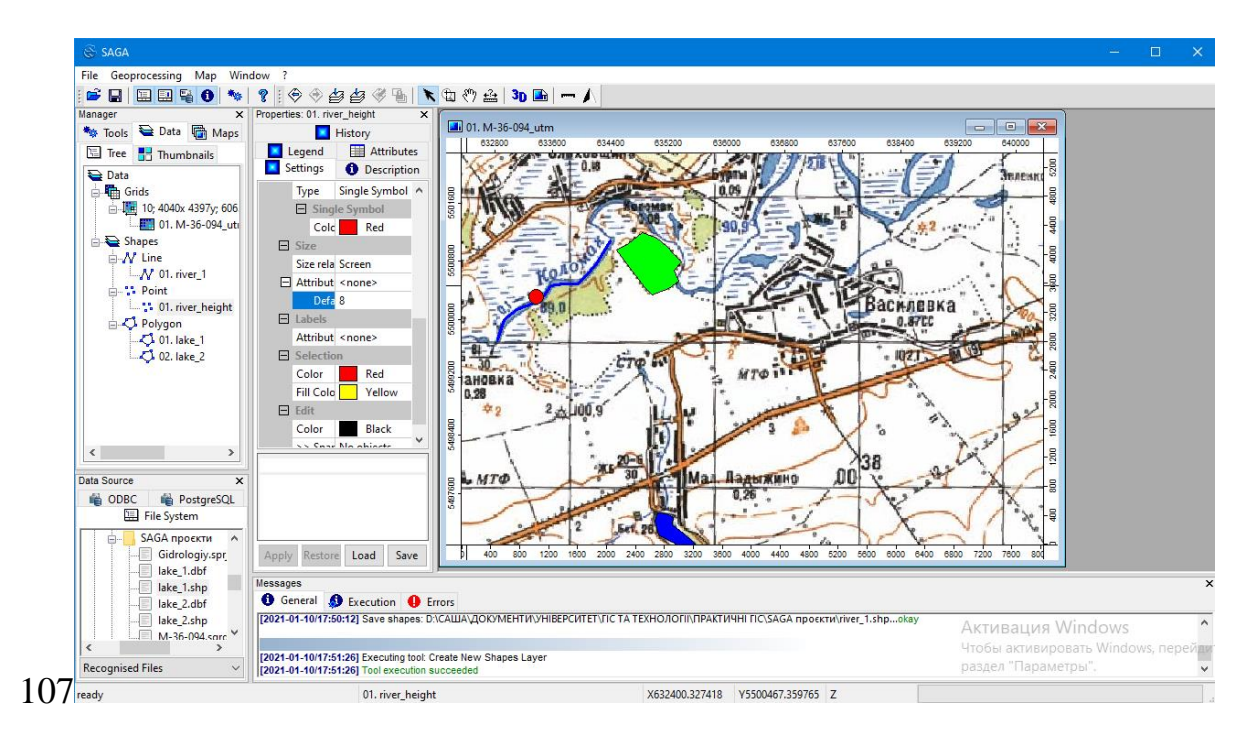

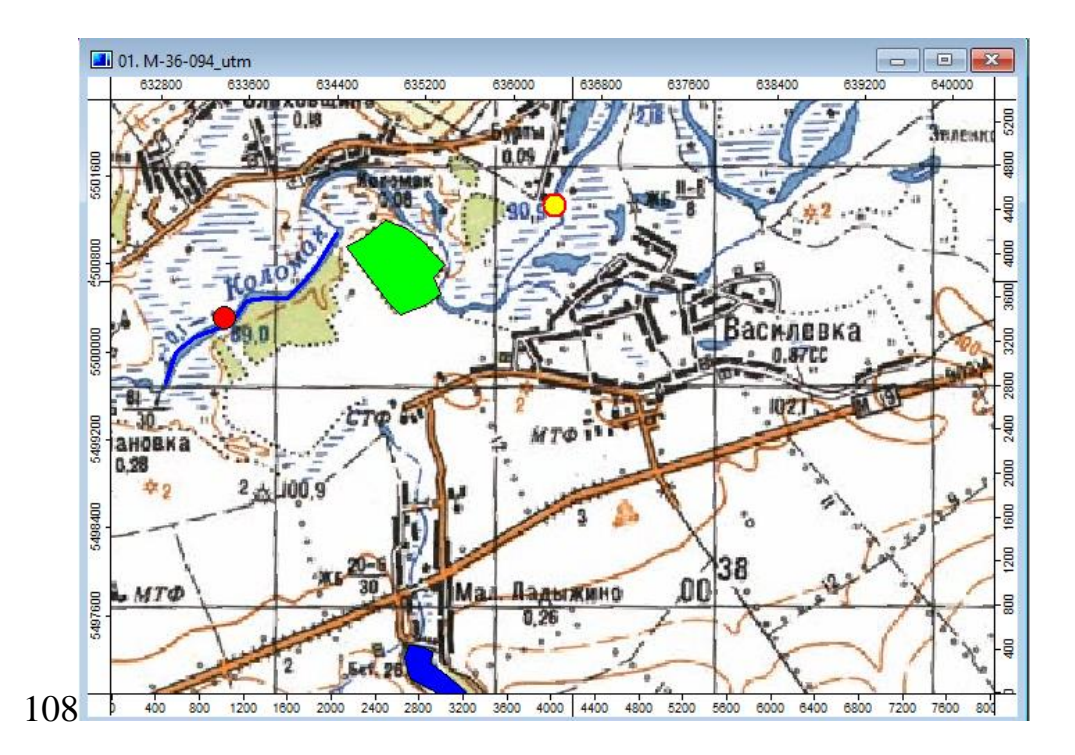

Кожний створений файл необхідно зберегти через контекстне меню. Натискаємо «*Save As…*» і система автоматично збереже файл у форматі «*Shapes*». Зверніть увагу, що папка містить вже багато подібних файлів (крок **109**). При збереженні проєкту потрібно обрати останній (в нашому випадку – «*Gidrologiy.sprj*») і погодитися на заміну (крок **110**).

| те осровсезала мар инном .                                                                                                    |                          |
|----------------------------------------------------------------------------------------------------|--------------------------|
| ← → · ↑ - ペ ПРАКТИЧНI ПС > SAGA проекти · ◇ ◇ ノ Поисе: SAGA проекти                                                                                                    |                          |
| 636000 636800 637600 638400 639200 640000                                                                                                    |                          |
| Упорядочить - Новая папка                                                                                                    |                          |
| Этот компьютер Има Адата изменения Тип Царя И Парадов Советства Совется Совется Сове<br>Совется Совется Советс<br>Совется Совется Совется Совется Совется Совется Совется Совется Совется Совется Совется Совется Совется Совется Совется Совется Совется Совется Совется Совется Совется Совется Совется Совется Совется Совется Совется Совется Совется Совется Совется Совется Совется Совется Совется Совется Совется Сов<br>Совется Совется Совется Совется Совется Совется Совется Совется Совется Совется Совется Совется Совется Сове<br>Совется Совется Совется Совется Совется Совется Совется Совется Совется Совется Совется Совется Совется Совется Совется Совет |                          |
| Видео lake_1.shp 09.01.2021 22:57 Файл "SHP"                                                                                                    |                          |
| 🕅 Документы 📄 lake_2.shp 09.01.2021 22:57 Файл "SHP"                                                                                                    |                          |
| Jarrysky Reference Points (Origin).shp 02.01.2021 12:06 Φαίνη "SHP"                                                                                                    |                          |
| Пiver_1.shp 10.01.2021 17:50 Файл "SHP"                                                                                                    |                          |
| Василевка                                                                                                    |                          |
| 0.8770                                                                                                    |                          |
|                                                                                                    |                          |
| FROMING CON                                                                                                    |                          |
| и локальный дис                                                                                                    |                          |
| Локальный дис                                                                                                    |                          |
|                                                                                                    |                          |
| Tun файла: [ESR] Shape Files (*.shp)                                                                                                    |                          |
| An Anaryting DO 30 - 91 X                                                                                                    |                          |
| Скрыть папки           Скрыть папки         Отмена                                                                                                    |                          |
| Hile System                                                                                                    |                          |
| B-SAGA проекти                                                                                                    |                          |
| - Gidrologiy.spr Apply Restore Load Save 0 400 800 1200 1900 2400 2400 2400 3209 300 4400 4400 4800 5200 500 500 500 500 500 500 500 500                                                                                                    |                          |
| lake_ldbf                                                                                                    |                          |
| lake 2.dbf 0 General 0 Errors                                                                                                    |                          |
| I lake_2.shp [[2021-01-10/17:50:12] Save shapes: D.\CAWA\QOKYMEHTW/YHIBEPCUTET\FIC TA TEXHOJOFII\TPAKTWHI FIC\SAGA npoektwiriver_1.shpokay                                                                                                    | indows                   |
|                                                                                                    | 100003                   |
| AKTUBBULAR V                                                                                                    | The Windows              |
| AKTMBALUAR     AKTMBALUAR       Kecognised Files     Y                                                                                                    | ать Windows, пер<br>чы". |

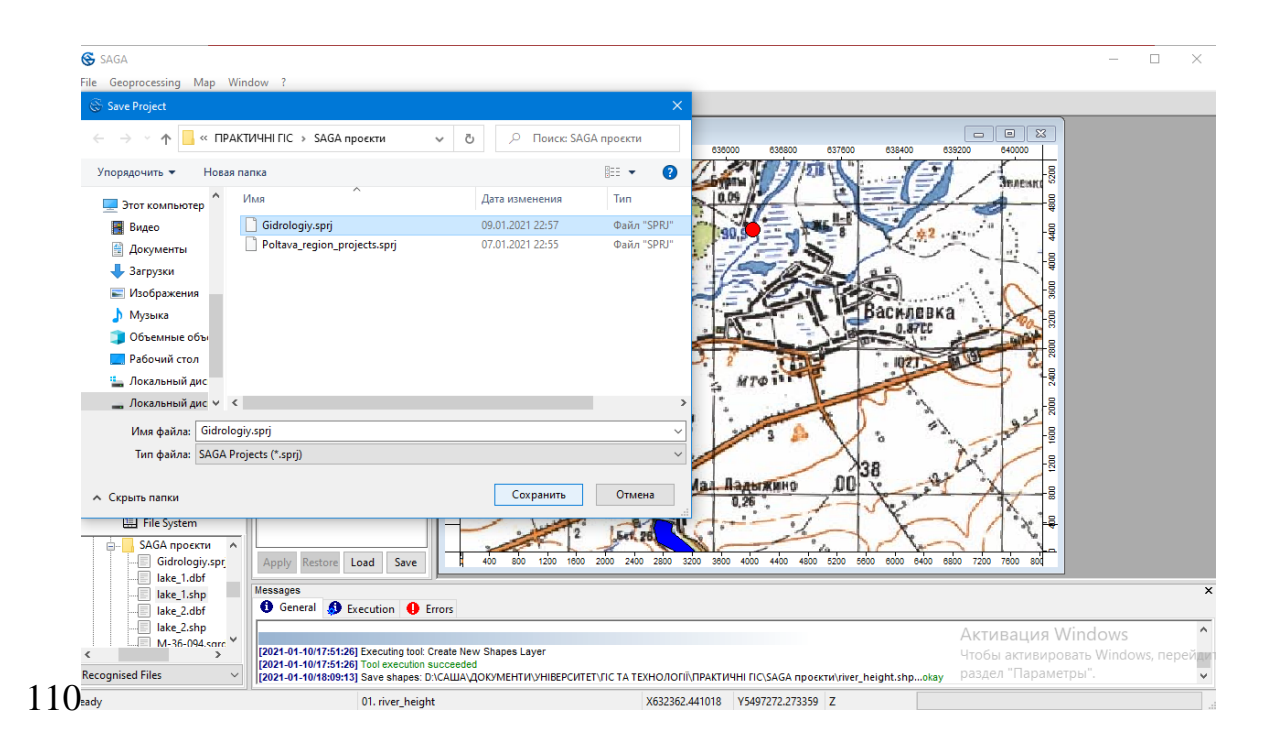

#### Питання і завдання для самоконтролю:

1. Поясніть особливості векторного зображення. Виділіть його найголовніші складові.

2. Відпрацюйте основні алгоритми створення полігонального векторного шару.

3. Відпрацюйте основні алгоритми створення лінійного векторного шару.

4. Відпрацюйте основні алгоритми створення точкового векторного шару.

#### РОЗДІЛ 4 АТРИБУТИВНА СКЛАДОВА ВЕКТОРНИХ ШАРІВ

#### 4.1. Внесення інформації у векторні шари

У векторні моделі геоданих можна вносити інформацію в необмеженій кількості. Ця інформація називається атрибутивною і представлена різними форматами, що забезпечує детальний аналіз картографічного зображення. І внесення атрибутивних даних, і їхня візуалізація може здійснюватися лише через програму SAGA.

Внесення атрибутивної інформації до будь-якого векторного шару (попередньо були створенні полігональний, лінійний та точковий векторний шари) заноситься через його контекстне меню (крок **111**).

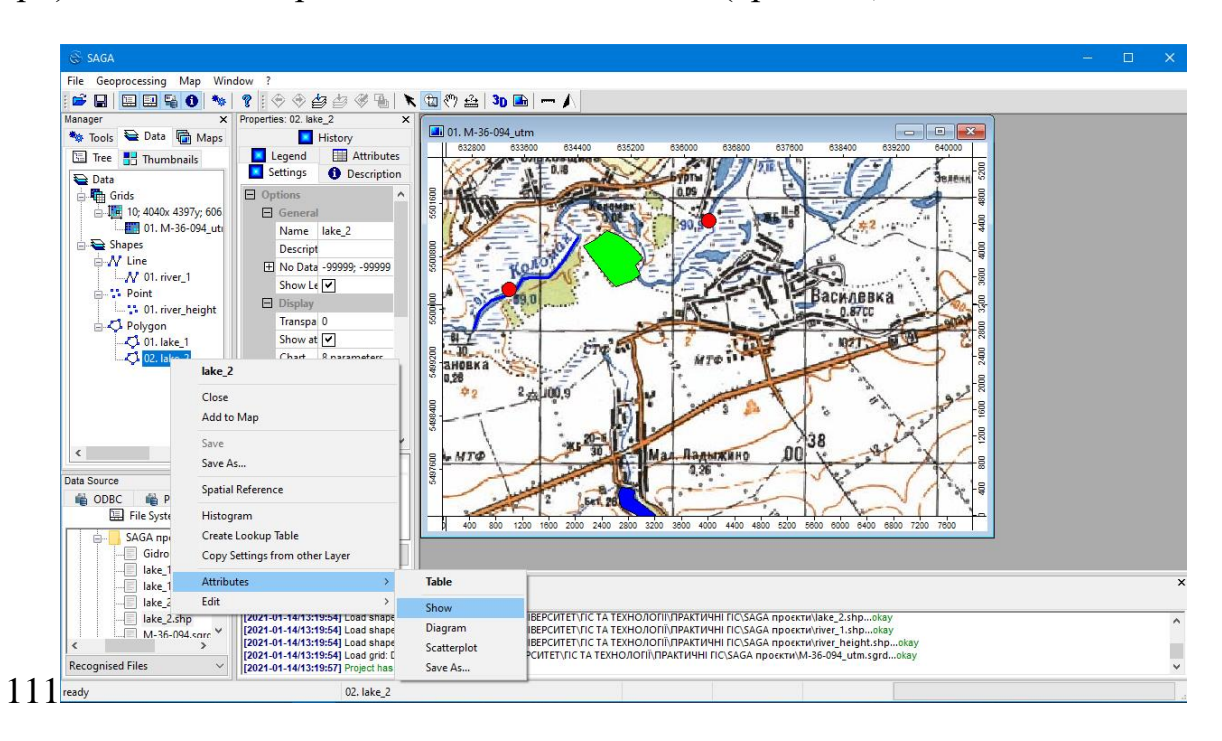

В результаті повинна відкритися атрибутивна таблиця, в якій можна і додавати, і видаляти поля для внесення даних (крок **112**).

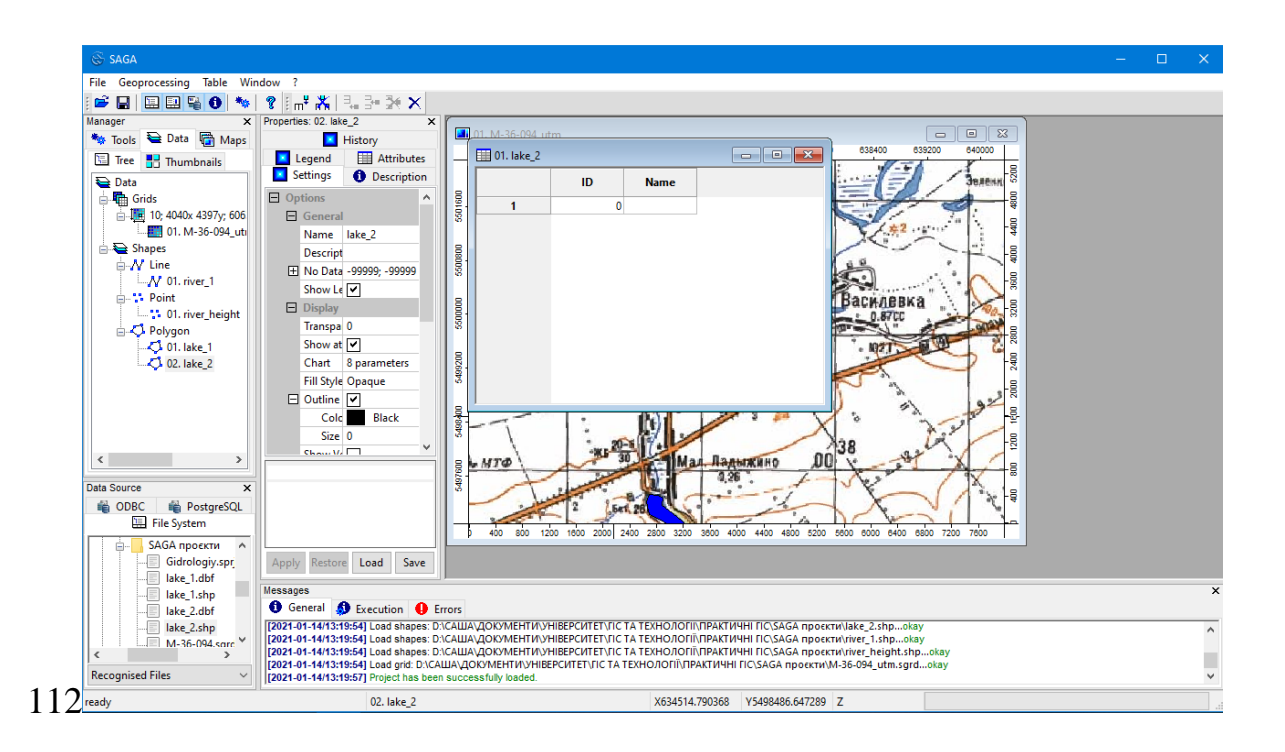

Для того, щоб в робочому просторі програми одночасно відображалися і картографічне зображення, і атрибутивна таблиця, необхідно вибрати «Window» – «Tile Vertically» (викласти вертикально) (крок **113**, **114**).

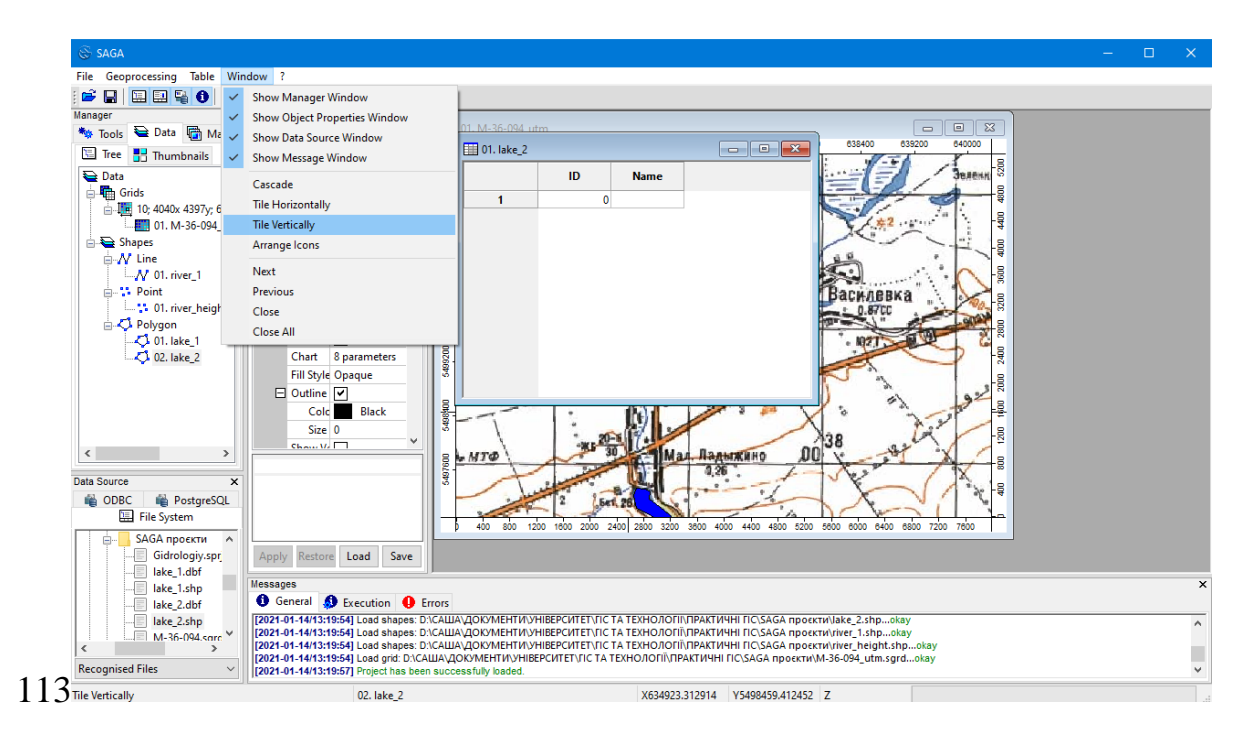

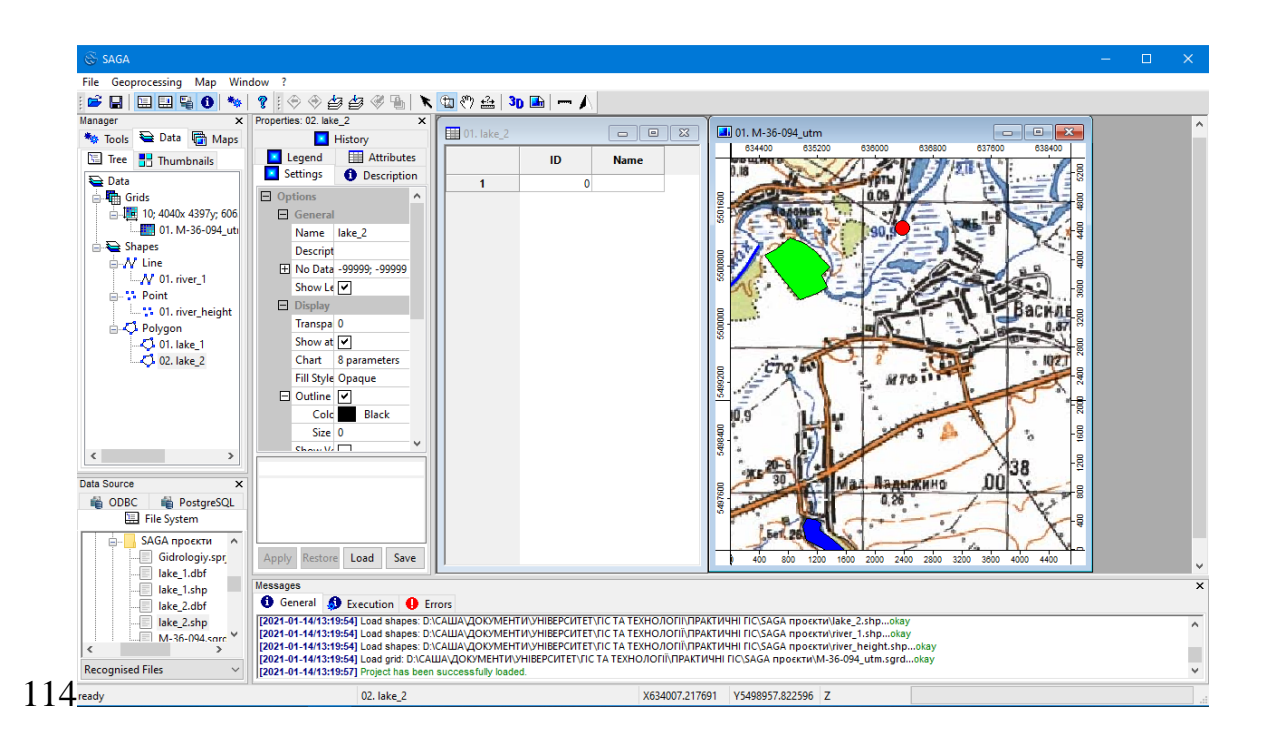

Кожному рядку таблиці відповідає елемент відповідного векторного шару на карті. При виділенні рядка в таблиці відбувається виділення об'єкту на карті (це полегшує пошук об'єкту, якщо елементів декілька) (крок **115**).

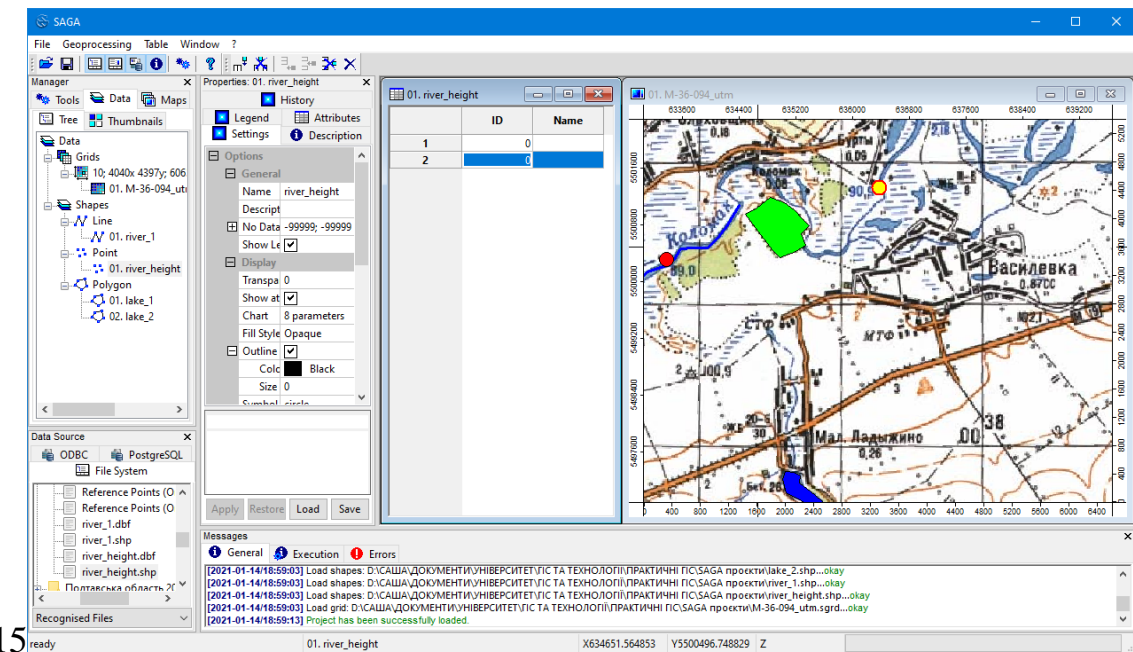

115 ready

Якщо зробити активною атрибутивну таблицю, то з'явиться нова панель (крок **115**), на якій будуть відображені інструменти:

- <sup>щ<sup>4</sup></sup> «Add Field» додати поле;
- 👬 «Delete Fields» видалити поле;
- 료 «Add Record» додати рядок (запис);
- 🚰 «Insert Record» вставити рядок (запис);
- 🚰 «Delete Selected Record(s)» видалити вибраний рядок(и) (записи);
- X «Delete All Records» видалити всі записи.

Первинний вигляд таблиці визначається на етапі створення шейп-файлу (крок **88**, **89**), тому зараз вона містить лише два поля – «*ID*» та «*Name*». Введення інформації в поле «*Name*» дасть можливість (за необхідності) відобразити на карті назви, наприклад, озера, річки чи населеного пункту. Для видалення поля «*Name*» на панелі інструментів необхідно натиснути **К** «*Delete Fields*». В результаті з'явиться діалогове вікно «*Delete Fields*», де слід позначити галочкою поле для видалення «*Name*» і натиснути «*Okay*» (крок **116**).

| Options | 0   |
|---------|-----|
| ID      |     |
| Name    | Ca  |
|         | L   |
|         | Si  |
|         | Def |

Для додавання поля необхідно натиснути — «Add Field» (крок 117). В результаті з'явиться вікно, в якому необхідно ввести зміни: дати назву полю та його типу. Поля «Insert Position» (поле відносно якого вставляється нова колонка) та «Insert Method» (її розташування після зазначеного поля) залишаємо незмінними і натискаємо «Okay» (крок 118, 119).

|    |                                                                              | ·· · · ·                                    |                          |
|----|------------------------------------------------------------------------------|---------------------------------------------|--------------------------|
| Ad | ld Field                                                                     |                                             |                          |
| Ξ  | Options                                                                      |                                             | Oka                      |
|    | Name                                                                         | Field                                       | O Ku                     |
|    | Field Type                                                                   | character string                            | Cano                     |
|    | Insert Position                                                              | Name                                        |                          |
|    | Insert Method                                                                | after                                       |                          |
|    |                                                                              |                                             | Loa                      |
|    |                                                                              |                                             | Say                      |
|    |                                                                              |                                             |                          |
|    |                                                                              |                                             | Defa                     |
| _  |                                                                              |                                             |                          |
| /  |                                                                              |                                             |                          |
| Ad | d Field                                                                      |                                             |                          |
| Ad | d Field                                                                      |                                             |                          |
| Ad | d Field<br>Options<br>Name                                                   | Posp_1                                      | Ok                       |
| Ad | d Field<br>Options<br>Name<br>Field Type                                     | Posp_1<br>2 byte integer                    | Ok                       |
| Ad | d Field<br>Options<br>Name<br>Field Type<br>Insert Position                  | Posp_1<br>2 byte integer<br>Name            | Ok                       |
| Ad | d Field<br>Options<br>Name<br>Field Type<br>Insert Position<br>Insert Method | Posp_1<br>2 byte integer v<br>Name<br>after | Ok                       |
| Ad | d Field<br>Options<br>Name<br>Field Type<br>Insert Position<br>Insert Method | Posp_1<br>2 byte integer v<br>Name<br>after | Ok                       |
| Ad | d Field<br>Options<br>Name<br>Field Type<br>Inset Position<br>Insert Method  | Posp_1<br>2 byte integer v<br>Name<br>after | Ok<br>Can                |
| Ad | d Field<br>Options<br>Name<br>Field Type<br>Insert Position<br>Insert Method | Posp_1<br>2 byte integer v<br>Name<br>after | Oka<br>Can<br>Loa        |
| Ad | d Field<br>Options<br>Name<br>Field Type<br>Insert Position<br>Insert Method | Posp_1<br>2 byte integer v<br>Name<br>after | Oka<br>Can<br>Loz<br>Sav |
| Ad | d Field<br>Options<br>Name<br>Field Type<br>Insert Position<br>Insert Method | Posp_1<br>2 byte integer v<br>Name<br>after | Oka<br>Can<br>Loa<br>Sav |

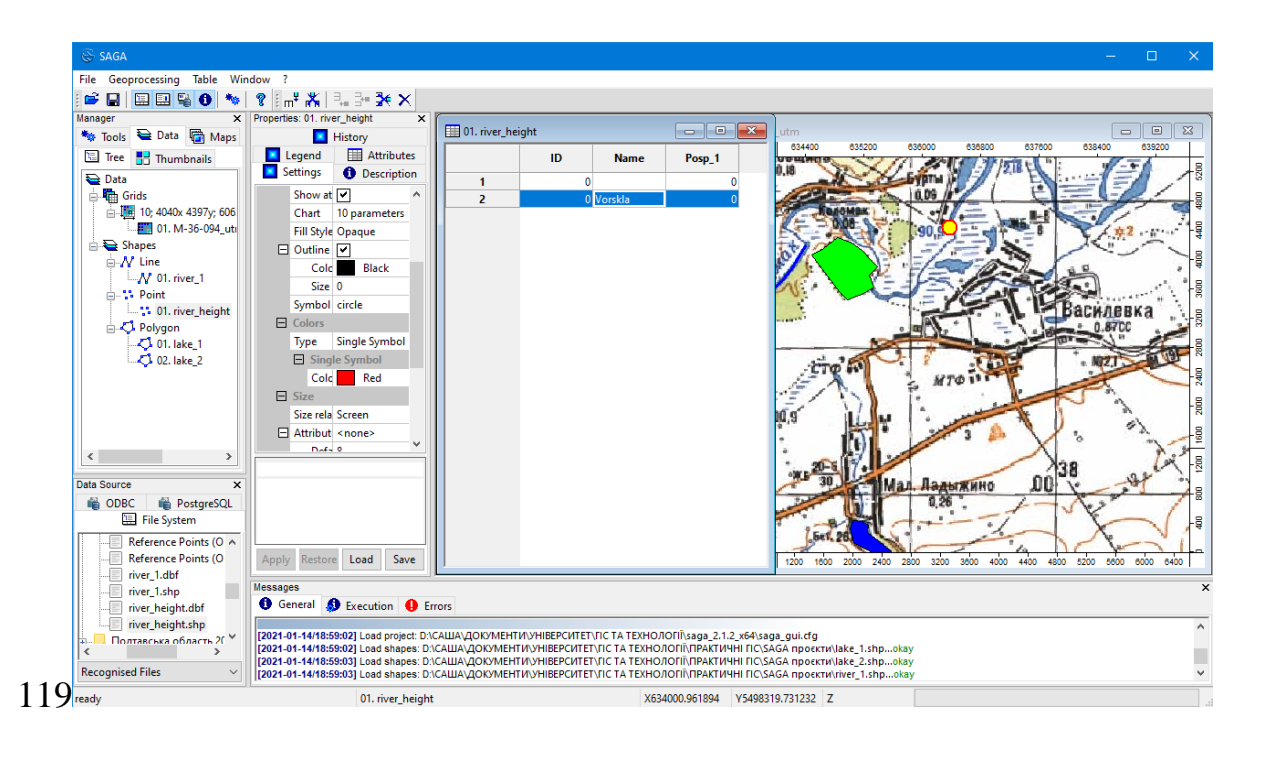

Блок «Labels» визначає параметри підписів об'єктів на карті (крок 120). Для визначення поля з якого братимуться підписи «Attribute» обираємо «Name», встановлюємо параметри шрифту підписів «Font» (тип, розмір, колір). Можна уточнити горизонтальні («Horizontal Align: right») та вертикальні («Vertical Align: center») розташування підпису по відношенню до точкової відмітки. Для застосування всіх внесених змін необхідно натиснути «Apply» (крок 121). В результаті назва поста, яка була прописана в таблиці, відобразиться на карті (у нашому випадку «Vorskla»).

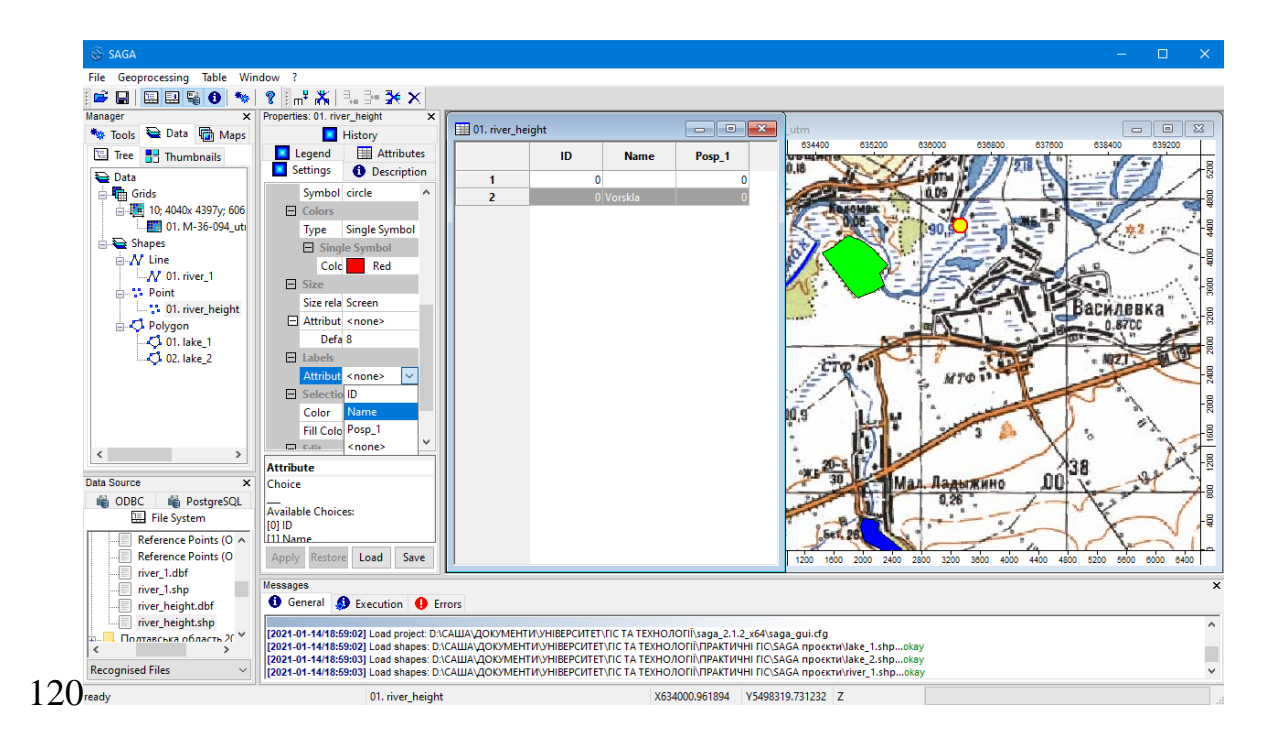

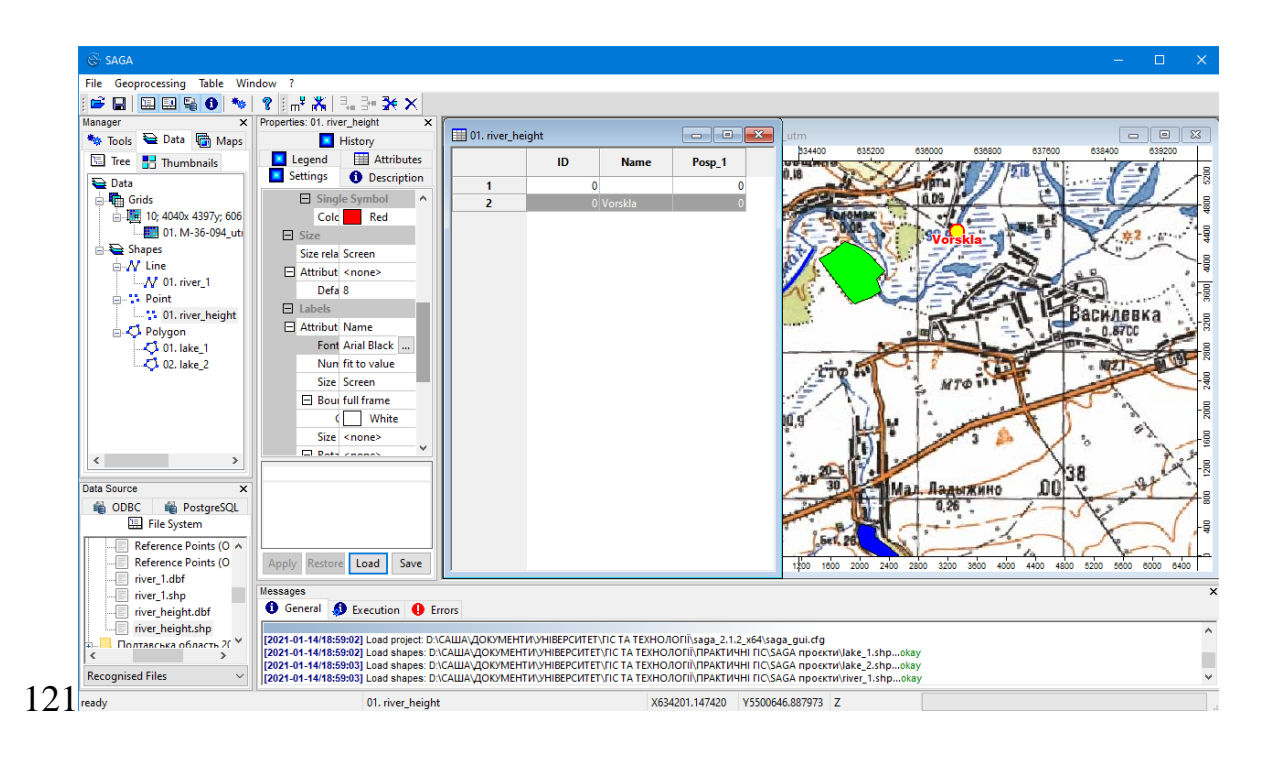

Подібну інформацію можна заносити до всіх векторних шарів. Всі зміни зберігати через контекстне меню шару «Save As...». Остаточний проєкт зберігається через «File» – «Project» – «Save Project As...».

Для візуалізації зображення необхідно експортувати готову карту в графічний файл через «*Map*» – «*Save As Image*…», зберігши як файл «*Portable Network Graphics*» (\*.png) (або в іншому необхідному форматі) під назвою «*Vorskla\_Poltava*» (крок **122**, **123**). У відкритому вікні погодитися з визначеними параметрами зображення і натиснути «*Okay*» (крок **124**).

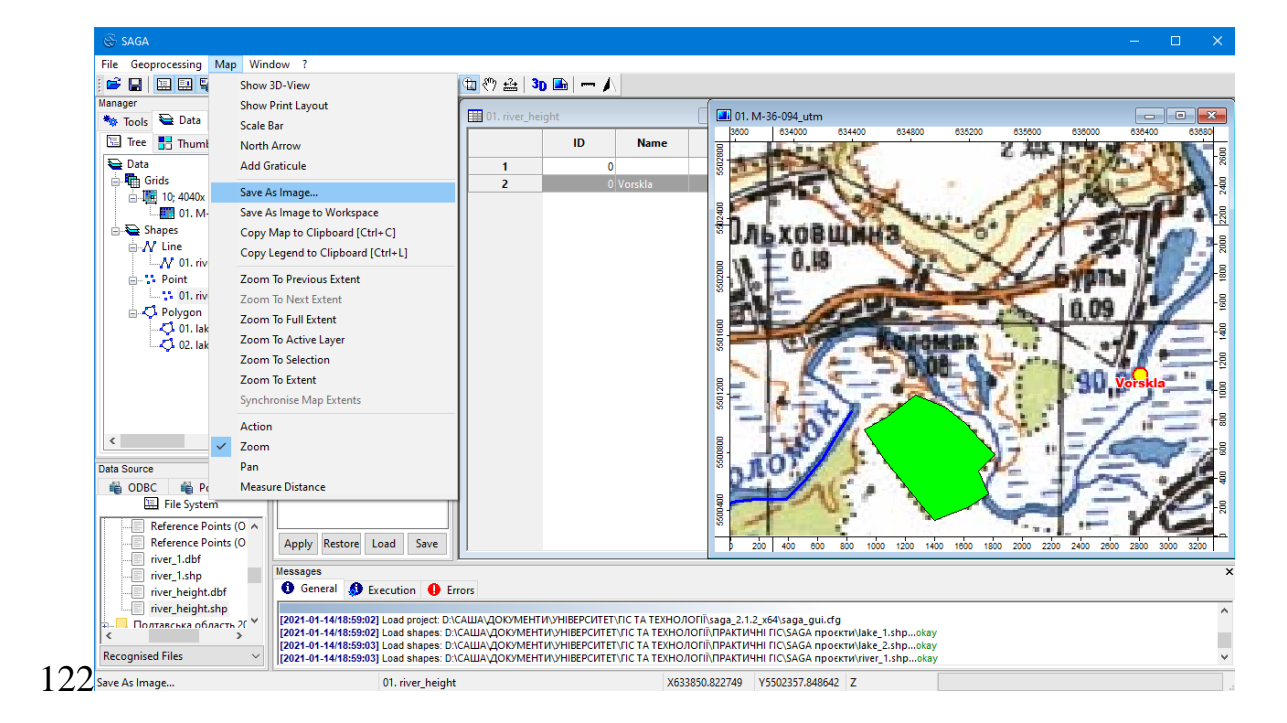

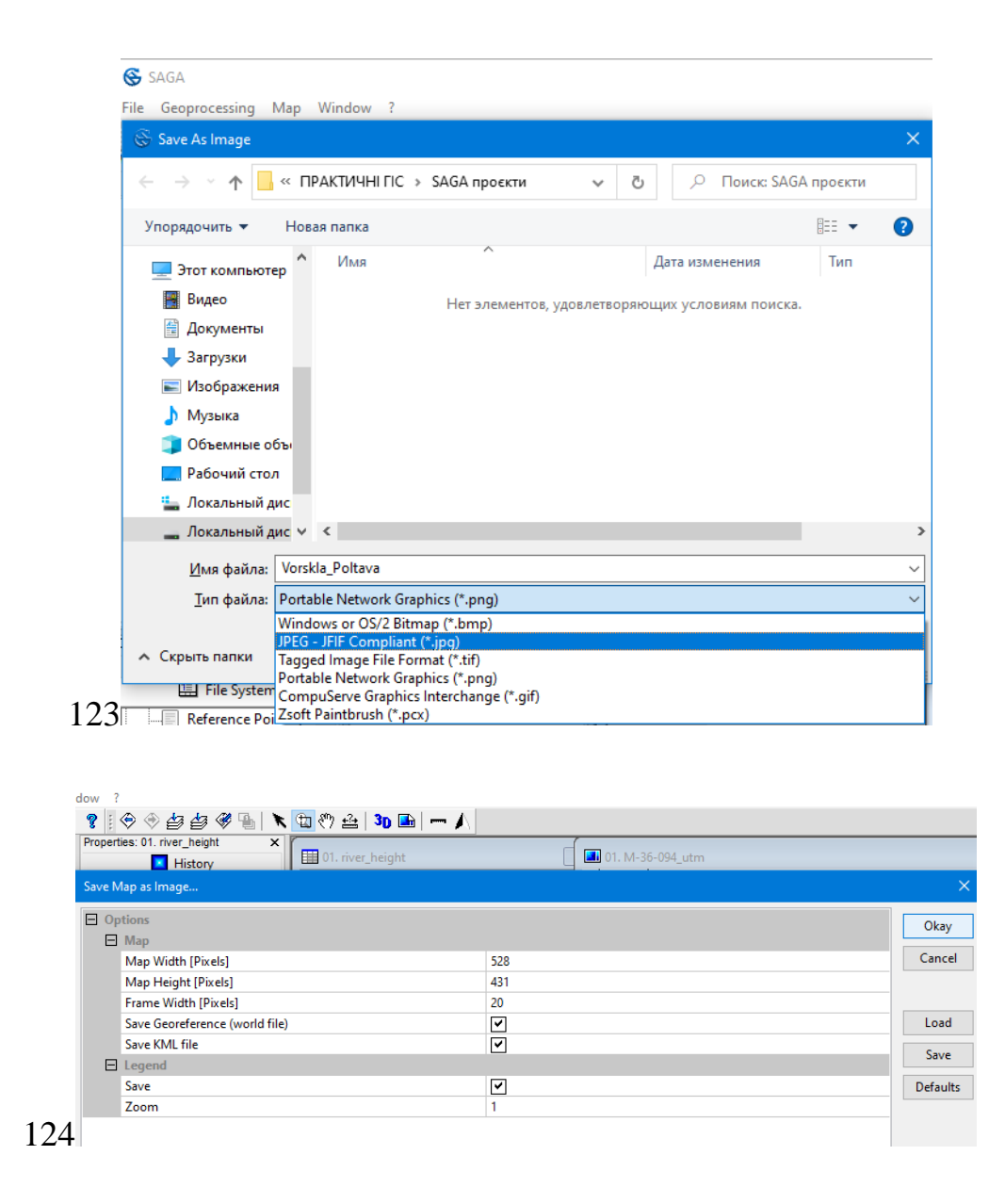

#### 4.2. Розробка тематичної карти

Доступними способами обробки даних для створення тематичних карт є також застосування інших відкритих настільних ГІС, наприклад, QGIS (Quantum GIS), GRASS (Geographic Resources Analysis Support System). Безумовно, програма SAGA (System for Automated Geoscientific Analyses) має ряд переваг. Зазначені програми дозволяють створювати зображення на основі географічно координованих карт шляхом нанесення точкових, лінійних та полігональних векторних шарів даних (рис. 6). Тематичний шар є основною структурною одиницею ГІС. Тематичний шар тісно пов'язаний з загальним поняттям «покриття» – цифрова модель одиниці зберігання бази векторних даних ГІС, зберігає у вигляді записів усі об'єкти первинного рівня (точки, ліній, полігони) і вторинного рівня (координати опорних точок, анотації і т. д.) деякого просторового об'єкта і структуру відношень між ними, зокрема топологічні. Шар – покриття, що відображає в контексті його

змістової визначеності (рельєф, рослинність, об'єкти туристичної інфраструктури, адміністративні райони тощо) та його статусу в програмному середовищі (активний або пасивний шар).

Всі програми сумісні з програмами GPS навігацією, а значить, прокладені маршрути мають чітку геоприв'язку до території.

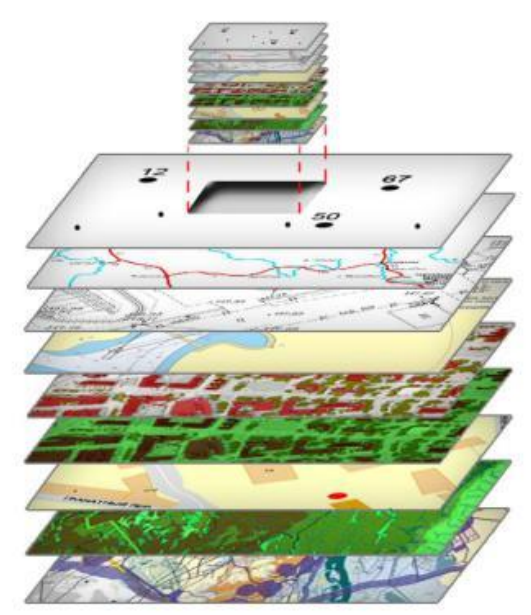

Рис. 6. Шари тематичної карти, розробленої в ГІС програмі

Для створення тематичних карт за допомогою ГІС також важливими є способи зображення. Вони чітко поєднуються з зображувальними засобами ГІС (табл. 2):

Таблиця 2

| Способи зображення на тематичних картах | Зображувальні засоби<br>в ГІС                                      | Призначення                                                                                                   |
|-----------------------------------------|--------------------------------------------------------------------|----------------------------------------------------------------------------------------------------|
| Спосіб значків                          | Геометричні символи з<br>різним розміром,<br>структурою, кольором. | Відображення атрибутів<br>кожного з об'єктів,<br>локалізованих у певному<br>місці.                            |
| Спосіб лінійних знаків                  | Лінії з різною протяжністю,<br>товщиною, структурою,<br>кольором.  | Зображення якісних та<br>кількісних атрибутів лінійно<br>витягнутих об'єктів.                                 |
| Спосіб ізоліній                         | Лінії, які з'єднують точки з<br>однаковими показниками.            | Відображення насамперед<br>кількісних, але і якісних<br>атрибутів об'єктів, процесів<br>суцільного поширення. |
| Спосіб якісного фону                    | Кольори, штриховка,<br>індекси.                                    | Відображення якісних<br>атрибутів об'єктів, процесів,<br>які поширюються на всій<br>обраній території.        |
| Спосіб кількісного фону                 | Насиченість кольорів,<br>штриховка, індекси.                       | Відображення у<br>відповідності розробленої<br>шкали кількісних атрибутів<br>об'єктів, процесів, які          |

|                      |                                                                    | поширюються на всій          |
|----------------------|--------------------------------------------------------------------|------------------------------|
|                      |                                                                    | обраній території.           |
|                      |                                                                    | Характеристика об'єктів,     |
| Спосіб локалізованих | Кругові, стовпчасті та інші                                        | процесів суцільного або      |
| діаграм              | діаграми.                                                          | смугового поширення в        |
|                      |                                                                    | місцях їх вивчення.          |
| Крапковий спосіб     | Точки або відповідний                                              | Відображення кількісних та   |
|                      |                                                                    | якісних атрибутів            |
|                      | рисунок однакового                                                 | несуцільного поширення       |
|                      | розміру, які мають «вагу».                                         | об'єктів чи процесів на      |
|                      |                                                                    | території.                   |
| Спосіб ареалів       | Графічні символи, колір,<br>штрихування, індекси,                  | Відображення несуцільного    |
|                      |                                                                    | поширення об'єктів чи        |
|                      | підписи, окреслення.                                               | процесів на території.       |
| Спосіб знаків руху   | Стрілки, вектори і смуги<br>різного кольору, структури,<br>ширини. | Відображення напряму         |
|                      |                                                                    | переміщення об'єктів,        |
|                      |                                                                    | процесів з якісними та       |
|                      |                                                                    | кількісними атрибутами.      |
| Картодіаграма        | Кругові, стовпчасті та інші<br>діаграми.                           | Відображення сумарної        |
|                      |                                                                    | величини кількісних          |
|                      |                                                                    | атрибутів суцільного         |
|                      |                                                                    | поширення об'єктів чи        |
|                      |                                                                    | процесів в межах             |
|                      |                                                                    | адміністративних районів.    |
| Картограма           | Насиченість кольорів,<br>штриховка, індекси.                       | Відображення кількісних та   |
|                      |                                                                    | якісних атрибутів            |
|                      |                                                                    | суцільного поширення         |
|                      |                                                                    | об'єктів чи процесів в межах |
|                      |                                                                    | адміністративних районів.    |

#### Питання і завдання для самоконтролю:

1. Відпрацюйте основні алгоритми щодо занесення атрибутивної інформації у векторні шари полігонального, лінійного, точкового типу.

2. Назвіть програми, за допомогою яких можна розробляти тематичні карти.

3. Спробуйте розробити макет тематичної карти за допомогою ГІС SAGA, застосовуючи різні способи зображення.

4. Співставте способи зображення на тематичних картах і зображувальні засоби в ГІС.

#### РЕКОМЕНДОВАНІ ДЖЕРЕЛА ІНФОРМАЦІЇ

- 1. Геоінформаційні системи [Електронний ресурс]. Режим доступу: <u>http://ukrdoc.com.ua/text/6141/index-1.html</u>
- 2. Даценко Л. М. Основи геоінформаційних систем і технологій : навч. посібник [Текст] / Л. М. Даценко, В. І. Остроух. К. : ДНВП «Картографія», 2013. 184 с.
- 3. Даценко Л. М. Навчальна картографія в умовах інформатизації суспільства: теорія і практика. Монографія [Текст] / Л. М. Даценко. К. : ДНВП «Картографія», 2011. 228 с.
- 4. Міхно О. Г. Прикладні геоінформаційні системи : навчальний посібник [Електронний ресурс] / О. Г. Міхно, І. М. Патракеєв. – К., 2020. – 98 с.
- 5. Привязка топографических карт в SAGA [Електронний ресурс]. Режим доступу: <u>https://wiki.gis-</u>lab.info/w/Привязка топографических карт в SAGA
- 6. Самойленко В. М. Дидактика географії [Текст] / В. М. Самойленко, О. М. Топузов, Л. П. Вішнікіна, О. Ф. Надтока, І. О. Діброва. – К. : Педагогічна думка, 2014. – 586 с.
- 7. Самойленко В. М. Географічні інформаційні системи та технології : підручник [Текст] / В. М. Самойленко. – К. : Ніка-Центр, 2010. – 448 с.
- Самойленко В. М. Проектування ГІС : Підручник [Текст] / В. М. Самойленко, Л. М. Даценко, І. О. Діброва. – К. : ДП Прінт-Сервіс, 2015. – 256 с.
- Свідзінська Д. В. Методи геоекологічних досліджень : геоінформаційний практикум на основі відкритої ГІС SAGA: навчальний посібник [Текст] / Д. В. Свідзінська. – К. : Логос, 2014. – 402 с.